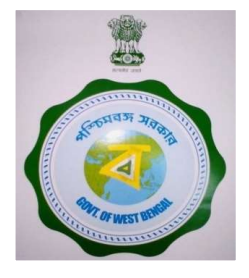

### সার ব্যবসার অনলাইন লাইসেক্সিং সিস্টেম

## কৃষি বিভাগ, পশ্চিমবঙ্গ সরকার

কৃষি উপকরণের সাথে যুক্ত সমস্ত ব্যবসায়ীদের জন্য এটি একটি সিঙ্গেল উইন্ড সিস্টেম যার মাধ্যমে কৃষি বিভাগ থেকে প্রাপ্ত সকল প্রকার ব্যবসায়িক লাইসেন্স এর জন্য আবেদন করা যাবে।

এখন "নতুন" লাইসেন্স এর জন্য আবেদন আর "পুরাতন" লাইসেন্স এর "অনলাইন নথিভুক্তিকরণ " করা হচ্ছে। এছাড়াও " রিনুমাল ", " অ্যামেন্ডমেন্ট " এবং "ডুপ্লিকেট" লাইসেন্স ও অনলাইনের মাধ্যমে করা হবে।

- 🄄 নতুন লাইসেন্স (1-13) নম্বর পৃষ্ঠা
- 💠 ডিজিটাইজেশন (14-16) নম্বর পৃষ্ঠা
- 🛠 অ্যামেন্ডমেন্ট (17-22) নম্বর পৃষ্ঠা
- ✤ রিনিউয়াল (23-27) নম্বর পৃষ্ঠা

🛯 আবেদনকারীর শিক্ষ্যাগত যোগ্যতা (আপলোডের জন্য)

- (১) স্নাতক এগ্রিকালচারাল বা,
- (২) স্নাতক কেমিষ্ট্রি বা,
- (৩) ডিপ্লোমা ১ বছরের এগ্রিকালচারাল/হটিকালচারাল বা,
- (৪) সাটিফাইড কোর্স ১ বছরের ম্যানেজ / এন আই পি এইচ এম থেকে।
- \*\*\*অন্যান্য শিক্ষ্যাগত যোগ্যতা
- ✓ রিটেল ব্যবসার জন্য নিজের শিষ্ণ্যাগত যোগ্যতা থাকা আবশ্যিক। কেবলমাত্র এগ্রি কোঅপারেটিভ সোসাইটি এবং স্টেট মার্কেটিং ফেডারেশন ক্ষেত্রে অন্য কোনো ব্যক্তির শিষ্ণ্যাগত যোগ্যতা (১ – ৪ুএর মধ্যে) দিয়ে আবেদন করা যেতে পারে।
- রিলেসেল ব্যবসার ক্ষেত্রে কেবলমাত্র এই ৪ ধরণের শিক্ষ্যাগত যোগ্যতা ব্যাধ্যতামূলক নয়। এইক্ষেত্রে " অন্যান্য" সিলেন্ট করেও যে কোনো
   শিক্ষ্যাগত যোগ্যতার তথ্য আপলোড করতে পারবেন।

মালিকানা ভিত্তিক এবং উৎপাদনকারী / আমদানিকারীর জন্য প্রয়োজনীয় ডকুমেন্টসের বিস্তারিত তথ্য পরের পাতায় প্রাপ্ত

# ডকুমেন্টস আপলোডের জন্য প্রয়োজনীয় সাইজ

অফটো – ৫০ কে বি র মধ্য। (জে পি ই জি ব্যাধ্যতামূলক)

🛛 বাকি সমস্তু ডকুমেন্টস – ৪০০ কে বি র মধ্যে।

🖵 কেবলমাত্র পর্চা / জমির ডিড – ২ এম বি র মধ্যে।

মূলত **জে পি ই জি** ফরম্যাটে আপলোড করা দরকার। প্রয়োজনে **পি ডি এফ** ফরম্যাটে ও আপলোড করতে পারবেন।

| ্ অনুদানের জন্য প্রদেয় ফি, অ্যামেন্ডমেন্ট অথবা রিনুয়াল/ডুব্লিকেট ও রোজস্ট্রেশন সাটিফিকেট জন্য একটি ড      | মনুমাত পত্র,    |
|----------------------------------------------------------------------------------------------------|-----------------|
| ি রিনুয়ালের জন্য অতিরিক্ত কপি এবং লেট্ ফি অথবা বিভিন্ন শ্রেনীর ম্যানুফ্যাকচারার এবং ডিলার এর দ্বারা ম্যা   | নুফ্যাকচার      |
| সাটিফিকেট                                                                                                   |                 |
| A. জৈব সার, জৈব জীবাণু সার এবং বিশেষ মিশ্রিত সার উৎপাদনের জুল্য:                                            |                 |
| জিব সার, জৈব জীবাণু সার এবং মিশ্রিত সার উৎপাদনের জন্য সাটিফিকেট প্রদান                                      | 2000:00         |
| > উৎপাদিত বিশেষ মিশ্র সারের জন্য সাটিফিকেট প্রদান                                                           | <b>(</b> 00:00  |
| > জৈব সার, জৈব জীবাণু সার এবং মিশ্রিত সার উৎপাদনের জন্য সাটিফিকেটের রিনুয়াল                                | 2000:00         |
| > জৈব সার, জৈব জীবাণু সার এবং মিশ্রিত সার উৎপাদনের জন্য সাটিফিকেটের অ্যামেন্ডমেন্ট                          | 200:00          |
| ≻ জৈব সার, জৈব জীবাণু সার এবং মিশ্রিত সার উৎপাদনের জন্য সাটিফিকেটের রিনুয়ালের জন্য লেট্ ফি                 | 200:00          |
| ≻ জৈব সার, জৈব – জীবাণু সার, মিশ্রিত সার∕ বিশেষ মিশ্রত সার উৎপাদনের জন্য সাটিফিকেটের ডুব্লিকেট⁄অতিরিক্ত কপি | প্রদান ১০০:০০   |
| B. ডিলাবের জন্য                                                                                             |                 |
| ≻ হোলসেল ডিলারের জন্য অনুমৃতি পত্র প্রদান                                                                   | २२৫०:००         |
| রিটেল ডিলারের জন্য অনুমতি পত্র প্রদান (২ টনের বেশি ফাটিলাইজারের মজুত)                                       | २४७०:००         |
| ≻ হোলসেল ডিলারের রিনুয়ালের জন্য অনুমতি পত্র                                                                | २२ <b>६०:००</b> |
| রিটেল ডিলারের রিনু্যালের জন্য অনুমতি পত্র (২ টনের বেশি ফার্টিলাইজারের মজুত)                                 | 2560:00         |
| ≻ হোলসেল ডিলারের অনুমতি পত্র রিনুয়ালের জন্য লেট্ ফি                                                        | <b>ዓ৫:</b> ০০   |
| রিটেল ডিলারের অনুমতি পত্র রিনু্য়ালের জন্য লেট্ ফি                                                          | ৬০:০০           |
| > হোলসেল ডিলারের অনুমোদন পত্র সংশোধনের জন্য                                                                 | 260:00          |
| ≻ রিটেল ডিলারের অনুমোদন পত্র সংশোধনের জন্য                                                                  | ७०:୦୦           |
| ≻ হোলসেল ডিলারের অনুমোদন পত্রের সার্টিফিকেটের ডুব্লিকেট / অতিরিক্ত কপি                                      | <b>ዓ</b> ৫:୦୦   |
| রিটেল ডিলারের অনুমৌদন পত্রের সাটিফিকেটের ডুরিকেট / অতিরিক্ত কপি                                             | २५:००           |
| C. জৈব সার, জৈব - জীবাণু সার এবং অনুন্নত মানের সার বিক্রুয়                                                 |                 |
| জিব সার, জৈব – জীবাণু সার এবং অনুল্লত মানের সার বিক্রর জন্য অনুমতি পত্র প্রদান                              |                 |
| a. ৫০ টলের কম্ মজুত                                                                                         | ৩০:০০           |
| b. ৫০ টলের বেশি মজুত                                                                                        | 256:00          |

# একক মালিকানায় সার বিক্রীর লাইসেন্সের জন্য

| ১) প্যান কার্ড<br>২) আধার কার্ড (রিটেল ডিলারের জন্য বাধ্যতামূলক)<br>৩) পাসপোর্ট সাইজের ছবি<br>৪) ট্রেড লাইসেন্সের কপি<br>৫) সেল ও স্টোর পয়েন্টের জন্য :-<br>(ক) পঞ্চায়েত্র শিদের কপি - যেমন প্রযোজ্য<br>৫) সেল ও স্টোর পয়েন্টের জন্য :-<br>(ক) পঞ্চায়ের রশিদের কপি - যেমন প্রযোজ্য<br>(খ) চলতি বছরের জমির (সেল পয়েন্ট / স্টোর পয়েন্ট / কারখানার<br>জন্য) খাজনার রশিদের কপি - যেমন প্রযোজ্য<br>(খ) চলতি বছরের জমির (সেল পয়েন্ট / স্টোর পয়েন্ট / কারখানার<br>জন্য) খাজনার রশিদের কপি - যেমন প্রযোজ্য<br>(খ) চুক্তিপত্রের কপি - যেমন প্রযোজ্য<br>(খ) চুক্তিপত্রের কপি - যেমন প্রযোজ্য<br>(খ) চুক্তিপত্রের কপি - যেমন প্রযোজ্য<br>(৬) নো অবজেকশন সাটিফিকেটের কপি ( সেল ও স্টোর<br>পয়েন্টের মালিকের থেকে প্রাস্ত) - যেমন প্রযোজ্য<br>৬) প্রদেয় ফি এর জন্য চালানের কপি - আর.বি আই/ ট্রেজারী<br>ব্যাক্লে প্রদেয় - ফেরত যোগ্য নয় - অনুমোদিত লাইসেন্স গ্রহণের<br>সময় সংশ্লিষ্ট অফিসে অবশ্যই জমা দিতে হবে<br>৭) প্রয়োজনীয় যোগ্যতা সম্পর্কিত শংসাপত্রের কপি - কেবলমাত্র<br>রিটেল লাইসেন্সের জন্য<br>৮) সোর্স সাটিফিকটের না "ও" ফর্ম - পশ্চিমবঙ্গে নথিভুক্ত ডিলারের | যারা নিজে উৎপাদনকারী / আমদানিকারী নন                                                                                                    | যারা নিজে উৎপাদনকারী / আমদানিকারী                                                                                                    |
|----------------------------------------------------------------------------------------------------|----------------------------------------------------------------------------------------------------|----------------------------------------------------------------------------------------------------|
| থেকে প্রাপ্ত                                                                                                    | ১) প্যান কার্ড<br>২) আধার কার্ড (রিটেল ডিলারের জন্য বাধ্যতামূলক)<br>৩) পাসপোর্ট সাইজের ছবি<br>৪) ট্রেড লাইসেন্সের কপি<br>৫) সেল ও স্টোর পয়েন্টের জন্য : -<br>(ক) পঞ্চায়েত / মিউনিসিপ্যাল / কর্পোরেশন / নোর্টিফায়েড<br>এলাকার ট্যাক্স রশিদের কপি - যেমন প্রযোজ্য<br>(খ) চলতি বছরের জমির (সেল পয়েন্ট / স্টোর পয়েন্ট / কারখানার<br>জন্য) খাজনার রশিদের কপি<br>(গ) পরচা / দলিলের কপি - যেমন প্রযোজ্য<br>(ঘ) চুক্তিপত্রের কপি - যেমন প্রযোজ্য<br>(ঘ) চুক্তিপত্রের কপি - যেমন প্রযোজ্য<br>(ঘ) চুক্তিপত্রের কপি - যেমন প্রযোজ্য<br>(ঘ) চুক্তিপত্রের কপি - যেমন প্রযোজ্য<br>(ড) নো অবজেকশন সার্টিফিকেটের কপি ( সেল ও স্টোর<br>পয়েন্টের মালিকের থেকে প্রাপ্ত) - যেমন প্রযোজ্য<br>৬) প্রদেয় ফি এর জন্য চালানের কপি - আর.বি আই/ ট্রেজারী<br>ব্যাঙ্কে প্রদেয় - ফেরত যোগ্য নয় - অনুমোদিত লাইসেন্স গ্রহণের<br>সময় সংশ্লিষ্ট অফিসে অবশ্যই জমা দিতে হবে<br>৭) প্রয়োজনীয় যোগ্যতা সম্পর্কিত শংসাপত্রের কপি - কেবলমাত্র<br>রিটেল লাইসেন্সের জন্য<br>৮) সোর্স সার্টিফিকেট বা "ও" ফর্ম - পশ্চিমবঙ্গে নথিভুক্ত ডিলারের<br>থেকে প্রাপ্ত | ****৮ নং ব্যতীত উপরোক্ত নথিসহ নিচের নথি সমূহও<br>আবশ্যিক -<br>৯) ফার্টিলাইজার কন্ট্রোল অর্ডার ১৯৮৫ এর সিডিউল - ১<br>এ উল্লেখিত অনুখাদ্য/ প.বঙ্গের অনুমোদিত মিশ্র<br>অনুখাদ্য/ প.বঙ্গের অনুমোদিত মিশ্র এন.পি.কে সার<br>/জৈব- জীবাণুসার উৎপাদনের জন্য কৃষি দপ্তর, প.বঙ্গ<br>সরকারের আবশ্যিক অনুমতি পত্র/ সার্টিফিকেট অব<br>ম্যানুফ্যাকচার এর কপি - যেমন প্রযোজ্য<br>১০) ইমপোর্ট - এক্সপোর্ট কোড (আই ই সি ) এর কপি -<br>যেমন প্রযোজ্য<br>১১) সংশ্লিষ্ট কারখানা এবং ল্যাবরেটারী অবস্থান সম্পর্কিত<br>তথ্য<br>১২) রেস্পনসিবেল অফিসারের তথ্য - উৎপাদনকারী /<br>আমদানিকারীর ক্ষেত্রে<br>১৩) দ্বায়িত্ত্বপ্রেপ্ত রসায়নবিদ বা কেমিষ্টের তথ্য<br>১৪) আমদানিকৃত সারের ক্ষেত্রে - বিল অব ল্যন্ডিং, সোর্স<br>বা অরিজিন এবং টেস্ট রিপোর্টের কপি |

# যৌথ মালিকানায় সার বিক্রীর লাইসেন্সের জন্য

| যারা নিজে ডৎপাদনকারা / আমদ্যানকারা নন                            | যারা নিজে ডৎপাদনকারা / আমদানিকারা                            |
|------------------------------------------------------------------|--------------------------------------------------------------|
|                                                                  |                                                              |
|                                                                  | ****১০ নং ব্যকীত উপবেদ্ধে নথিমক নিদেব নথি মহাচ               |
| 5) 1)19 4910                                                     | **** ১০ নং ব্যতাত ওপরোক্ত নাবসহ নিটের নাব সমূহত              |
| ২) আধার কার্ড ( বাধ্যতামূলক নয় )                                | আবাশ্যকু-                                                    |
| ৩) পাসপোর্ট সাইজের ছবি                                           | ১১) ফার্টিলাইজার কন্ট্রোল অর্ডার ১৯৮৫ এর সিডিউল - ১ এ        |
| ৪) ট্রেড লাইসেন্সের কপি                                          | উল্লেখিত অনুখাদ্য/ প.বঙ্গের অনুমোদিত মিশ্র অনুখাদ্য/         |
| ৫) সেল ও স্টোর পয়েন্টের জন্য : -                                | প.বঙ্গের অনুমোদিত মিশ্র এন.পি.কে সার /জৈব- জীবাণুসার         |
| (ক) পঞ্চায়েত / মিউনিসিপ্যাল / কর্পোরেশন / নোটিফায়েড            | উৎপাদনের জন্য কৃষি দপ্তর, প.বঙ্গ সরকারের আবশ্যিক             |
| এলাকার ট্যাক্স রশিদের কপি - যেমন প্রযোজ্য                        | অনুমতি পত্র/ সার্টিফিকেট অব ম্যানুফ্যাকচার এর কপি - যেমন     |
| (খ) চলতি বছরের জমির (সেল পয়েন্ট / স্টোর পয়েন্ট / কারখানার      | প্রযোজ্য                                                     |
| জন্য) খাজনার রশিদের কপি                                          | ১২) ইমপোর্ট - এক্সপোর্ট কোড (আই ই সি ) এর কপি - যেমন         |
| (গ) পরচা / দলিলের কপি - যেমন প্রযোজ্য                            | প্রযোজ্য                                                     |
| (ঘ) চক্তিপত্রের কপি - যেমন প্রযোজ্য                              | ১৩) সংশ্লিষ্ট কারখানা এবং ল্যাবরেটারী অবস্থান সম্পর্কিত তথ্য |
| (৬) নো অবজেকশন সাটিফিকেটের কপি ( সেল ও স্টোর                     | ১৪) রেস্পনসিবেল অফিসারের তথ্য - উৎপাদনকারী /                 |
| পয়েন্টের মালিকের থেকে প্রাপ্ত)- যেমন প্রযোজ্য                   | আমদানিকারীর ক্ষেত্রে                                         |
| ৬) পার্টনারশিপ ডিড কপি                                           | ১৫) দ্বায়িত্বপ্রাপ্ত রসায়নবিদ বা কেমিষ্টের তথ্য            |
| ৭) যথাযথ দ্বায়িত্বপ্রাপ্ত স্বাক্ষরকারী পক্ষে অনুমতি পত্র        | ১৬) আমদানিকৃত সারের ক্ষেত্রে - বিল অব ল্যন্ডিং, সোর্স বা     |
| ৮) প্রদেয় ফি এর জন্য চালানের কপি - আর.বি আই/ ট্রেজারী           | অরিজিন এবং টেস্ট রিপোর্টের কপি                               |
| ব্যাঙ্কে প্রদেয় - ফেরত যোগ্য নয় - অনুমোদিত লাইসেন্স গ্রহণের    |                                                              |
| সময় সংশ্লিষ্ট অফিসে অবশ্যই জমা দিতে হবে                         |                                                              |
| ৯)প্রয়োজনীয় যোগ্যতা সম্পর্কিত শংসাপত্রের কপি - কেবলমাত্র       |                                                              |
| রিটেল লাইসেন্সের জন্য                                            |                                                              |
| ১০) সোর্স সার্টিফিকেট বা "ও" ফর্ম - পশ্চিমবঙ্গে নথিভুক্ত ডিলারের |                                                              |
| থেকে প্রাপ্ত                                                     |                                                              |

# কোম্পানীর মালিকানায় সার বিক্রীর লাইসেন্সের জন্য

| 1                               |                    |                    |              |              |             |         | 00                     | MK Agri Input                 | fam l<br>Daving Taon II to Constant with Dumant Databa |                                                                                                    |                                                                                                    |    | MK Agri Input                             |  |                                                                                                    |
|---------------------------------|--------------------|--------------------|--------------|--------------|-------------|---------|------------------------|-------------------------------|--------------------------------------------------------|----------------------------------------------------------------------------------------------------|----------------------------------------------------------------------------------------------------|----|-------------------------------------------|--|----------------------------------------------------------------------------------------------------|
| MK Agri Input                   |                    |                    |              |              |             |         |                        | H Cuttout                     | nenen runnin in complete murrayment belans             |                                                                                                    |                                                                                                    |    | M Dahtourd                                |  | Edit Documents<br>"Will fair in mark fan die 4933 Enge Agemen Pauly (* 140)                                                                                                    |
| ₩ Dashboard                     | Application List   |                    | 1.14         |              | 6. T        |         |                        | 8 fettur<br>8 metata<br>2 sat |                                                        | ARLORDH RHT<br>ARLORDH RHT                                                                                                    | ג'יא איז איז איז איז איז איז איז איז איז א                                                                                                    | 6  | 8 tertiar -<br>6 teachtain -<br>25 teac - |  | (and the land<br><u>Decembry</u> the basis day<br>100 Sec (a) 50 Decembry (Decembry Constraints on an Constant<br>100 Sec (a) 50 Decembry (Decembry Constraints on an Constant)                                                                                                    |
| & Fertiliser                    | Application Number | Notified Authority | Jurisdiction | Concern name | Status type | Kemarks | Action<br>Download DDS | 🕏 Quitation —                 |                                                        | The Econologi Antonity<br>DDA (Admini                                                                                                    | N                                                                                                    | -  | 🕏 Quiltates —                             |  | Otom File Victure and Annual Annual Annua                                                                                                    |
|                                 |                    | and learned        | 9121151      | 100100       | ingin ingin |         | Service Parts          | 18                            |                                                        |                                                                                                    |                                                                                                    | 11 |                                           |  | Closer V<br>In case own property                                                                                                    |
| 😫 Insecticides 🛛 🚥              | 1561370642         | DDA (Admin)        | District     | MAA MANASA   | New Digiti  | ization | Download PDF           |                               | 1                                                      | Deble of the applicant<br>(2.15mc.cf.fr applicant                                                                                                    | Importal                                                                                                    |    |                                           |  | Philosy of Pachalatian special energiagenesise (Johnst papelosis). Name of Reparisonment 2 Valids,<br>3 Scheduler of papels/Dearly                                                                                                    |
| All applications                | 1561206032         | DDA (Admin)        | District     | MAA MANASA   | Nev Digiti  | ization | Download PDF           |                               |                                                        | g Comunitativities<br>anti-se                                                                                                    | NESTO UMILAS ANA TOTA //                                                                                                    | h  |                                           |  | Decentilie) No fire decent dow<br>Central Tan Exceptiones RALENS Corporation Manipulation<br>(Decentilies) No fire decent draw                                                                                                    |
| New application                 | 1561205769         | DDA (Admin)        | District     | pankaj bauri | New New     |         | Download PDF           |                               |                                                        | glesterie                                                                                                    | purse //                                                                                                    | k  |                                           |  | Diversities the out-of empirics<br>Descrifting the financial energy and Dichesses (Comparis)<br>Descrifting of the out-of-out-of-out-out-of-out-out-of-ou |
| Digitization of old application | 1561203572         | DD4 (Admin)        | District     | pankai bauni | Nev Diati   | cation  | Download PDF           |                               | 1                                                      | Nepicto Ur                                                                                                    | Signal water autobas diversits                                                                                                    |    |                                           |  | Advantar for Next (Destro for opt) or the getting loadship knowlease of any second<br>Destro Fig. We to chean<br>New objects (Incord Paradog Sec                                                                                                    |
| Renew                           |                    |                    |              |              |             |         |                        |                               |                                                        | Quilfatie of the applicant/ the lace                                                                                                    | Solar of sign is sporter Y                                                                                                    |    |                                           |  | Choose Hill No % choose                                                                                                    |
| Amendment                       | 1559021772         | DDA (Admin)        | District     | MAA MANASA   | New Digiti  | ization | Download PDF           |                               | с.<br>С                                                | to case of application for community po-<br>all actions of registrary, trad architect of<br>all actions after promotion what the line                       | wit antrol openitions, admit Velawing documents:<br>citiza<br>crisi a galantar                                                                                                   |    |                                           |  | Self-maintaine saing that are location in so shand in real-badd ann and to locations are stored in user location<br>(Decour.His) No New Sections<br>Call Many and Instance for pathology of postational dating Opensy                                                                                                    |
| ∦ Seed →                        | 1559021479         | DDA (Admin)        | District     | MAA MANASA   | New Digiti  | ization | Download PDF           |                               |                                                        | o lapos z terra sprei<br>di latero sette d'aposi a bio a<br>di late d'abiti factorico vici.<br>Di sen d'a qualicativa (gen<br>gi Sart) d'antica nacio e per | art datyl szazar;<br>p<br>más zen átt á gylatott                                                                                                    |    |                                           |  | Occounting Technologue of Connections (Section Occounting)<br>Cash Mareir and Increase for proceedings of Cogenerary division (Mark)<br>Occountings: No Structures Scient                                                                                                    |
| 👌 Qualification 🛛 🚥             | 1558950110         | DDA (Admin)        | District     | MAA MANASA   | Ner Ner     |         | Download PDF           |                               | 1                                                      | in fast de reinnerse ganty dram<br>E seal er anges jarvet antister an<br>Nam af the (nachódais) and hythair                                                 | ch dysocomych sponiosti<br>c d. no naurch chaffmalageneg-carentes<br>n nandlectare (Neporter which the egilicant iterach to dwit is with datas of the principality writhout<br>n | a: |                                           |  |                                                                                                    |
| 🖷 Storage Address 🚥             |                    | - N.<br>2 V        |              |              |             |         |                        |                               |                                                        | kinatara Ingal Inipantin (<br>Tara otika ita<br>safar<br>safar<br>136                                                                                       | Start Propierto 1916 4 Start Hospierton<br>National VII 71 and Markan<br>Arrena<br>Arrena<br>National Start And Arrena<br>Arrena                                                 |    |                                           |  | Tas ad hoad to hyper.                                                                                                    |

← → C 🌢 https://agriinput.matirkatha.net/applicant/document\_edit?d=Zm9ybV9pZD01Njk5JmZvcm1fdHlwZT1Gb3JtVjc=

☆ 🚦 : 🗧 🔶 C 🕯 https://agriinput.matirkatha.net/applicant/form\_v7s/5699/edit

← → C 🔒 https://agrinput.matirkatha.net/applicant/pesticides

\*\*\*\*\*সতকীকরণ :: যদি কোনো আবেদনকারী চালানের ফর্মটি পূরণ না করে লগ আউট করে থাকেন ভাহলে পুনরায় লগ ইন করে ড্যাশবোর্ডে " অল অ্যাপ্লিকেশন " পেজটি ওপেন করে " প্লিজ কমপ্লিট ইওর অ্যাপ্লিকেশন " বাটন ক্লিক করলে আগে পূরণ করা ফর্মটি ওপেন হবে এবং আপলোড করা যাবতীয় ডকুমেন্টসগুলি দেখতে পাবেন এবং প্রয়োজন অনুযায়ী পরিবর্তন করে চালানের জন্য প্রদত্ত ফর্মটি পূরণ করে আবেদনটি সম্পন্ন করতে পারবেন। পদ্ধতিটি নিউ অ্যাপ্লিকেশন, অ্যামেন্ডমেন্ট, রিনিউয়াল এবং ডুপ্লিকেট সমস্তব্ধেত্রে প্রযোজ্য।

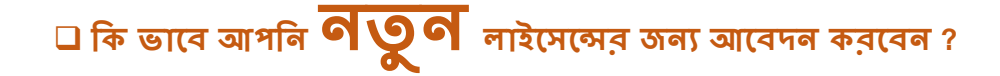

#### 🛯 প্রথমে আপনি www.matirkatha.gov.in আপনার রাউজার লিথে ক্লিক করুন।

🛯 এই পোর্টালটি আপনার সামনে ওপেন হয়ে যাবে। এর পর আপনি 📢 স্থানে ক্লিক করুন।

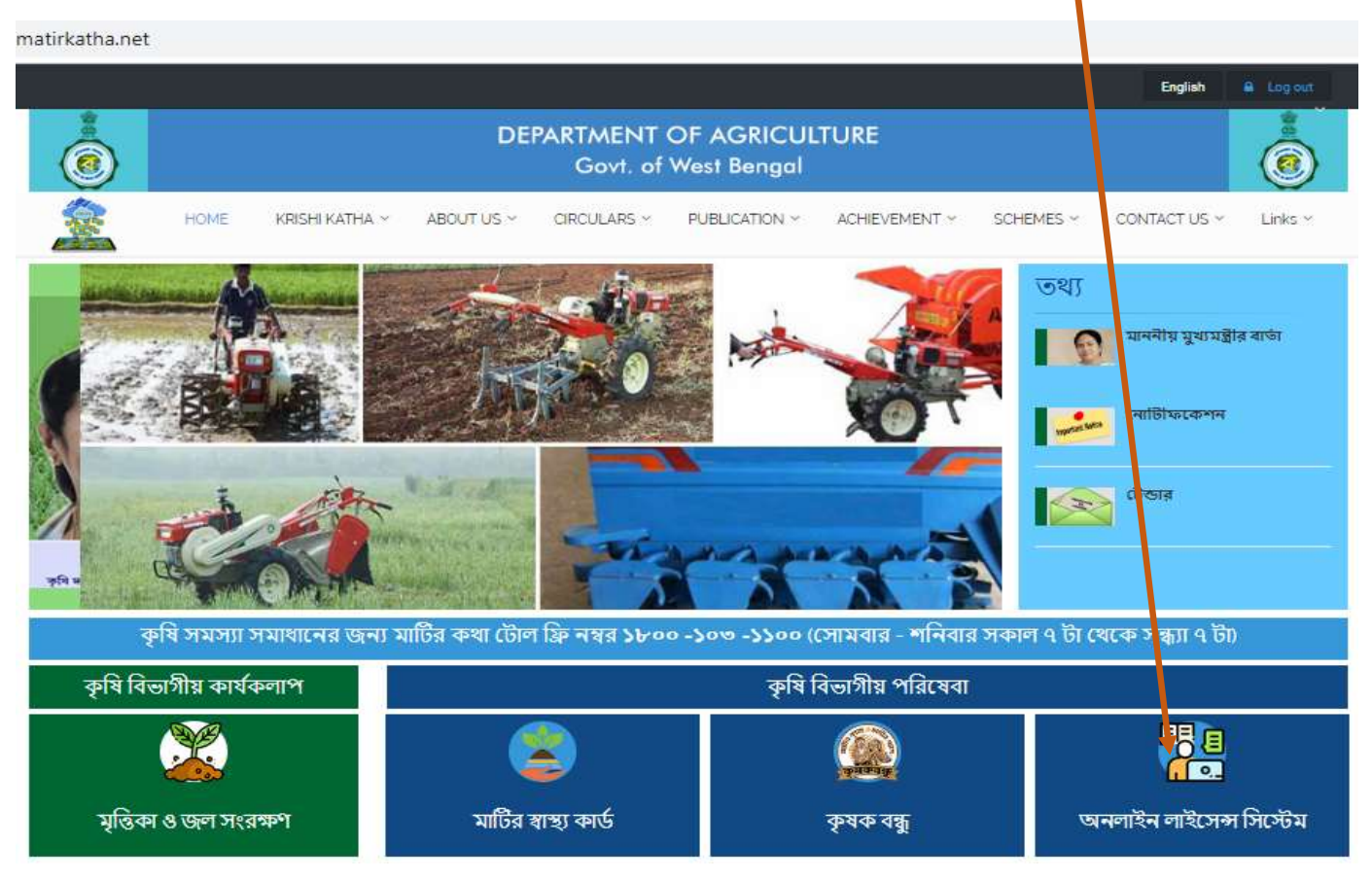

#### এটি অনলাইন লাইসেন্সমের প্রথম পেজ।

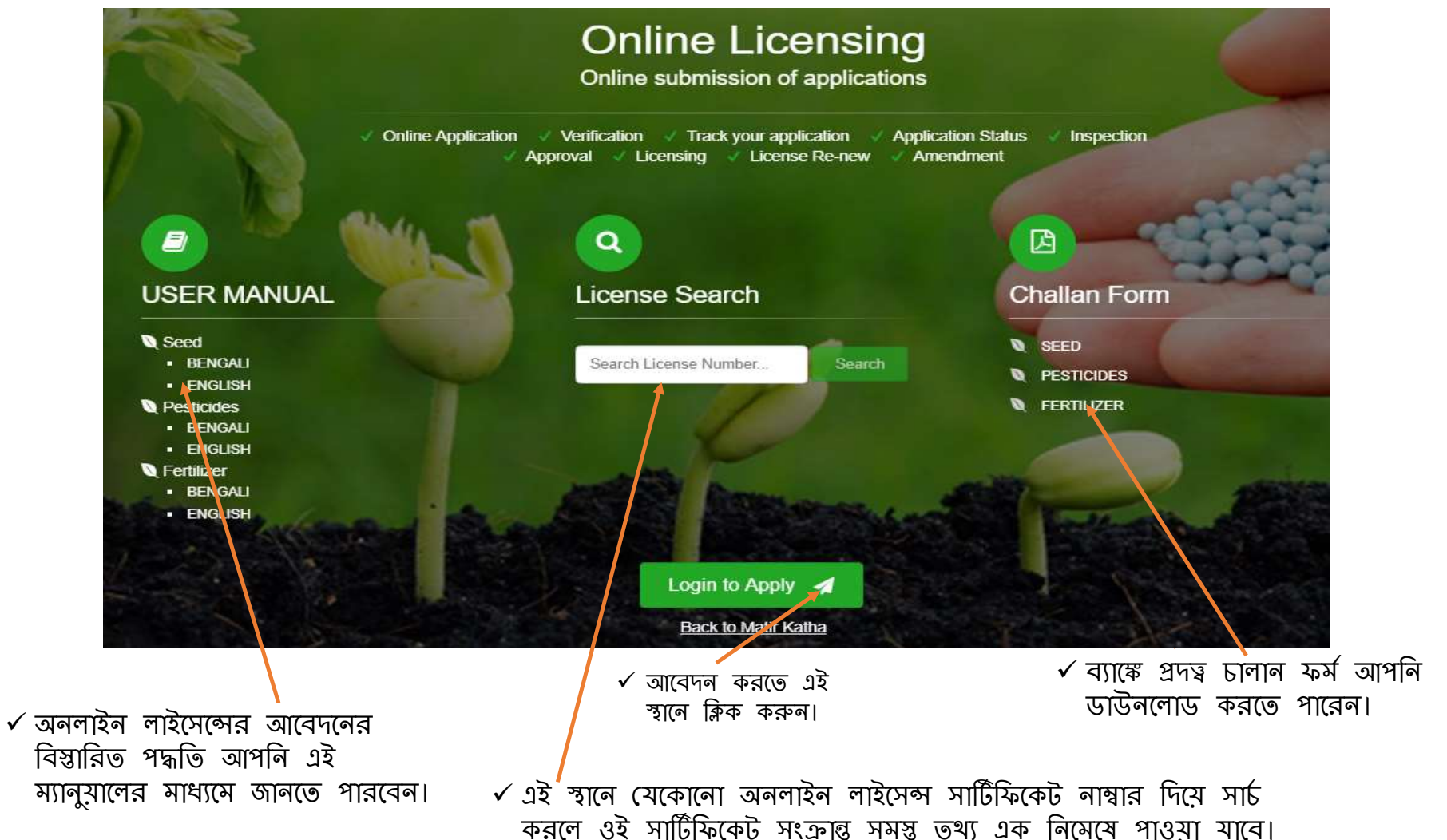

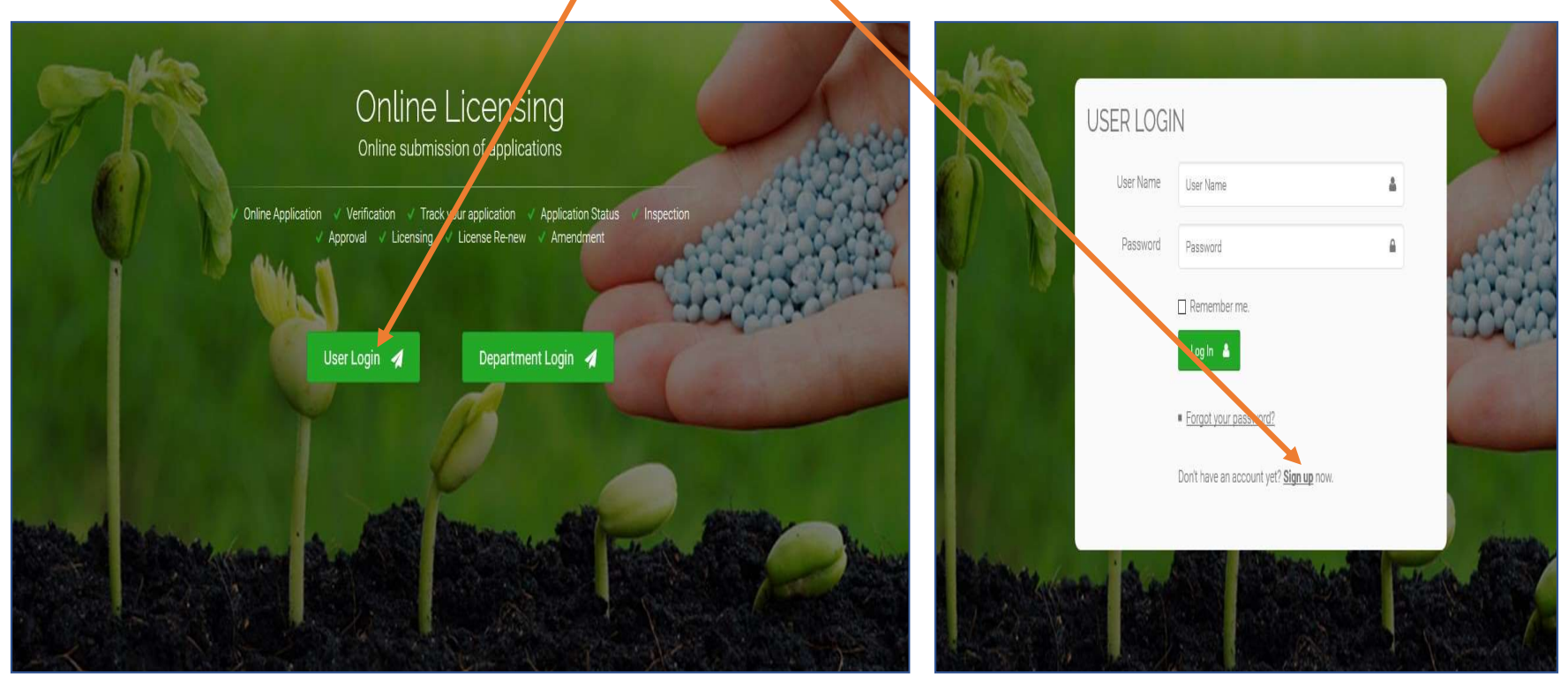

 এরপর আবেদনকারীকে "sign up" এ ক্লিক করে নিজের প্রয়োজনীয় তথ্য ধাপে ধাপে পূরণ করে রেজিস্ট্রেশন করতে হবে।

ি ক্লিক করলে আপনার সামনে এই উইন্ডোটি ওপেন হয়ে যাবে।
আবেদনকারী প্রয়োজনীয় তথ্য ও যে সকল ডকুমেন্টস লাগবে তার PDF / JPEG হাতের সামনে প্রস্তুত রাখতে হবে।

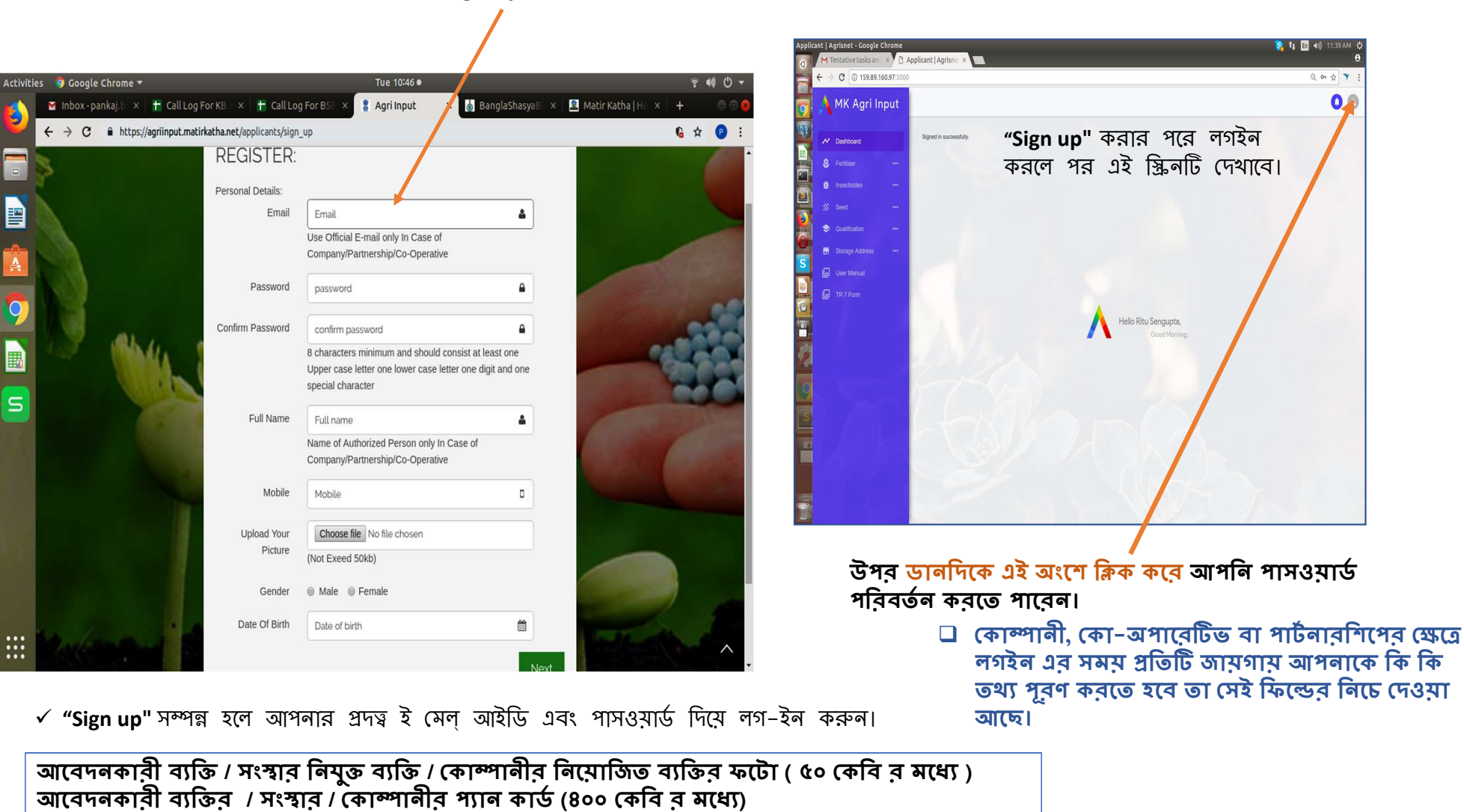

### 🗸 "sign up" করতে নিম্নলিখিত জায়গায় আপনার তথ্য নিবন্ধীকরণ করুন।

- আবেদনকারী কোম্পানীর নিমোজিত ব্যক্তির নামের পরিবর্তন করতে হলে প্রোফাইল গিমে এডিট অপসনে ক্লিক করুন লাম পরিবর্তন করার জন্য নির্দিষ্ট ডকুমেন্টটি আপলোড করুন

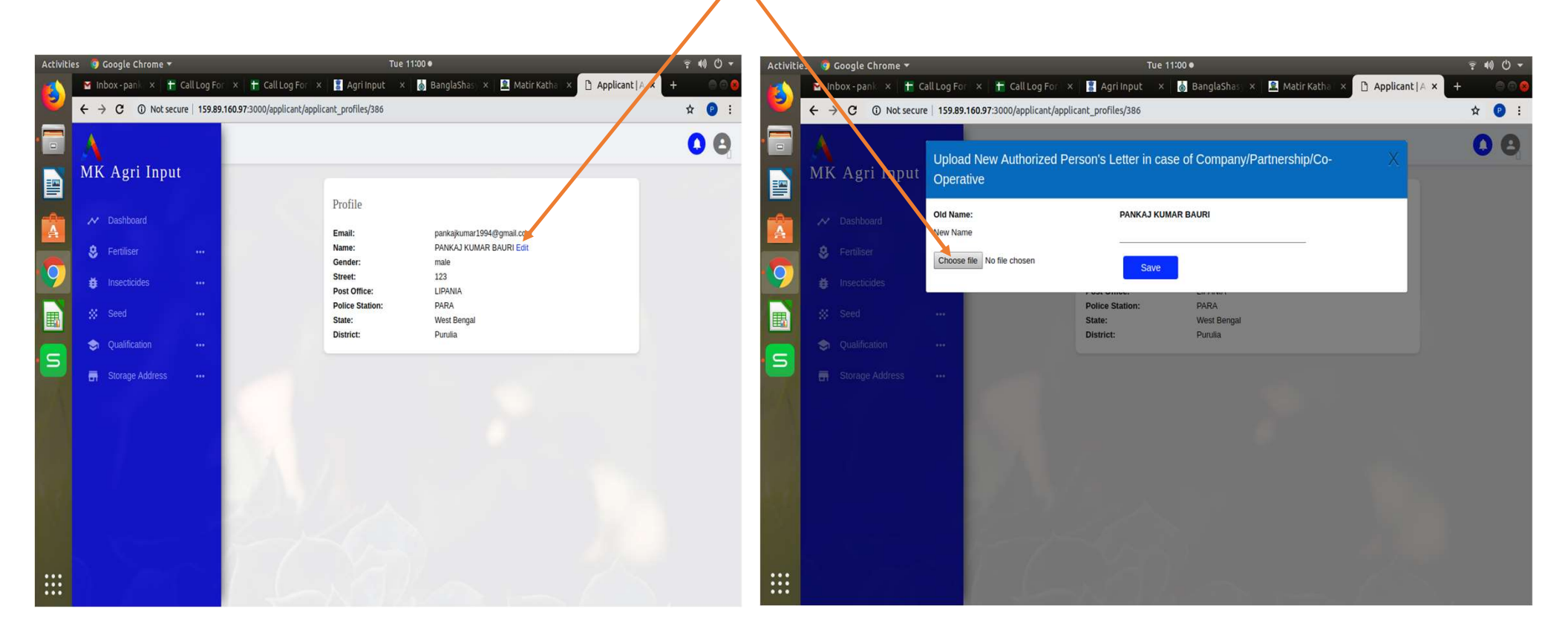

# কেবলমাত্র কোলকাতা জেলার জন্য হোলসেল ব্যবসার কোনো লাইসেন্স ইস্যু হবে না।

হোলসেল বা ম্যালুফ্যাকচারের ক্ষেত্রে কোলকাতা জেলা হিসাবে সিলেক্ট করতে পারবেন। হোলসেল ডিলার লাইসেন্সে কোনো ব্যক্তি বা সংস্থা যদি কেবলমাত্র কলকাতা জেলাতেই স্টোর পয়েন্ট অ্যাড করে তাহলে তাকে অন্য যে কোনো জেলায় আর একটি স্টোর পয়েন্ট অ্যাড করে "রাজ্যে" অ্যাপলাই করতে হবে।

### <mark>লাল</mark> চিহ্নিত অংশগুলি " আবশ্যিক "

তারপর ধাপে ধাপে প্রয়োজনীয় তথ্য দিয়ে তা "সেভ" করতে হবে।
 আপনি চাইলে একাধিক স্টোর পয়েন্ট অ্যাড করতে পারেন।
 প্রত্যেকটি স্টোর পয়েন্ট এর আলাদা নাম দিন সুবিধের জন্য

প্রথমে আপনাকে <mark>"স্টোর পয়েন্ট</mark>" অ্যাড করতে হবে। (এই স্থানে " অ্যাড স্টোর লোকেশন " এ ক্লিক করতে হবে) <u>,</u>

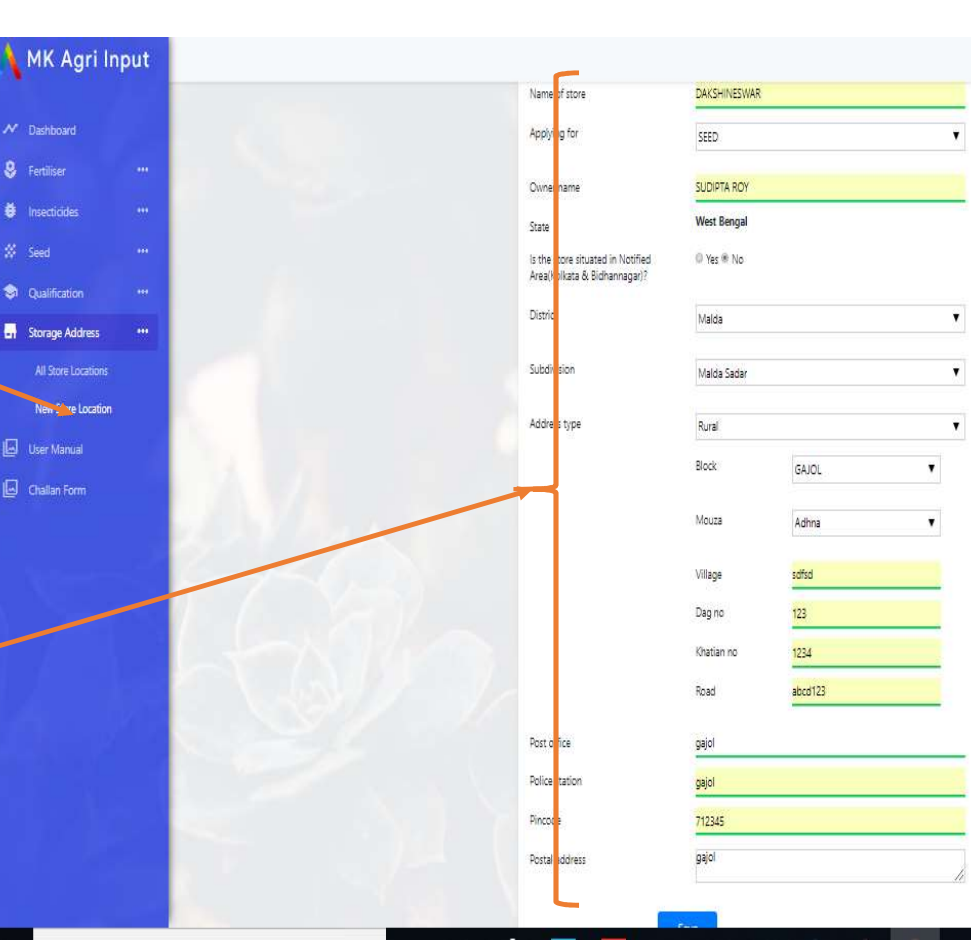

🗸 এই নখি আগেথেকে না থাকলে আপনি নতুন লাইসেন্সের জন্য আবেদন করতে সক্ষম হবেন না।

নতুন অ্যাপ্লিকেশন করার জন্য আপনাকে আগেই স্টোর নথিভুক্ত করা আবশ্যিক।

স্টোর অ্যাড করার পর আপনাকে শিক্ষাগত যোগ্যতার তথ্য অ্যাড করতে হবে। আপনি নিজের বা অন্য কোনো ব্যাক্তির (শর্ত স্বাপেক্ষে) শিক্ষাগত যোগ্যতার তথ্য (শংসাপত্র) অ্যাড করতে পারেন। \*\*\* **প্রথম পাতায় শিক্ষাগত যোগ্যতার সম্পূর্ণ তথ্য দেওয়া আছে** 

- রিটেল ব্যবসার জন্য নিজের শিক্ষ্যাগত যোগ্যতা থাকা আবশ্যিক। কেবলমাত্র এগ্রি কোঅপারেটিভ সোসাইটি এবং স্টেট মার্কেটিং ফেডারেশন ক্ষেত্রে অন্য কোনো ব্যক্তির শিক্ষ্যাগত যোগ্যতা ( ১ - ৪ এর মধ্যে) দিয়ে আবেদন করা যেতে পারে।

|                      | C O Not                   | secure 172.31.0.81:3000/applicant/qualifications/nev | N                                             |                                                          |    |
|----------------------|---------------------------|------------------------------------------------------|-----------------------------------------------|----------------------------------------------------------|----|
|                      | 🔥 MK Agri In              | nput                                                 |                                               |                                                          |    |
|                      | N Dashboard               |                                                      | New qualification                             |                                                          |    |
|                      | Fertiliser                | -                                                    | Applying for                                  | INSECTICIDE                                              | •  |
|                      | Insecticides              |                                                      | Certification type                            | Sell/stock/exhibit for sale/distribution of insecticides | •  |
|                      | Qualification             | -                                                    | Resource type                                 | Others                                                   | ×  |
| 🗅 কোয়ালিফিকেশন এ    | List                      |                                                      | Upload Consent of Expert(not<br>exceed 200kb) | Choose File No file chosen                               |    |
| গিয়ে " ক্রিয়েট " 🦯 | Create<br>Storage Address |                                                      | Resource name                                 | sudipta roy                                              |    |
| বাটনে ক্লিক করে      | 🔄 User Manual             |                                                      | Education                                     | Graduate with degree in Agriculture                      | *  |
| শিক্ষাগত যোগ্যতার    | Challan Form              |                                                      | Institute                                     | bckv                                                     |    |
| তথ্য আপলোড করুন      |                           |                                                      | Year of passing                               | 2000                                                     |    |
|                      | i Noter-                  |                                                      | Certificate number                            | asd123                                                   |    |
|                      | N. Mari                   |                                                      | Upload Certificate(not exceed 200kb)          | Choose File No file chosen                               |    |
|                      |                           |                                                      | Experience(in Month)                          | 70                                                       | \$ |
|                      |                           | 11 ST                                                |                                               | Save                                                     |    |
|                      |                           |                                                      |                                               |                                                          |    |
|                      |                           |                                                      |                                               |                                                          |    |

#### ✓ নতুন লাইসেন্সের জন্য আবেদন করতে সার ব্যবসার "লিউ অ্যাপ্লিকেশন" এ ক্লিক করে প্রয়োজনীয় তথ্য দিন

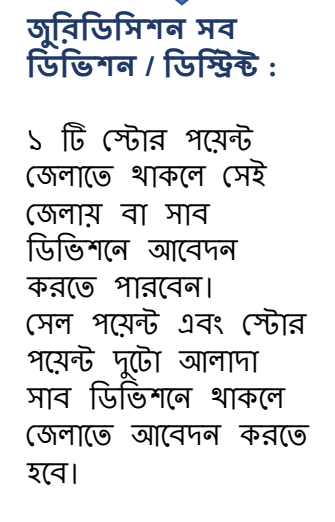

বিটেল ব্যবসার ক্ষেত্রে জুরিডিসিশন

হবে।

সর্বদা সাব ডিভিশন

হোলসেল ব্যবসাব ক্ষেত্রে

**জুরিডিসিশন স্টেট :** ১ এর অধিক স্টোর পয়েন্ট থাকতে হবে ১ এর অধিক জেলায়

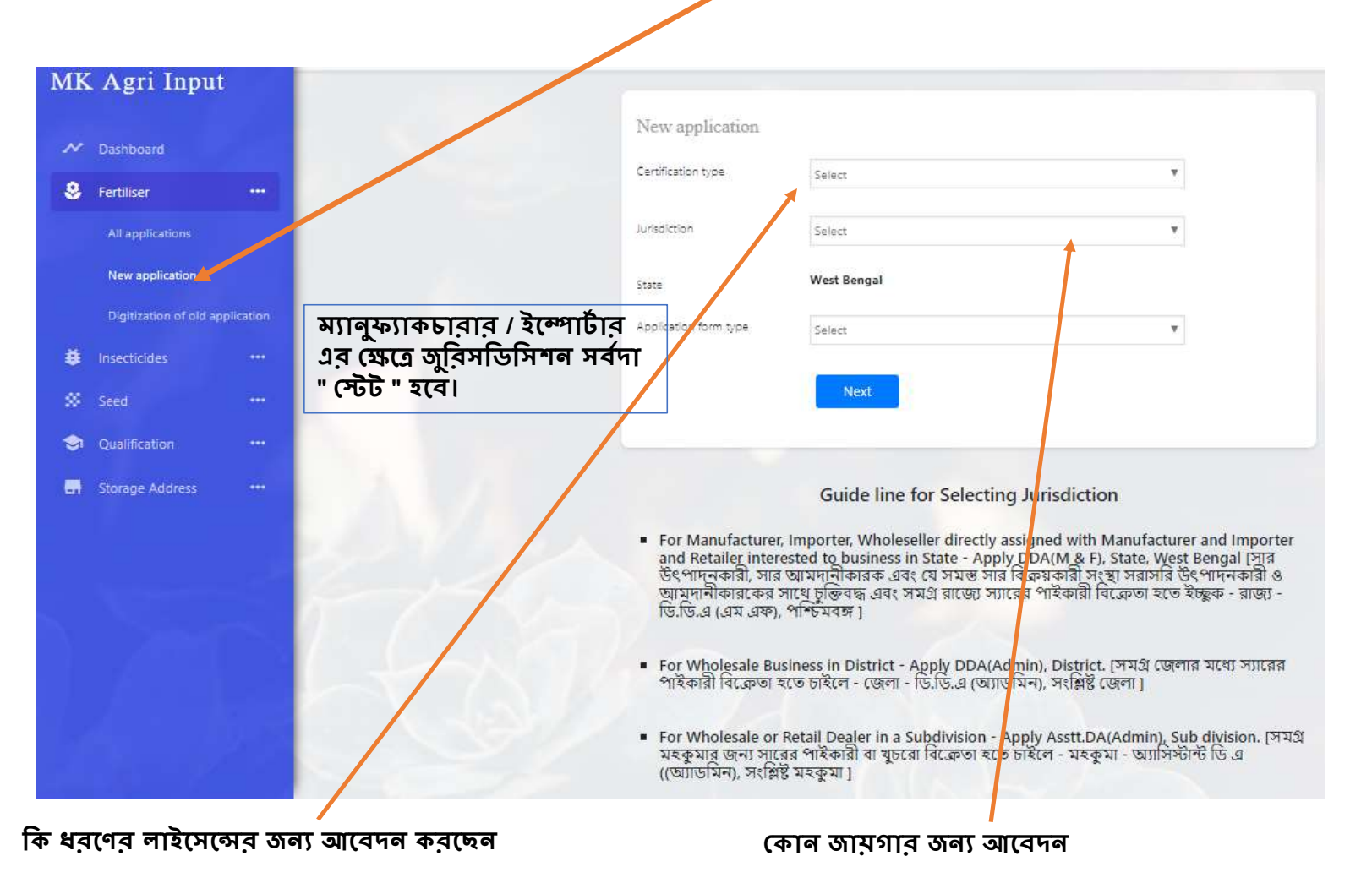

|                          |               |                                                                              |                                                     | 🔥 MK Agri Input                                            | Form A1                        |                                                        |                                                                                                    |                                                       |
|--------------------------|---------------|------------------------------------------------------------------------------|-----------------------------------------------------|------------------------------------------------------------|--------------------------------|--------------------------------------------------------|----------------------------------------------------------------------------------------------------|-------------------------------------------------------|
| MK Agri Input Form A1    |               |                                                                              |                                                     | ✓ Dashboard                                                |                                | Sub Division                                           | Nada Sadar 🔹 🕈                                                                                                    |                                                       |
| ✓ Dashboard              |               |                                                                              | FORM 'AT<br>MEMORANDUM OF IN VIATION                | Fertiliser ···                                             |                                | Address Type                                           | Rural                                                                                                    |                                                       |
| 😵 Fertiliser 🚥           |               |                                                                              | [See Clause 8(2)]                                   | 🖨 Insecticides 🚥                                           |                                | Black                                                  | GAJOL T                                                                                                    | 🛛 আগে লোড করা                                         |
| 🖨 insecticides 🚥         | t             | Details of the Marined Authority to wi<br>Designation of Notified Authority. | nom application is submitted.<br>Asst. DA (Admin)   | ∦ Seed                                                     |                                | Mouza                                                  | Adma Y                                                                                                    | স্টোর পয়েন্ট এথানে                                   |
| ∦ Seed                   |               | Place                                                                        | Malde Sader                                         | <ul> <li>Qualification</li> <li>Storage Address</li> </ul> |                                | Village                                                | 165.                                                                                                    | সিলেন্ট করুন।                                         |
| 🤤 Qualification 🥶        |               | State of:                                                                    | Viet bergal                                         | Liter Manual                                               |                                | Dag no                                                 | 123                                                                                                    |                                                       |
| 🖷 Storage Address \cdots | ž             | What type of concern:                                                        |                                                     | Challan Form                                               |                                | Khatian no                                             | 123                                                                                                    |                                                       |
| User Manual              |               | Proprietorship <sup>(1)</sup> Partnership <sup>(1)</sup> Lin                 | ited company $^{(\rm I)}$ Co-operative              |                                                            |                                | Road                                                   | test-                                                                                                    |                                                       |
| 🖾 Challan Form           | 3             | Capacity of Applicant:                                                       |                                                     |                                                            |                                | (i) For Storage (Select Applicable<br>Storect          | Test_1308 (Malda Sadar)                                                                                                    |                                                       |
|                          |               | Proprietor <sup>©</sup> Partner <sup>©</sup> Director <sup>©</sup>           | Manager <sup>©</sup> Authorised signatory           |                                                            |                                | selver had a                                           |                                                                                                    | ফর্ম " ও " পূবণ                                       |
|                          | 4             | Details of the applicant:                                                    |                                                     |                                                            | 7                              | Whether the application is for:                        | LOA for Wholesale Dealer                                                                                                    | করতে হবে।                                             |
|                          |               | (a) Name of the applicant:                                                   | suolpis roy                                         | <ul> <li>Non-training</li> </ul>                           | 8.                             | Details of fertiliser and their source in<br>Form '0': | í                                                                                                    |                                                       |
|                          |               | (b) Name of the concern:                                                     | Test Jerg today                                     | N. Marsall                                                 |                                |                                                        |                                                                                                    |                                                       |
| . New S                  |               | (c) Postal address:                                                          | 73. P.O domjur, P.S domjur, P.N 743215              |                                                            |                                | Company name O form number                             | Valia uppo Sector restrictor uppead unform<br>31-08-2018 Annonium<br>Sector Sector | 9                                                     |
|                          |               | (d) mobile_na.                                                               | 727965884                                           | 14 145                                                     |                                | Add O Form                                             |                                                                                                    |                                                       |
|                          |               |                                                                              |                                                     |                                                            | প্রথমে "ও"                     | ফম কোথা ।                                              | থেকে পাওয়া যাচ্ছে তা "Issued                                                                                                    | By" তে লিখতে হবে।                                     |
|                          | 5             | Qualification of the applicant/ the ted                                      | inical personnel under employment of the applicants |                                                            | া এরপর উ                       | ক(মর (বিধ্য<br>নাইকারনা না                             | ৩। ও লম্বর ।লথে ।সলেন্ড ফাটিল<br>সল নসল করে বাবন করে জিল                                                                                                    | ।।২৩।র এ ।ঞ্চক কর(৩ ২(ব।<br>— স্কুর্ন                 |
|                          |               | Qualification                                                                | Graduate with degree in Agriculture                 |                                                            | া প্রাওা৮ কাা৮<br>আর্চি কোর্বো | ণ।২৩।(রর ਮ<br>বিস্ট্রিরার সে                           | াখে সাখে তার র্যান্ড লাম (লখ)<br>সলম্মালয়ের গেরে "১" মর্য সহ                                                                                                    | ৩ ২(ব।<br>ল হবে তাল্যাকে একটি                         |
| কলসার্ল নায              | <b>ম</b> · যে | নামে লাইসে                                                                   | ন্স ইস্য হবে তো লিখতে হ                             | ব।                                                         | ্থাণ (কা(লা)<br>মাটিলাইজের     | ।র(৬๓।র, (২<br>বি করা মার                              | থাণসেণারের খেকে ও কণ গ্রহ<br>জলি বাবের রাজ হবে কে হেজ                                                                                                    | শ করে সেংখ্রে একাত<br>নিয়া মন মন নিখলে মনে। <b>০</b> |
| 4. •I • I [•] •I [•      |               | - 1.(*1 * 1.)*(*1                                                            |                                                     | . 1 (                                                      | ক।।৮ল।২৩১(র                    | ।র জণ) <b>শ</b> ত                                      | ণ্ডাল ব্র্যান্ড লাম ২(ব তা কমা ।                                                                                                    | দান দর দর দেখাতে হবে। 9                               |

অন্য প্রয়োজনীয় তথ্য দিয়ে ফর্ম টি পূর্ণ করুন

আপনার প্রদত্ব তথ্য সরাসরি ফর্ম "এ 1 " এর মধ্যে জমা হয়ে থাকবে

|                                        | (d) whether food and/des are also stored<br>in any of the above premises:                                                                                                    |
|----------------------------------------|----------------------------------------------------------------------------------------------------|
|                                        | <ul> <li>7. Is there any license issued in the name of the applicant by any other state in the area of their jurisdiction.</li> <li>Ø Yes 0 No</li> </ul>                                                                                                    |
|                                        | Declaration Use declare that the information given above is correct and true to my/our knowledge and belief and nothing therein is false or withheld. I dearly understand that if any information is found to be wrong. False or false or if any information is found to be withheld or any condition of the licence is violated, the licence is used to me is illable to be cancelled. I also declare that I shall not take possession of any stock without satisfying myself with the quality theresof. Lunderstate that we shall forthwith inform any change in the responsible technical person (in case of applications for commercial pest control operations) to the licence fable to cancellation. I further declare that I shall abide by the conditions laid down in the licence and fallure to do so shall ender the licence fable to cancellation. |
| এই স্থানে চেক<br>বক্স সিলেন্ট<br>করুন। | I shall show the following documents in original & submit the photocopy of the same along with Application form (II) at the time of inspection.<br>Certificate Holder Name :<br>For Pesticide License (If applicable)<br>1. Consent of expert with self-attested copy of certificate (Eligible quelifications phone in user manual)<br>2. Photocopy of current Tax Receipt (from: 8U.6LRO) with NOC / Current rent Receipt with Agreement Deed along with photocopy of Porchaldeed as a proof of<br>ownership/possession.                                                                                                    |
|                                        | 4. Principal Certificate in original 5. Receipt of requisite Seas in TR Form-2 (in Original) 6. Sales return (Applicable for reneval) 7. Full particulas of licensels). If issued in the name of the applicant by any other state in area of their jurisdiction. For Commercial Pest Control (If applicable) 1. Protocopy of current Trade License 2. Principal Certificate in Original                                                                                                    |
|                                        | 3. Photocopy of current las Receipt (mort SUGLIRU) with NOL / Current rent Receipt with Agreement Geod along with photocopy of Porchardeed as a proof of ownership possession 4. Consent of expert with self-attested copy of certificate 5. Receipt of requisite fees in TR Form-7 (in Original) 6. Cash Memo / credit memo for purchasing of protective cothing 7. Cash Memo / credit memo for purchasing of respiratory devices                                                                                                    |
|                                        | See and Reced to Lideod Documents                                                                                                    |
|                                        | ভকুমেন্টস এ ক্লিক করুন                                                                                                    |

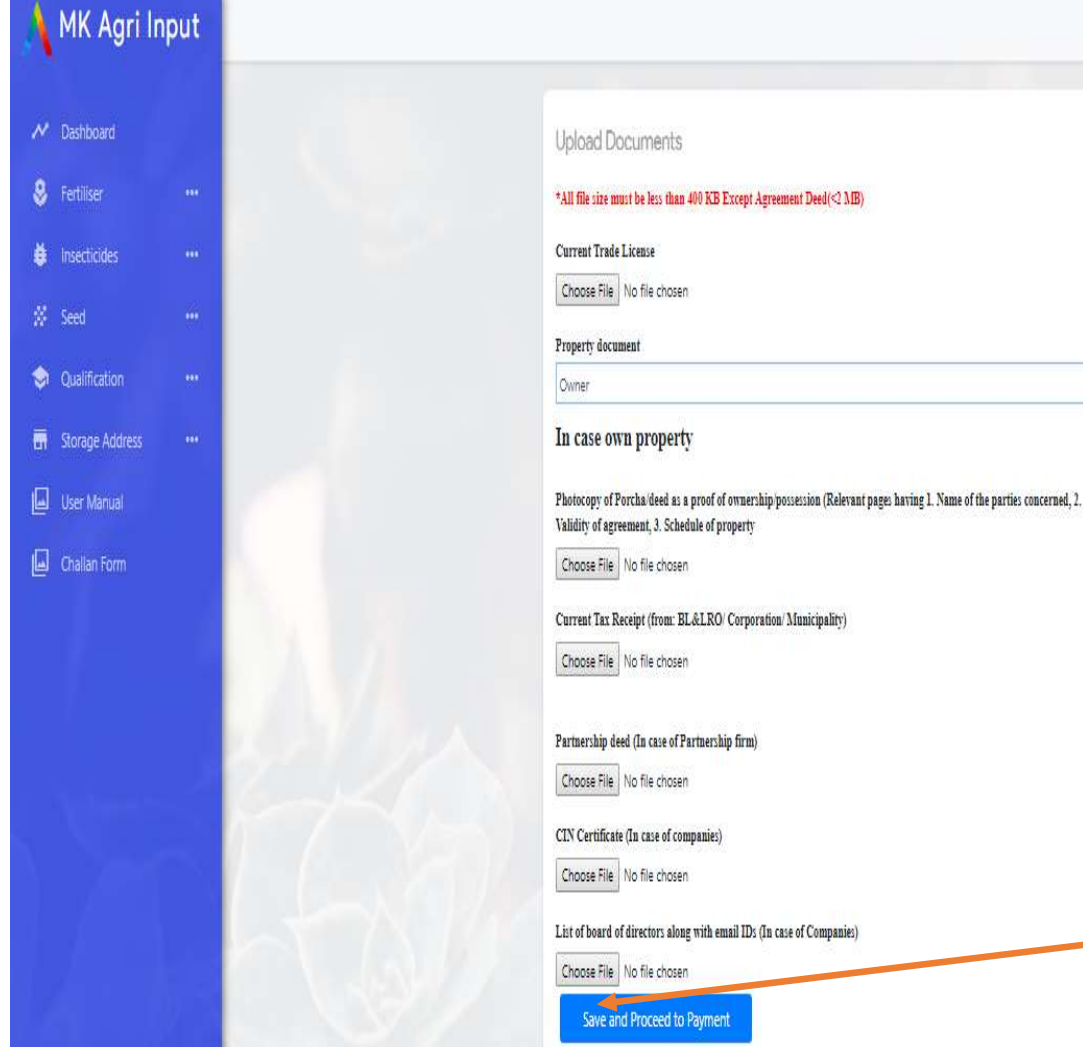

#### ডকুমেন্টস আপলোড

আপনার সমস্ত ধরণের ডকুমেন্টস এথানে আপলোড করতে হবে।

### ( প্রয়োজনীয় ডকুমেন্টস তালিকা আগেই দেওয়া আছে )

শিক্ষাগত যোগ্যতা, প্যান, ফটো এগুলি আপনি আগেই আপলোড করেছেন। এথানে জায়গা, ট্রেড লাইসেন্স প্রভৃতির ডকুমেন্টস আপলোড করতে হবে।

#### লাল চিহ্নিত অংশগুলি ব্যাধ্যতামূলক

- ট্রেড লাইসেন্স ব্যাধ্যতামূলক
- পরচা / ডিড বাধ্যতামূলক
- মালিকানার শংসাপত্র বাধ্যতামূলক

মালিকানা মূলত তিন ধরণের

- (ক) নিজেই মালিক
- (খ) মালিক ব্যতীত অন্য কেউ (পরিবার সম্পর্কিত)
- (গ) ভাডা/ লিজ নেওয়া।
- মালিকানার ধরণের ভিত্তিতে বা কোম্পানী/ ইম্পোর্টার / মার্কেটিং সোসাইটি ক্ষেত্রে প্রয়োজনীয় ডকুমেন্টস পরিবর্তিত হতে পাবে।

সমস্ত তথ্য পূরণ করে চালান পূরণের জন্য "**সেভ ও প্রসিড ফর পেমেন্ট**" ক্লিক করুন

| ٨  | MK Agri In      | put |                                                         | চালানের তথ্য আপলোড                                       |
|----|-----------------|-----|---------------------------------------------------------|----------------------------------------------------------|
| ~  | Dashboard       |     | Add payment details for application number : 1533361166 | ৵ চালান নম্বর                                            |
| \$ | Fertiliser      |     | Challan number<br>123456                                | ৵ ব্যাংক নাম                                             |
|    | Insecticides    |     | Bank Name                                               | 🗸 চালানের তারিখ                                          |
| 8  | Seed            | ••• | SBI<br>Challan Date                                     | ৵ চালানের মূল্য                                          |
| ٢  | Qualification   |     | 02-08-2018                                              | ✓ চালানের প্রতিলিপি                                      |
|    | Storage Address |     | Amount<br>7500                                          |                                                          |
|    | User Manual     |     | Challan Image                                           |                                                          |
|    | Challan Form    |     | Choose File TRFA Advertisement.jpg Save and Submit      | ✓ সমস্ত তথ্য পূরণ করে "সেভ ও<br>সাবমিট" বাটন ক্লিক করুন। |

🛛 আপনার অনলাইন লাইসেন্সের আবেদন সম্পন্ন ও গৃহীত হল।

🖵 আপনার রেজিস্টার্ড মোবাইল নম্বরে আবেদনের তথ্য এস এম এস এর মাধ্যমে প্রেরিত হবে।

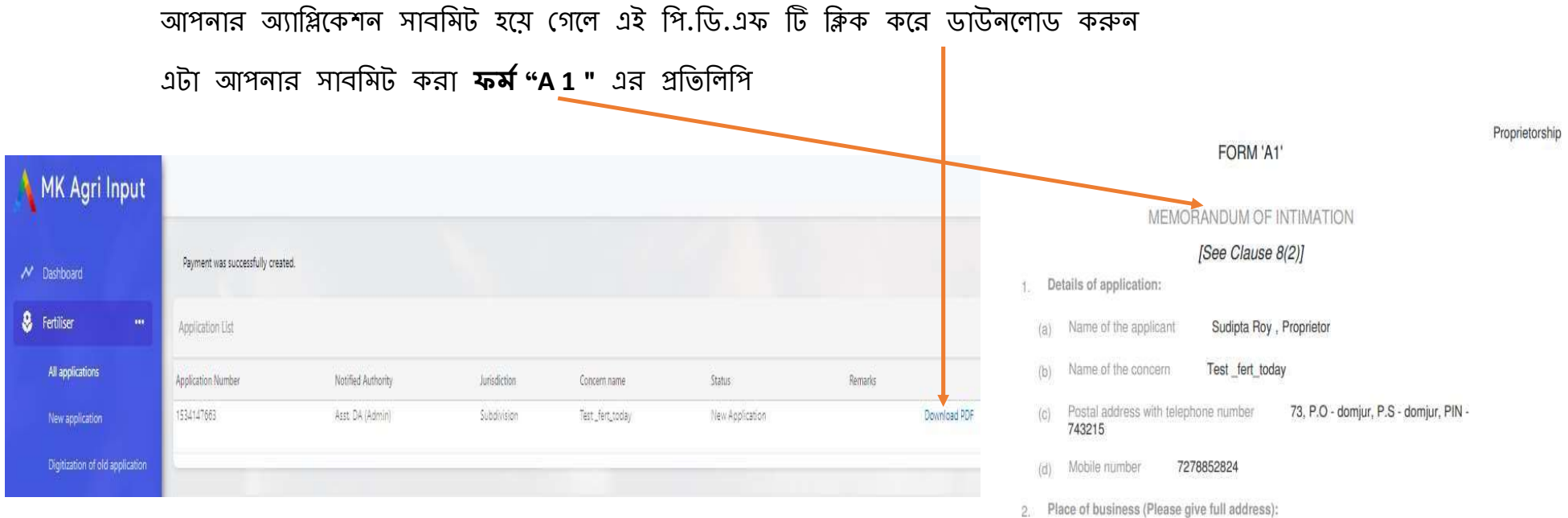

- আপনার সুবিদার্থে এই ফর্মের প্রিন্ট আউট আপনার কাছে রেথে দিতে পারেন
- আপনার এপ্লিকেশন করার কাজ কমপ্লিট হয়ে গেছে।
- এরপর আপনাকে কৃষিদপ্তর থেকে SMS করে অথবা ফোন করে জানিয়ে দেয়া হবে কবে দোকান ভেরিফিকেশন হবে। ভেরিফিকেশন এর সময় আপনার আপলোড করা সমস্ত ডকুমেন্টের অরিজিনাল কপি হাতের কাছে রাখবেন। ভেরিফিকেশন হওয়ার পর আপনাকে লাইসেন্স দেয়া হবে।

|       |                                                                                                    | FORM 'A1'                                                                            | Proprietors                             |
|-------|----------------------------------------------------------------------------------------------------|--------------------------------------------------------------------------------------|-----------------------------------------|
|       | ME                                                                                                    | ORANDUM OF INTIMATION                                                                | Í.                                      |
|       |                                                                                                    | [See Clause 8(2)]                                                                    |                                         |
| 1. De | etails of application:                                                                                          |                                                                                      |                                         |
| (a)   | Name of the applican                                                                                            | Sudipta Roy , Proprietor                                                             |                                         |
| (b)   | Name of the concern                                                                                             | Test_fert_today                                                                      |                                         |
| (C)   | Postal address with to 743215                                                                                   | lephone number 73, P.O - dor                                                         | njur <mark>, P.S - domjur, PIN</mark> - |
| (d)   | Mobile number                                                                                                   | 7278852824                                                                           |                                         |
| 2. Pl | ace of business (Plea                                                                                           | e give full address):                                                                |                                         |
| (i    |                                                                                                    |                                                                                      |                                         |
| F     | or Sale                                                                                                    |                                                                                      |                                         |
|       | Village :<br>Dag no :<br>Khatian no ;<br>Road :<br>Mouza :<br>Block :<br>Subdivision :<br>District :<br>State : | test<br>123<br>123<br>test-<br>Adhna<br>GAJOL<br>Malda Sadar<br>Malda<br>West Bengal |                                         |
|       |                                                                                                    |                                                                                      |                                         |

# ডিজিটাইজেশন

পুরাতন লাইসেন্স এর অনলাইন নথিভুক্তকরণ, বর্তমানে যে সকল ব্যক্তি/কোম্পানী/ফার্ম/আগেই লাইসেন্সর আওতায় আছেন তাদের অনলাইনে "ডিজিটাইজেশনের" মাধ্যমে নিজেদেরকে নথিভুক্ত করা বাধ্যতামূলক

যাবতীয় আপলোড ডকুমেন্টস পদ্ধতি নতুন লাইসেন্স করার মতন

🛯 নতুন লাইসেন্স আবেদন থেকে ডিজিটাইজেশনের মূল পার্থক্য

(১) এক্ষেত্র আপনাকে কোনো চালান দিতে হবে না

আপনার বর্তমান লাইসেন্সটি যে জুরিসডিসিশনে আছে , ডিজিটাইজেশনের সময় সেই জুরিসডিসিশন সিলেন্ট করা দরকার।

(২) আপনার স্টোর বা সেল প্যেন্টের কোনো ধরণের ভেবিফিকেশন হবে না।

(৪) কৃষি আধিকারিক আপনার পুরাতন লাইসেন্স নম্বর দিয়ে আপনার লাইসেন্সটিকে ডিজিটাইজেশনে রূপান্তরিত করে দেবেন

(৫) আগেই আপনাকে স্টোব পয়েন্ট ও শিক্ষাগত যোগ্যতা ( যদি প্রয়োজন হয়। ২৯ / ৭ /২০১৮ আগে যে লাইসেন্স ইস্যু হয়েছে তা

**অনলাইনে নথিভুক্ত করতে গেলে শিক্ষাগত যোগ্যতা দাথিল করার প্রয়োজন নেই** ) দাখিল করে নিতে হবে নতুন আবেদনের মতন (see

(৩) আগের লাইসেন্স আবেদনের সময় যে যে পেপার দিয়েছেন তার প্রতিলিপি এথানে আপলোড করতে হবে।

14

page 6) (৬)পরবর্তী ক্ষেত্রে রিনিউয়াল বা এমেন্ডমেন্ট করতে সুবিধে

### <u>ডিজিটাইজেশনের পদ্ধতি</u>

- নতুন আবেদনের মতো প্রথমে "মাটিরকথা" পোর্টালের অনলাইন লাইসেন্সিং সিস্টেমে গিয়ে নিজের রেজিস্ট্রেশন করতে হবে। (see page 2-5)
- তারপর আপনার নিম্নলিখিত পেজের এইখানে ক্লিক, করলে ডানদিকে রেজিস্ট্রেশন এর পেজটি খুলে যাবে

| 🔥 MK Agri Inp            | out     |   |                                   |                   |   |
|--------------------------|---------|---|-----------------------------------|-------------------|---|
| ≁ Dashboard              |         |   | Existing License Details          |                   |   |
| Fertiliser               |         | / | Payment was successfully created. |                   |   |
| Insecticides             |         |   | License number                    | 123456            |   |
| Seed                     |         |   | Date of issue                     | 01/08/2016        |   |
| New application          |         |   | Valid upto                        | 31/08/2019        |   |
| Digitization of old appl | ication | 1 | License Image(not exceed 400kb)   | Choose File 1.jpg |   |
| Qualification            | •••     |   | Certification type                | Dealer License    |   |
| Storage Address          | •••     |   | Jurisdiction                      | District          | ٠ |
| User Manual              |         |   | State                             | West Bengal       |   |
| 🚽 Challan Form           |         |   | District                          | Malda             | , |
|                          |         |   |                                   | Next              |   |

#### <u>ডিজিটাইজেশনের পদ্ধতি</u>

- 1. সেভ করার পর আপনার ফর্ম "এ 1 " থুলে যাবে
- 2. নতুন এপ্লিকেশন করার মতন ধাপে ধাপে তথ্য দিয়ে আপনি ফর্মটি পূরণ করুন (see page 6-10)
- 3. সমস্ত শর্তাবলী নতুন অ্যাপলিকেশন লাইসেন্সের মতন প্রযোজ্য।
- 4. ডকুমেন্ট আপলোডের করুন
- 5. ডকুমেন্ট আপলোডিং হলে তা সাবমিট করুন (see page 11)
- 6. এথানেই আপনার আবেদন সম্পূর্ণ হলো। আপনাকে কোনো চালানমূল্য এই পদ্ধতিতে দিতে হবে না।
- কৃষি দপ্তর থেকে এরপর অ্যাপ্লিকেশনের আপডেট আপনি স্ট্যাটাস বারে দেখতে পাবেন ও মোবাইলে এস এম এস মাধ্যমেও জানতে পারবেন
- পরবর্তী সময়ে আপনার সুবিদার্থে এই ফর্মের প্রিন্ট আউট আপনার কাছে রেথে দিন
- কৃষি দপ্তরের ডকুমেন্ট ভেরিফিকেশন সম্পূর্ণ হলে আপনাকে কল করে নতুন লাইসেন্সের সার্টিফিকেট ইস্যু করা হবে
- এতে আপনার পুরাতন নম্বর এবং নতুন পদ্ধতির অনলাইন লাইসেন্স নম্বর দুটোই থাকবে

### অ্যামেন্ডমেন্ট

লাইসেন্সের বৈধতা থাকাকালীন কিছু পরিবর্তনের প্রয়োজন হলে তা অ্যামেন্ডমেন্ট এর মাধ্যমে করা যেতে পারে।

#### প্রয়োজনীয় তথ্যাবলী :

(১) যে লাইসেন্সের জন্য অ্যামেন্ডমেন্ট করা হবে তা যে অনলাইন আগে থেকেই থাকে।

(২) আবেদনকারী আগে যে আইডি থেকে লগইন করে ডিজিটাইজেশন বা নতুন লাইসেন্স করেছে, অ্যামেন্ডমেন্ট ও সেই আইডি থেকে করতে হবে।

(৩) মূলত ৫ টি পরিবর্তন এই অ্যামেন্ডমেন্ট এর মাধ্যমে করতে হবে।

(৪) অ্যামেন্ডমেন্ট এ ক্লিক করে বৈধ লাইসেন্স নম্বরটি দিতে হবে।

(৫) লাইসেন্সের বৈধতার সময়কালে যতবার প্রয়োজন ততবার অ্যামেন্ডমেন্ট করা যেতে পারে। (চালান এক্ষেত্রে প্রযোজ্য)

#### <u>প্রয়োজনীয় ডকুমেন্টস</u>

 একক মালিকানা অথবা অংশীদারি মালিকানা : জুডিশিয়াল ম্যাজিস্ট্রেট এর এভিডেভিট লাগবে যেথানে মালিকানা অথবা অংশীদারের নাম এবং দোকান / ফার্মের প্রস্তাবিত নাম নথিভুক্ত থাকবে । এভিডেভিট এ পরিষ্কার লিথিত থাকবে দোকান / ফার্মের সম্পদ এবং দায়-দায়িত্ব।

2. কোম্পানীর ক্ষেত্রে : অন্তর্ভুক্তি সাটিফিকেট ( CIN) নতুন অথবা পুরাতন, সংশ্লিষ্ট কর্তৃপক্ষ কর্তৃক জারি প্রাসঙ্গিক অনুমোদিত দলিল ন্যাশনাল কোম্পানী ল ট্রাইবুনাল ( NCLT) অথবা ব্যবসা হস্তান্তর চুক্তিপত্র হস্তান্তরিত ব্যক্তির ও স্থানান্তরণকারী কোম্পানী এবং পরিচালক পর্ষদের সম্পূর্ণ তালিকাভুক্ত হস্তান্তরিত ব্যক্তির ও স্থানান্তরণকারী কোম্পানীর ইমেল আইডি এবং ফোন নম্বর থাকতে হবে ।

3. অংশীদার (পার্টনার) পরিবর্তন : DSR/ADSR থেকে প্রাপ্ত নিবন্ধিত অংশীদারদের দলিল থাকতে হবে, যেথানে সমস্ত অংশীদারদের নাম নথিভুক্ত থাকবে ও সঙ্গে সরকারি অনুমোদিত ফটো আইডি নম্বরযুক্ত ( ভোটার / প্যান /আধার ), যদি কোনো কারণে সংযোজন / অন্তর্ভুক্তি অথবা বাদ দিতে হয়।

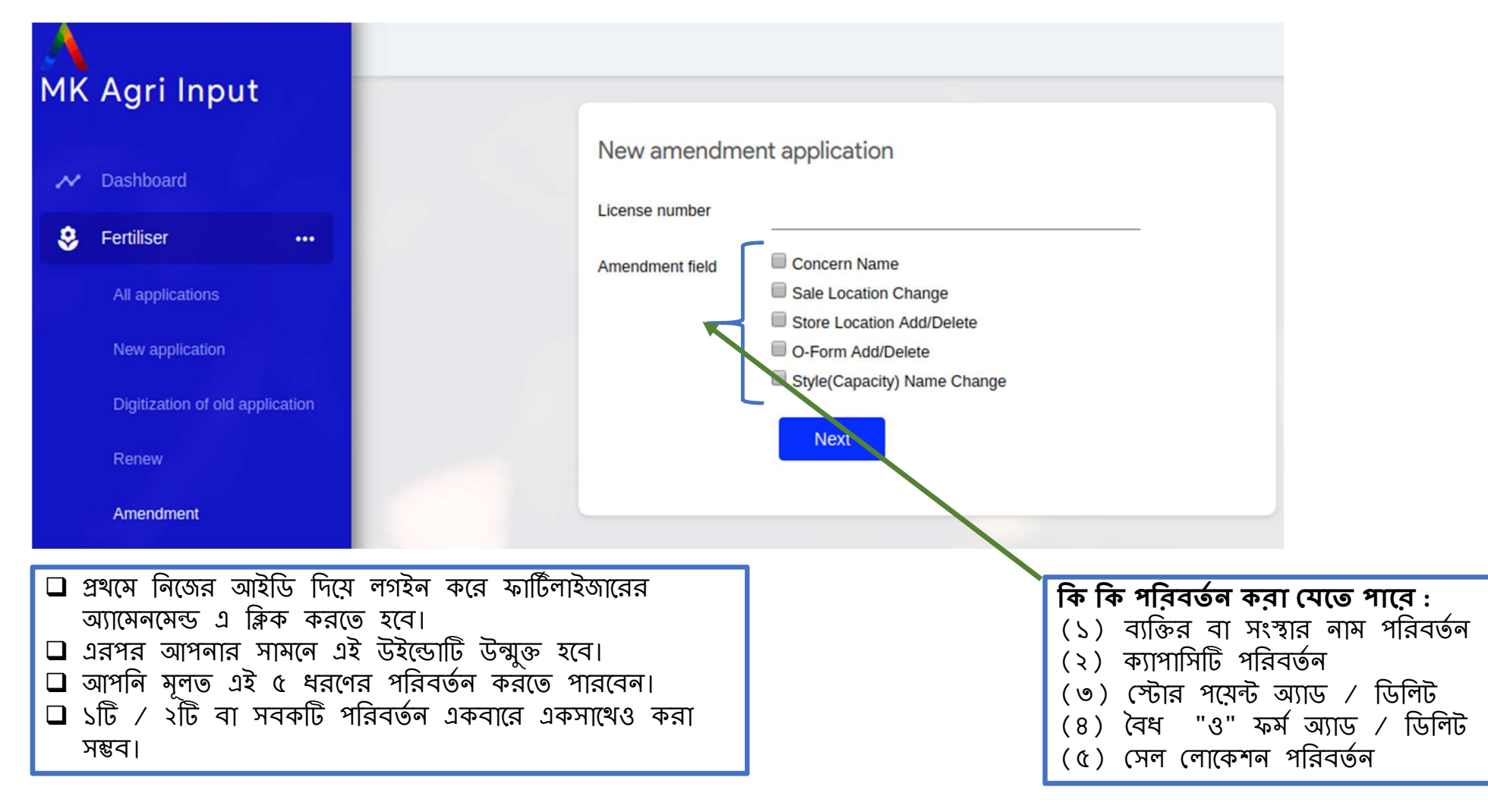

| ← → C ③ Not secure   159.89.160.97:3000/applicant/application_new_amendment |                                 |  |                 |                              |  |  |  |
|-----------------------------------------------------------------------------|---------------------------------|--|-----------------|------------------------------|--|--|--|
| A                                                                           |                                 |  |                 |                              |  |  |  |
| MK                                                                          | Agri Input                      |  |                 |                              |  |  |  |
| ~                                                                           | Dashboard                       |  | New amendmer    | nt application               |  |  |  |
|                                                                             |                                 |  | License number  | F00077                       |  |  |  |
| 8                                                                           | Fertiliser •••                  |  |                 |                              |  |  |  |
|                                                                             |                                 |  | Amendment field | Concern Name                 |  |  |  |
|                                                                             | All applications                |  |                 | Sale Location Change         |  |  |  |
|                                                                             | New application                 |  |                 | Store Location Add/Delete    |  |  |  |
|                                                                             | New application                 |  |                 | Style(Capacity) Name Chapter |  |  |  |
|                                                                             | Digitization of old application |  |                 | Style(Capacity) Name Change  |  |  |  |
|                                                                             |                                 |  |                 | Next                         |  |  |  |
|                                                                             | Renew                           |  |                 |                              |  |  |  |
|                                                                             | Amendment                       |  |                 |                              |  |  |  |

- ≻ প্রথমে আপনাকে সিস্টেম জেনারেটেড লাইসেন্স নম্বরটি দিতে হবে।
- কোনো আবেদনকারী চাইলে উপরোক্ত সবকটি সিলেন্ট করতে পারেন।
   অথবা প্রয়োজন অনুসারে একটি বা দুটিও সিলেন্ট করতে পারেন।

| MK | Agri Input              |                                                                                |                                           |        |                                                     |
|----|-------------------------|--------------------------------------------------------------------------------|-------------------------------------------|--------|-----------------------------------------------------|
| ~  | Dashboard<br>Fertiliser | <br>1. Details of the Notified Aut<br>Designation of Notified Aut              | thority to whom application is submitted. |        |                                                     |
| •  | Insecticides            | <br>Place:<br>State of:                                                        | West bengal                               |        |                                                     |
| \$ | Qualification           | <br>3. Capacity of Applicant:                                                  | Director Manager Authorised signatory     |        | থে থে জারগা<br>আপনি পরিবর্তন<br>করতে ইচ্ছক          |
| -  | Storage Address         | <br>(b) Name of the concern:<br>6. Place of business : (Pleas<br>(i) For sale: | iuyiuyyi<br>se give full address):        |        | কেবলমাত্র সেই সেই<br>জায়গা গুলিতে<br>আপনি কাজ করতে |
|    |                         | State:<br>District                                                             | West Bengal<br>Howrah                     | ٣      | পারবেন।                                             |
|    |                         | Sub Division                                                                   | Howrah Sadar                              | ¥      |                                                     |
|    |                         | Address Type<br>Block                                                          | Rural<br>BALLY                            | •<br>• |                                                     |
|    |                         | Mouza                                                                          | Uttar Baxarah                             | T      |                                                     |
|    |                         | Village                                                                        | iuiull                                    |        |                                                     |
|    |                         | Dag no                                                                         | 807gf                                     |        | 20                                                  |

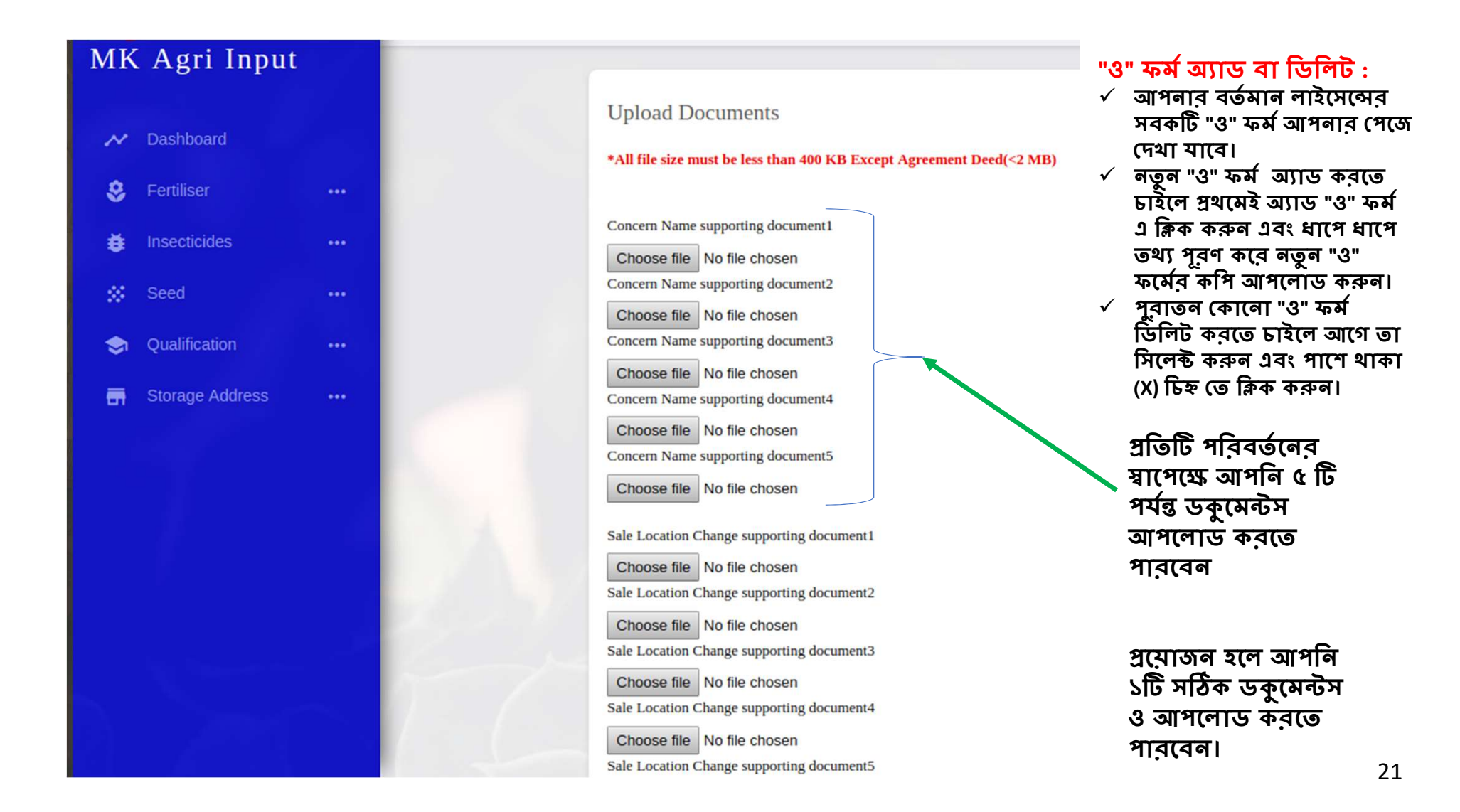

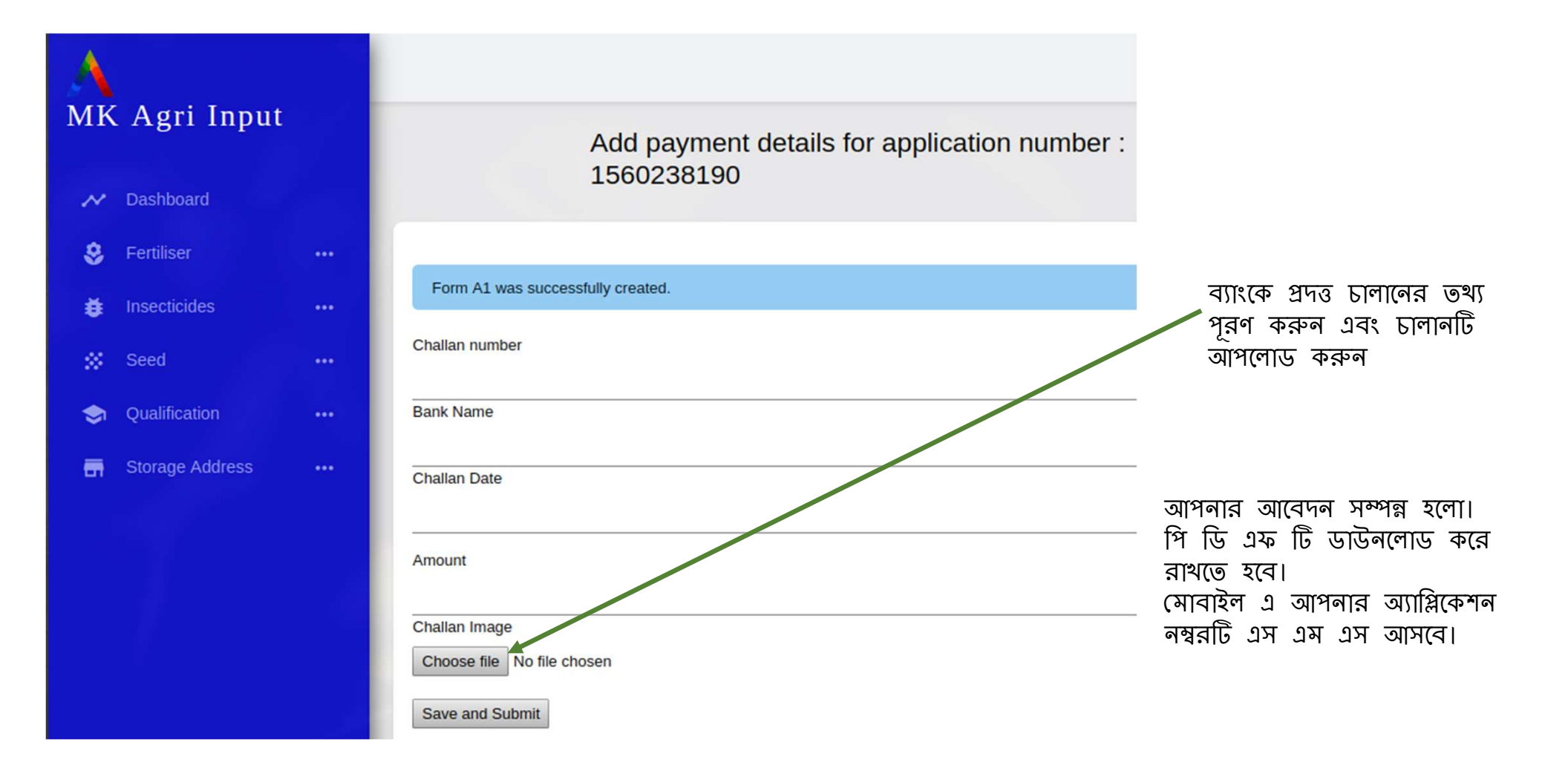

# রিনিউয়াল

#### বৈশিষ্ট্য :

- (১) নতুন আবেদনের মতন
- (২) যে লাইসেন্সটির রিনিউয়াল হবে সেটি আগেই অনলাইন সিস্টেমে থাকতে হবে।
- (৩) আবেদনকারীকে আগের লাইসেন্স এর আইডি থেকেই আবেদন করতে হবে।
- (৪) কিছু তথ্য রিনিউয়ালে অপরিবর্তিত থাকবে।
- (৫) অপরিবর্তিত ফিল্ডগুলো ব্যক্তি / সংস্থার / কোম্পানীর নাম , ব্যক্তি / সংস্থার / কোম্পানীর ক্যাপাসিটি, আবেদনকারীর টাইপ এবং সেল পয়েন্ট।
- (৬) নতুন স্টোর পয়েন্ট অ্যাড বা ডিলিট করতে পারবেন।
- (৭) আগের "ও" ফর্ম গুলি থাকবে। কেবলমাত্র বৈধ "ও" গুলির ফটো আপলোড করতে হবে।
- (৮) নতুন "ও" ফর্ম প্রয়োজন সাপেক্ষে আপলোড করতে পারবেন।
- (৯) লাইসেন্স অনুযায়ী পুরালো "ও" ফর্মটি আপনার স্কীলে দেখতে পাবেন। সেই "ও" ফর্ম যদি রিনুয়ালের সময়ে প্রযোজ্য হয় তাহলে তার বর্তমান বৈধতার তথ্য দিয়ে আপলোড করুন। নির্বাচিত ব্র্যান্ডের নামের সাথে সার নির্বাচন করতে ক্লিক করুন।
- (১০) নতুন / ডিজিটাইজেশনের মতো ডকুমেন্টস আপলোড করতে হবে।
- (১১) আবেদনের জুরিসডিসিশন পরিবর্ত্তন করা যাবে না।

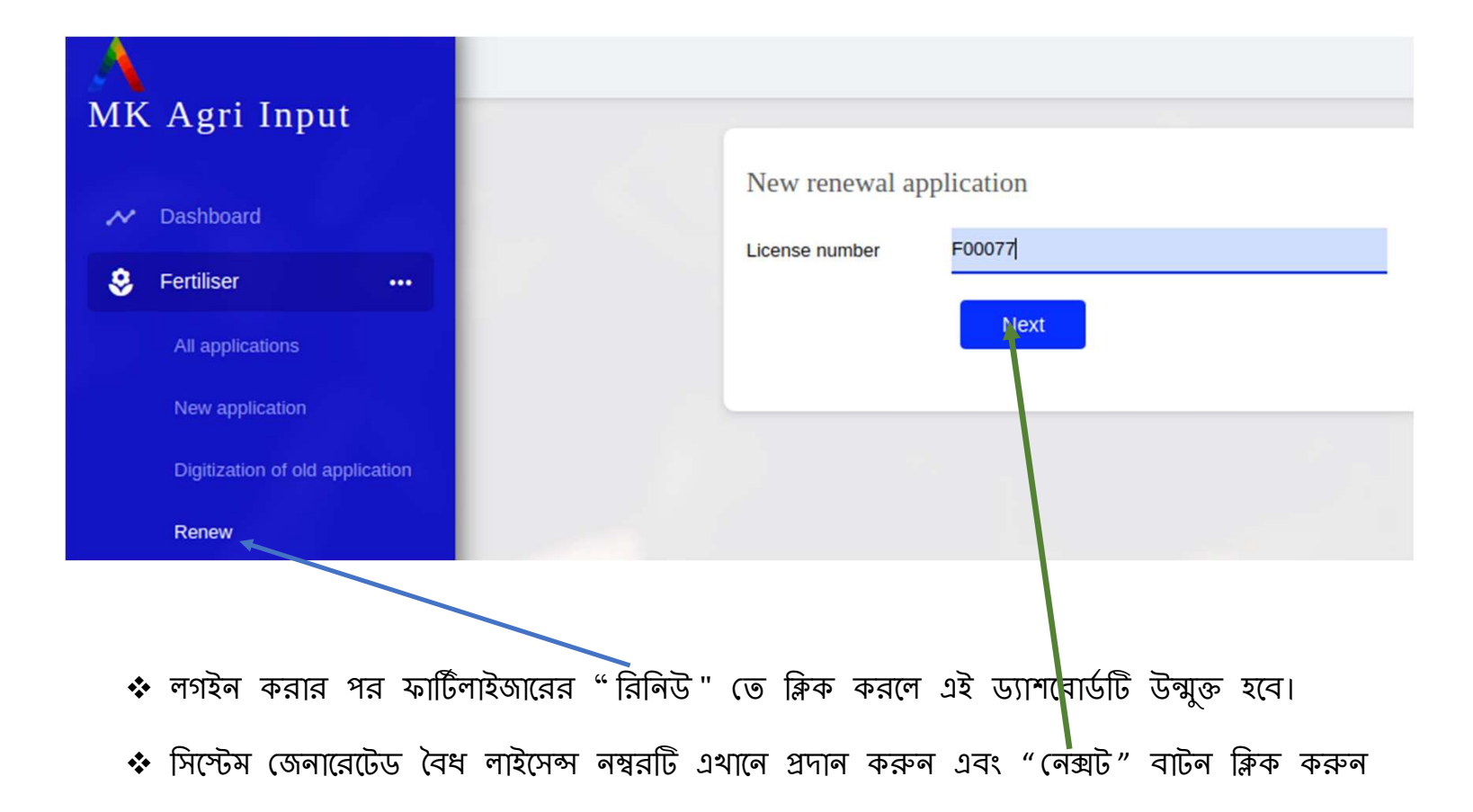

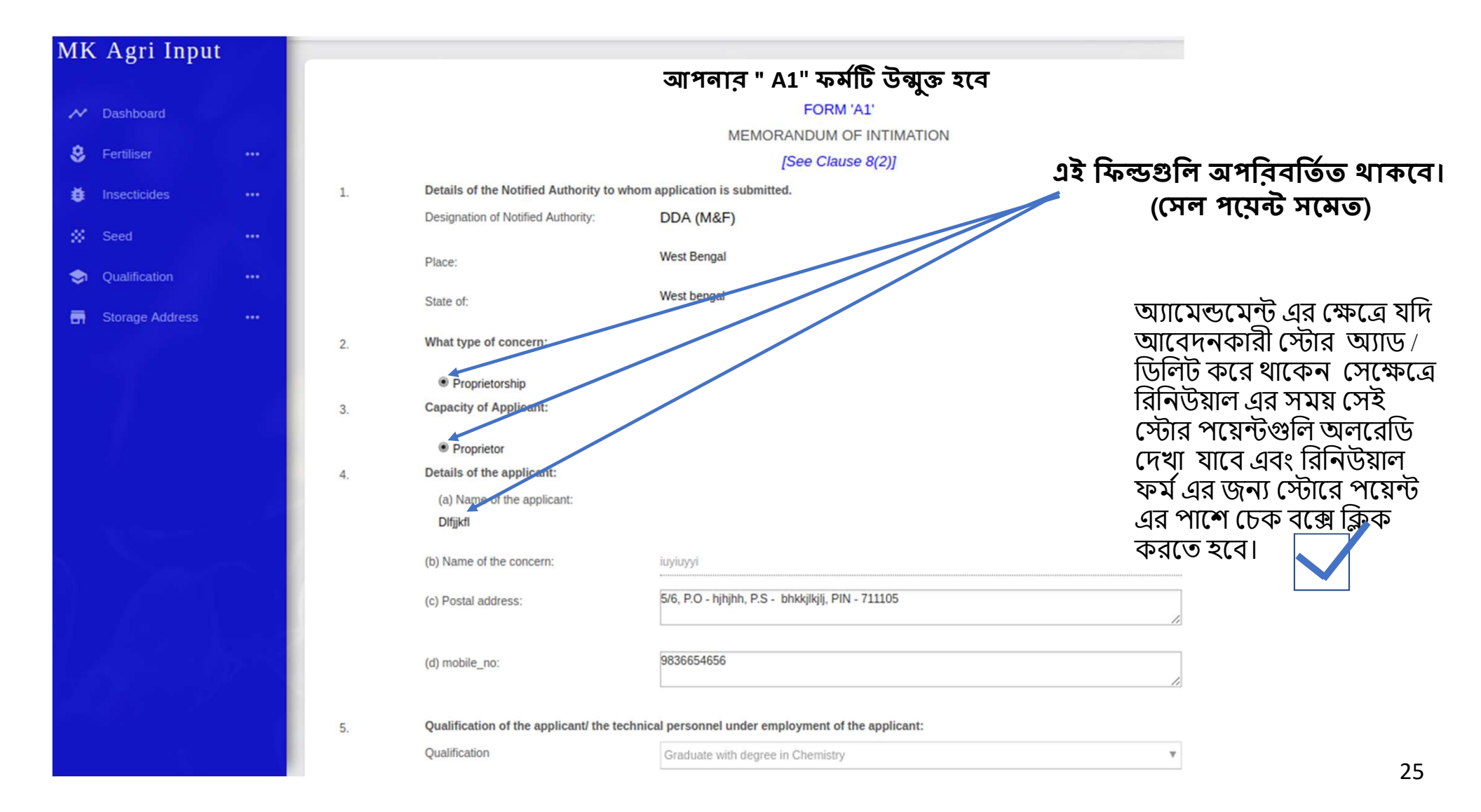

| MK       | CAgri Input     |  |                     |
|----------|-----------------|--|---------------------|
|          | Deckboard       |  | Up                  |
| ~        | Dashboard       |  | *All                |
| 8        | Fertiliser      |  |                     |
| ø        | Insecticides    |  | Curr                |
|          | Seed            |  | Aad                 |
| -        | Qualification   |  | Ch                  |
| <b>a</b> | Storage Address |  | Prop                |
|          |                 |  | In                  |
|          |                 |  | Phot<br>parti<br>Ch |
|          |                 |  | Сип                 |

| Upload Documents                                                                                                    |          |
|----------------------------------------------------------------------------------------------------|----------|
| oproud Documento                                                                                                    |          |
| *All file size must be less than 400 KB Except Agreement Deed(<2 MB)                                                                                                    |          |
| Current Trade License                                                                                                    | ডকমেন্টস |
| Choose file 225.png                                                                                                    | নতুন বা  |
| Aadhar Card (Mandatory for Fertilizer Retail Dealers).                                                                                                    | ডিজিটাইন |
| Choose file No file chosen                                                                                                    |          |
| Property document                                                                                                    |          |
| Owner 🔻                                                                                                    |          |
| In case own property Photocopy of Porcha/deed as a proof of ownership/possession (Relevant pages having 1. Name of the parties concerned, 2. Validity, 3. Schedule of property(Owner's) |          |
| Choose file 225.png                                                                                                    |          |
|                                                                                                    |          |

### ডকুমেন্টস আপলোড নতুন বা উজিটাইজেশনের মতন

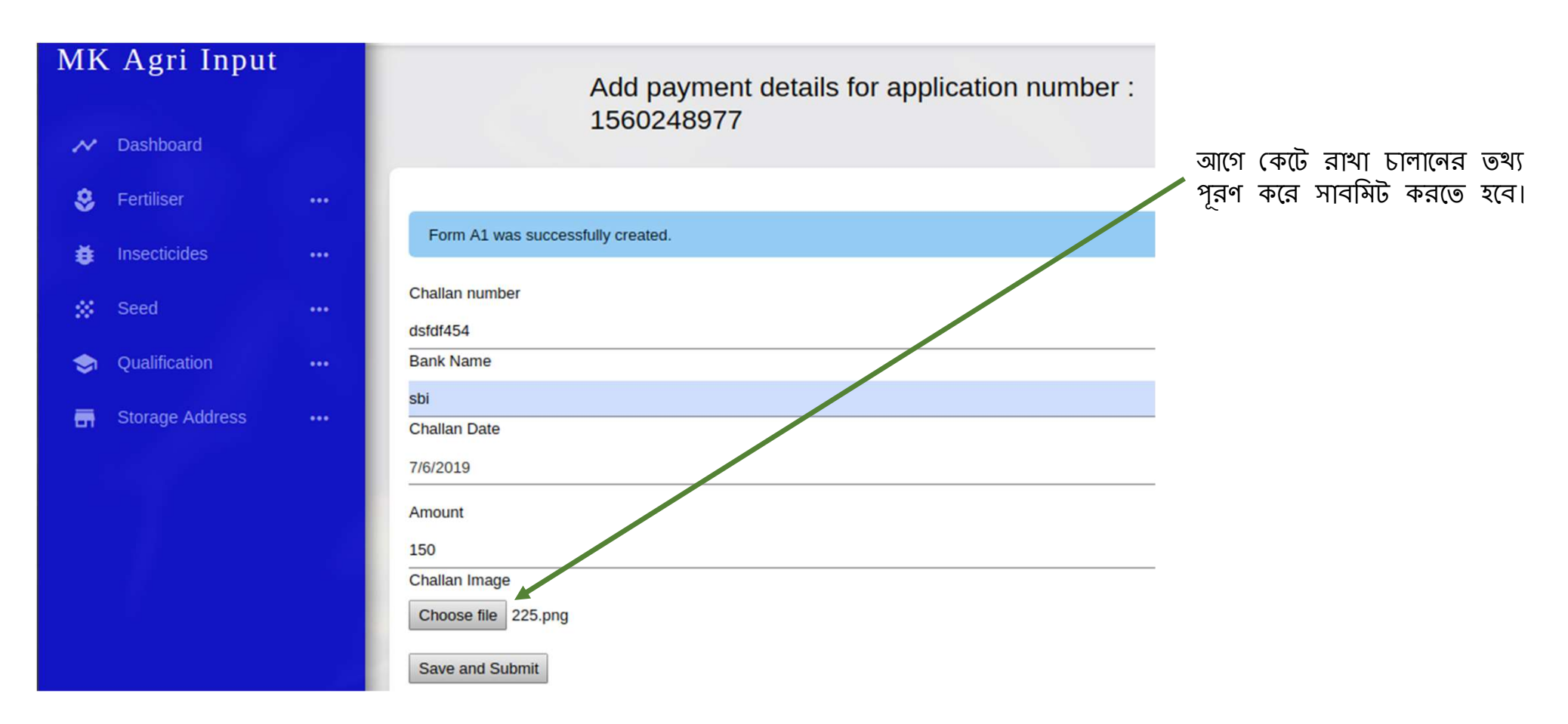

- ✓ আপনার আবেদন সম্পূর্ণ হলে ড্যাশবোর্ডে আবেদনের পি ডি এফ এর প্রতিলিপি ডাউনলোড করে নিন।
   ✓ লাইসেন্স ইস্যু হওয়ার সময় এটি আপনাকে আধিকারিকের কাছে দেখাতে হবে।
   ✓ আবেদন সম্পূর্ণ হলে আপনার রেজিস্টার্ড মোবাইলে ম্যাসেজ প্রেরিত হবে।

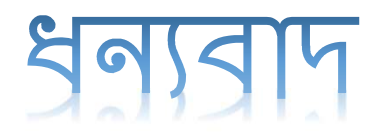

Online Licensing Developed & delivered by

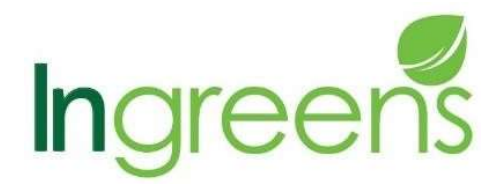

And

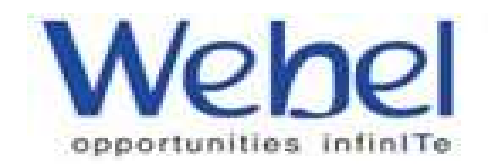

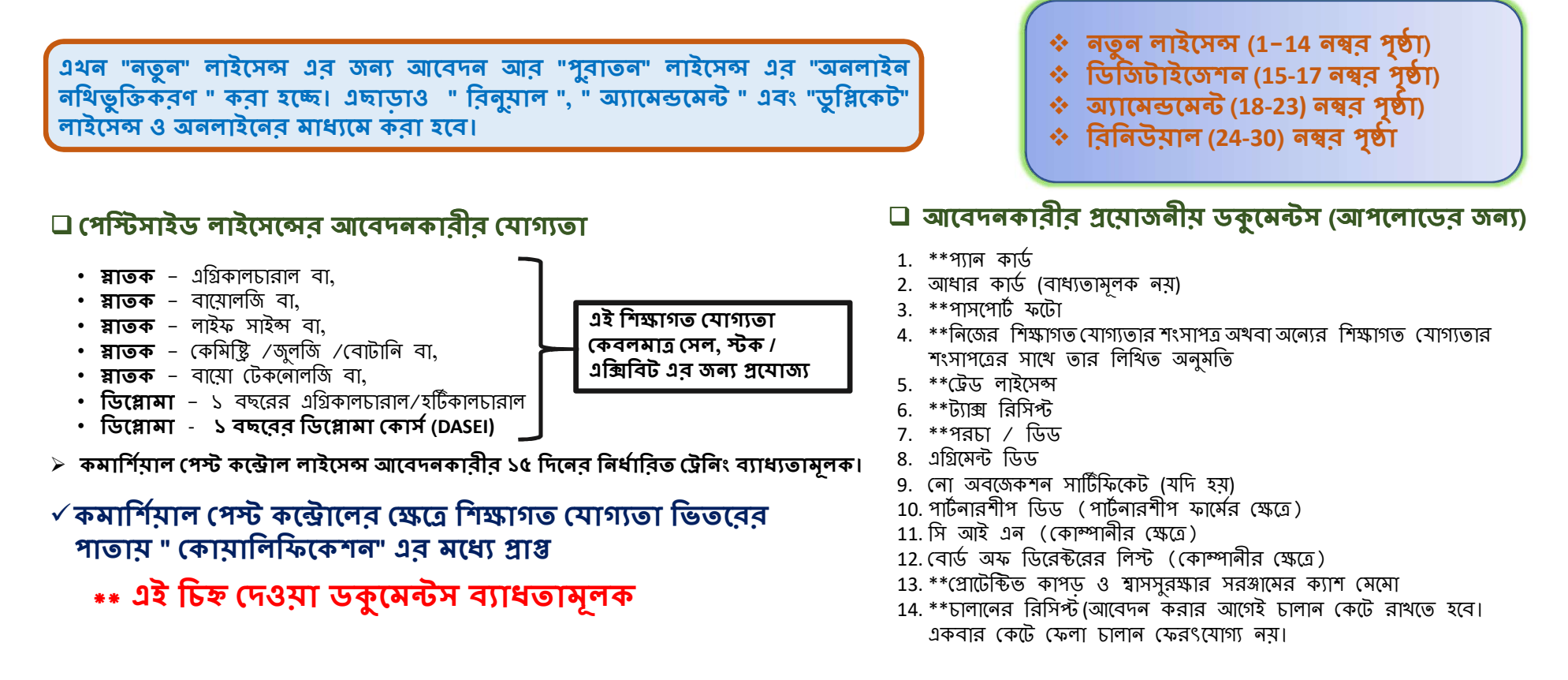

কৃষি উপকরণের সাথে যুক্ত সমস্ত ব্যবসায়ীদের জন্য এটি একটি সিঙ্গেল উইন্ড সিস্টেম যার মাধ্যমে কৃষি বিভাগ থেকে প্রাপ্ত সকল প্রকার ব্যবসায়িক লাইসেন্স এর জন্য আবেদন করা যাবে।

# পেস্টিসাইড ব্যবসার অনলাইন লাইসেন্সিং সিস্টেম

কৃষি বিভাগ, পশ্চিমবঙ্গ সরকার
# ডকুমেন্টস আপলোডের জন্য প্রয়োজনীয় সাইজ

ফটো – ৫০ কে বি র মধ্য। (জে পি ই জি ব্যাধ্যতামূলক)

🛛 বাকি সমস্ত ডকুমেন্টস – ৪০০ কে বি র মধ্যে।

🖵 কেবলমাত্র পর্চা / জমির ডিড – ২ এম বি র মধ্যে।

মূলত **জে পি ই জি** ফরম্যাটে আপলোড করা দরকার। প্রয়োজনে **পি ডি এফ** ফরম্যাটে ও আপলোড করতে পারবেন।

# লাইসেন্স ফি হিসেবে কত টাকার চালান ভরতে হবে ?

#### সেল / স্টক / এক্সিবিটের জন্য

#### নতুন লাইসেন্স ও অ্যামেন্ডমেন্ট ( গ্রামীণ এলাকা জন্য )

- ✓ প্রতিটি কীটনাশক ১০০ /- (১৫ টি ইনসেন্টিসাইডের অধিক ১৫০০ /-)
- নতুন লাইসেন্স ও অ্যামেন্ডমেন্ট ( শহুরে এলাকা জন্য )
- ✓ প্রতিটি কীটনাশক ৫০০/- (১৫ টি ইনসেক্টিসাইডের অধিক ৭৫০০ /-)
- বিক্রয়/স্টক/প্রদর্শনী জন্য কোন রিনিউয়াল প্রয়োজন নেই।
- যদি কোনও কীটনাশক বিক্রি হয়, স্টক করা হয় বা একাধিক জায়গায় বিক্রি হয় সেক্ষেত্রে প্রতিটি জায়গার জন্য পৃথক আবেদন ফি থাকা উচিত এই ক্ষেত্রে প্রত্যেকটি স্থান ভিত্তিক পৃথক আবেদন করা উচিত এবং পৃথক লাইসেন্স জারি করা হবে।
- ওরিজিনাল লাইসেন্স হারিয়ে গেলে বা ক্ষতিগ্রস্ত হলে ডুপ্লিকেট কপি বার করার প্রদানযোগ্য ফি Soo /-
- লাইসেন্স হস্তান্তর করার জন্য প্রদানযোগ্য ফি ১০০ / \*\*\* লামের স্টাইল পরিবর্তন করতে কোলো ফি লাগবে লা,
   স্টোর পয়েন্ট পরিবর্তন করতে হলে নতুন লাইসেন্সের মতো ফি প্রযোজ্য

### কমার্সিয়াল পেস্ট কন্ট্রোলের জন্য

- নতুন লাইসেন্স করার জন্য প্রদানযোগ্য ফি (গ্রামীণ এবং শহুরে এলাকা জন্য ) ১০০০/- (৫ বছরের জন্য)
- 2. লাইসেন্সের মেয়াদ শেষ হওয়ার আগে রিলিউয়ালের জন্য প্রদানযোগ্য ফি (গ্রামীণ এবং শহুরে এলাকা জন্য) ১০০০/- (৫ বছরের জন্য)
- রিনিউয়ালের জন্য লেট ফি ( শহুরে এলাকা জন্য )
  - নির্দিষ্ট সময়ের বৈধতা শেষ হবার ১ মাসের মধ্যে প্রদানযোগ্য ফি ৫০০/-
  - নির্দিষ্ট সময়ের বৈধতা শেষ হবার ২ মাসের মধ্যে প্রদানযোগ্য ফি ১০০০/-
- ি নির্দিষ্ট সময়ের বৈধতা শেষ হবার ৩ মাসের মধ্যে প্রদানযোগ্য ফি ১৫০০/-
- রিনিউয়ালের জন্য লেট ফি ( গ্রামীণ এলাকা জন্য )
  - নির্দিষ্ট সময়ের বৈধতা শেষ হবার ১ মাসের মধ্যে প্রদানযোগ্য ফি ১০০/-
- নির্দিষ্ট সময়ের বৈধতা শেষ হবার ২ মাসের মধ্যে প্রদানযোগ্য ফি ২০০/-
- নির্দিষ্ট সময়ের বৈধতা শেষ হবার ৩ মাসের মধ্যে প্রদানযোগ্য ফি ৩০০/-
- ১ টিরও বেশি ব্যবসার জন্য পৃথক ফি প্রদান করতে হবে। সেই ক্ষেত্রে পৃথক আবেদনপত্র ও লাইসেন্স জারি করা হবে।
- ওরিজিনাল লাইসেন্স হারিয়ে গেলে বা ক্ষতিগ্রস্ত হলে ডুপ্লিকেট কপি বার করার প্রদানযোগ্য ফি ১০০ /-
- লাইসেন্স হস্তান্তর করার জন্য প্রদানযোগ্য ফি ১০০ /-
- \*\*\* নামের স্টাইল পরিবর্তন করতে কোনো ফি লাগবে না, স্টোর পয়েন্ট পরিবর্তন করতে হলে নতুন লাইসেন্সের মতো ফি প্রযোজ্য

# ি কি ভাবে আপনি পতু প লাইমেন্সের জন্য আবেদন করবেন ?

# 🛛 প্রথমে আপনি <u>www.matirkatha.net</u> আপনার ব্রাউজার লিথে ক্লিক করুন।

🛯 এই পোর্টালটি আপনার সামনে ওপেন হয়ে যাবে। এর পর আপনি () স্থানে ক্লিক করুন।

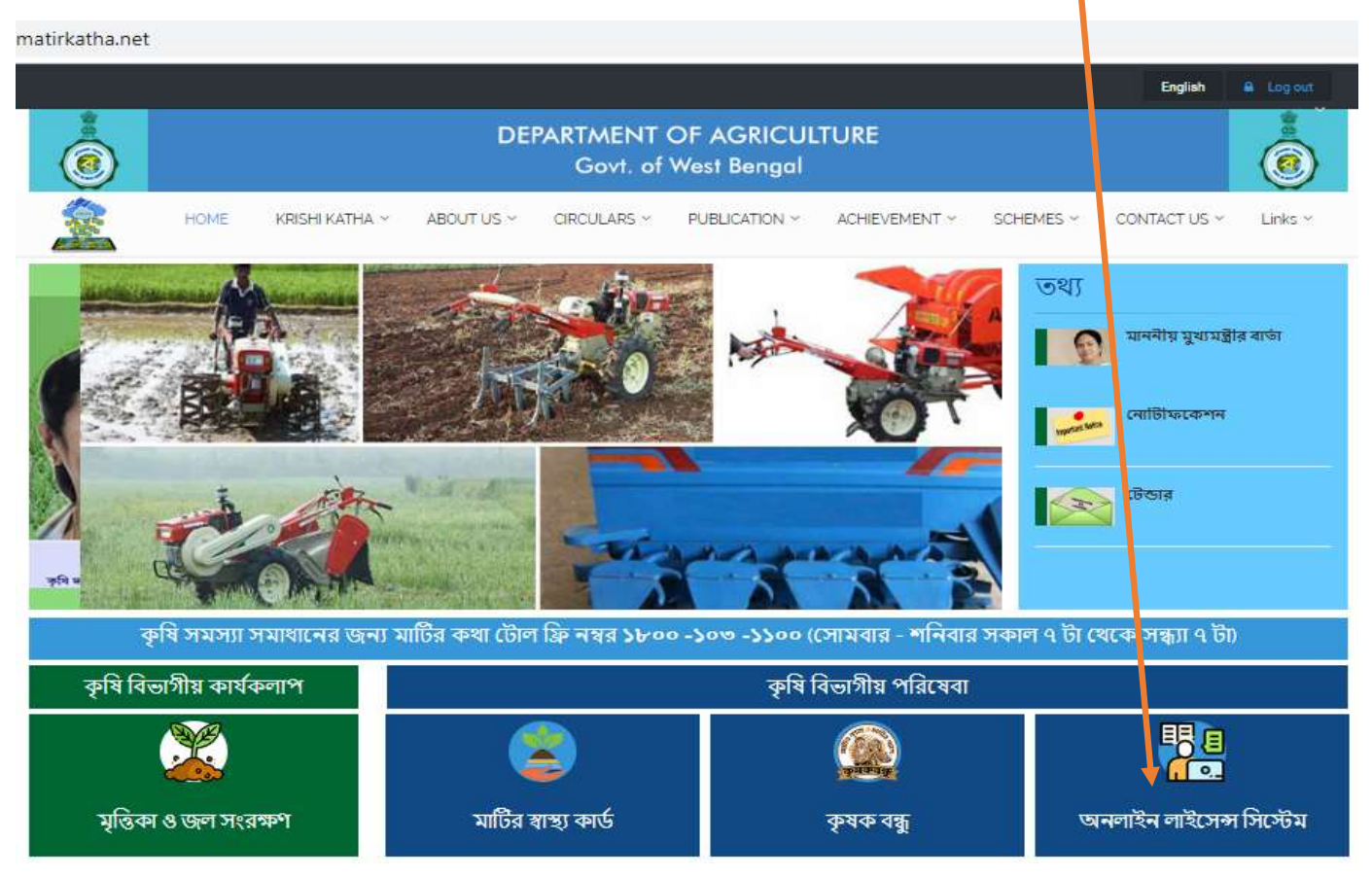

# এটি অনলাইন লাইসেন্সের প্রথম পেজ।

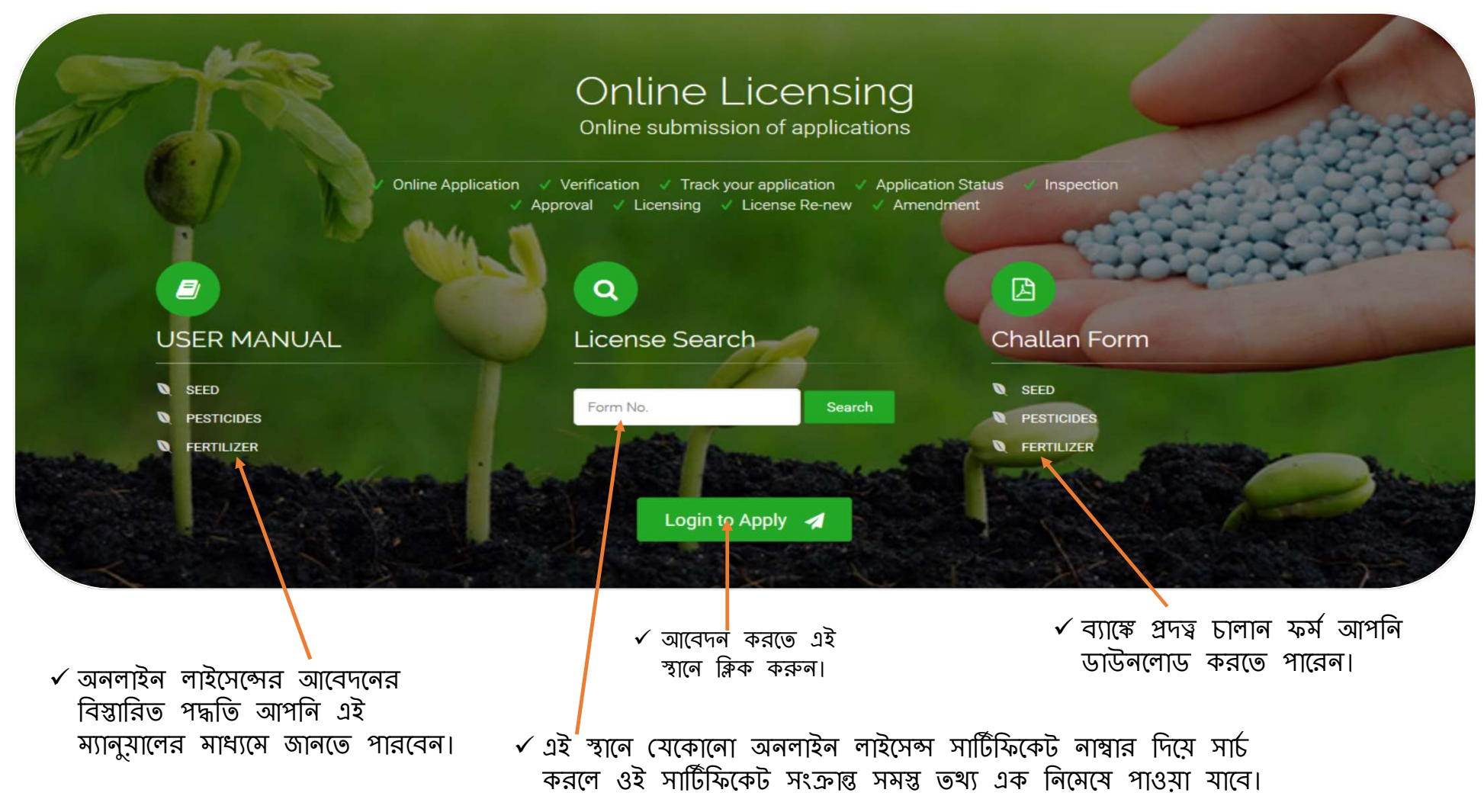

# Oline submission of upplication Unter submission of upplication Unter submission of upplication User Logit User Logit

 এরথমে এইস্থানে (, )ক্লিক করতে হবে নতুন আবেদনকারীকে।
 এরপর আবেদনকারীকে "sign up" এ ক্লিক করে নিজের প্রয়োজনীয় তথ্য ধাপে ধাপে পূরণ করে রেজিস্ট্রেশন করতে হবে।

🗅 ক্লিক করলে আপনার সামনে এই উইন্ডোটি ওপেন হয়ে যাবে।

🗆 আবেদনকারী প্রয়োজনীয় তথ্য ও যে সকল ডকুমেন্টস লাগবে তার **পি ডি এফ / জে পি ই জি** হাতের সামনে প্রস্তুত রাখতে হবে।

# 🗸 "sign up" করতে নিম্নলিখিত জায়গায় আপনার তথ্য নিবন্ধীকরণ করুন।

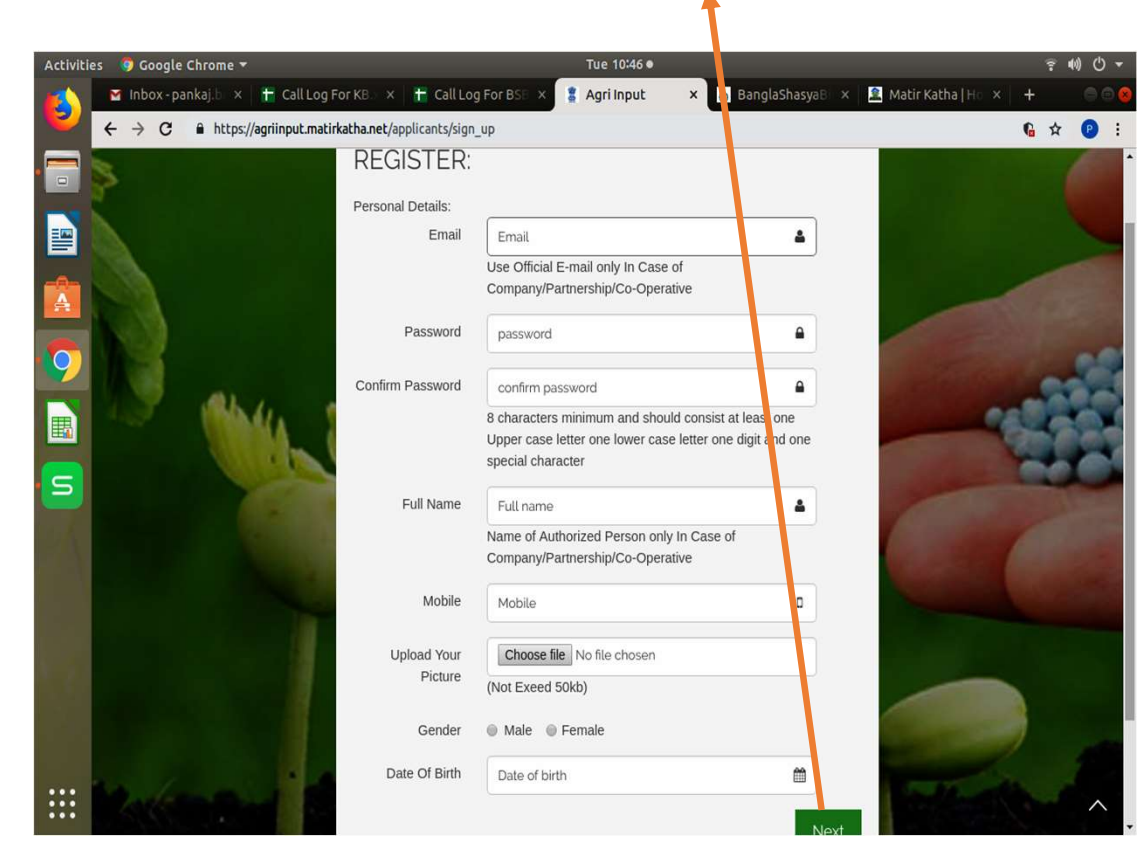

"Sign up" করার পরে লগইন করলে পর এই স্ক্রিনটি দেখাবে।

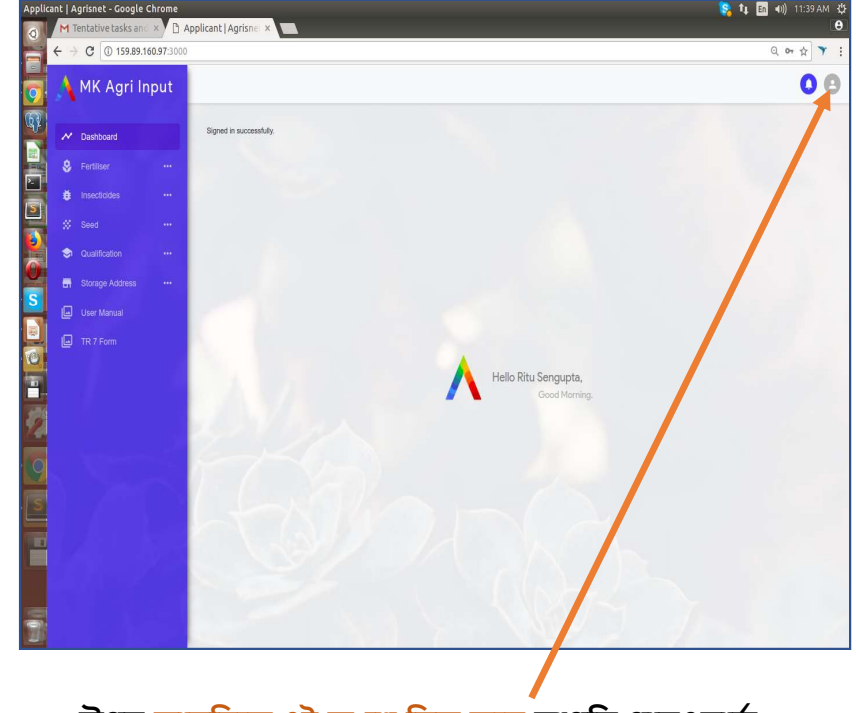

উপর <mark>ডালদিকে এই অংশে ক্লিক করে</mark> আপনি পাসওয়ার্ড পরিবর্তন করতে পারেন।

> কোম্পানী, কো–অপারেটিভ বা পার্টনারশিপের ক্ষেত্রে লগইন এর সময় প্রতিটি জায়গায় আপনাকে কি কি তথ্য পূরণ করতে হবে তা সেই ফিল্ডের নিচে দেওয়া আছে।

✓ "Sign up" সম্পন্ন হলে আপনার প্রদত্ব ইমেল্ আইডি এবং পাসওয়ার্ড দিয়ে লগ–ইন করুন।

> আবেদনকারী ব্যক্তি / সংস্থার নিযুক্ত ব্যক্তি / কোম্পানীর নিমোজিত ব্যক্তির ফটো ( ৫০ কেবি র মধ্যে )
> আবেদনকারী ব্যক্তির / সংস্থার / কোম্পানীর প্যান কার্ড (৪০০ কেবি র মধ্যে)

- আবেদনকারী কোম্পানীর নিমোজিত ব্যক্তির নামের পরিবর্তন করতে হলে প্রোফাইল গিমে এডিট অপসনে ক্লিক করুন লাম পরিবর্তন করার জন্য নির্দিষ্ট ডকুমেন্টটি আপলোড করুন

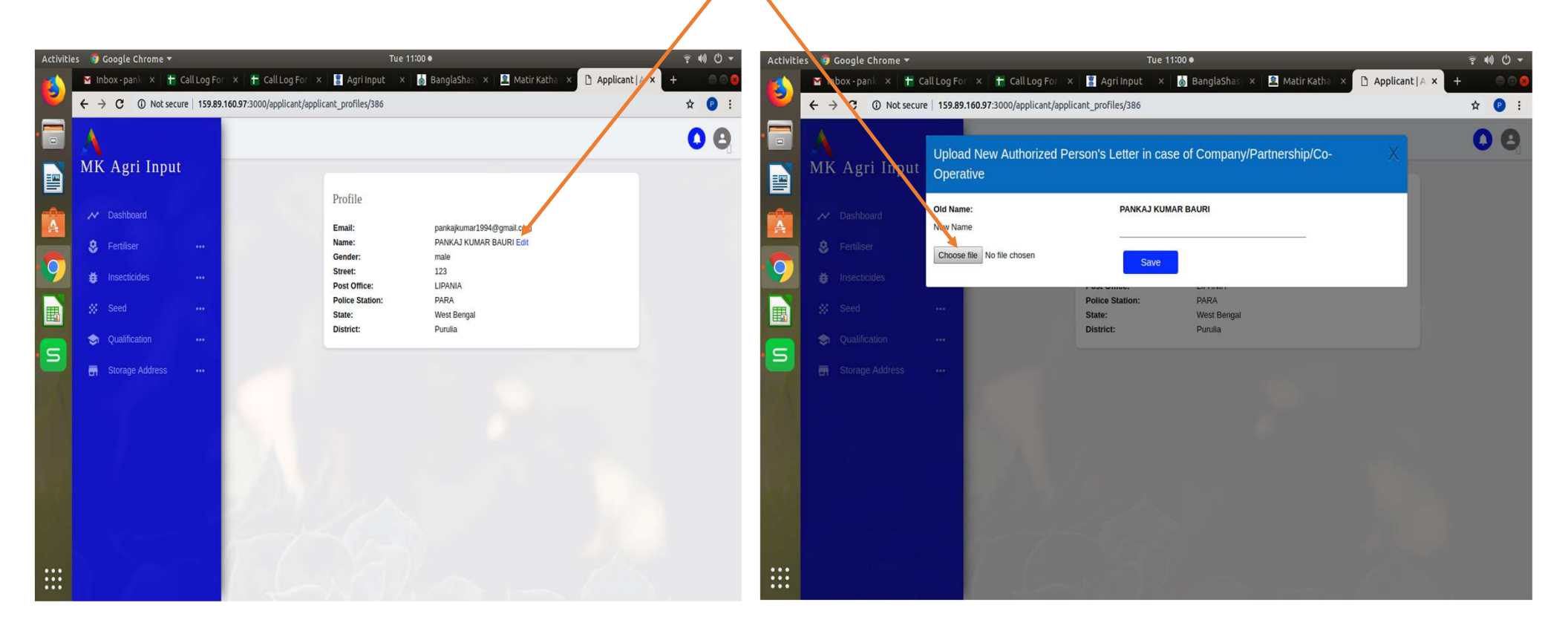

| ٨                               | 0 0                              |                    |              |              |        | 00           | ↓<br>MK Agri Input | Inst I Ark Agri Ingut Tom I to Consists with Durnet Tutals |  |                                                                                     | MK Agri Inpu                                                                                                    |                   |              |                                                                                                    |
|---------------------------------|----------------------------------|--------------------|--------------|--------------|--------|--------------|--------------------|------------------------------------------------------------|--|-------------------------------------------------------------------------------------|----------------------------------------------------------------------------------------------------|-------------------|--------------|----------------------------------------------------------------------------------------------------|
| MK Aari Innut                   |                                  |                    |              |              |        |              |                    | At Distant                                                 |  |                                                                                     |                                                                                                    |                   |              | Edit Documents                                                                                                    |
| rin Ayrı iliput                 | -                                |                    |              |              |        |              |                    | A                                                          |  |                                                                                     |                                                                                                    | A Dehleard        |              | "All für dar mast in ben das 40030 Longe Ayrenner Denij (CMD)                                                                                                    |
|                                 | Application List                 |                    |              |              |        |              |                    | 8 feature -                                                |  | APRICATION FOR                                                                      | FORM IF<br>THE CAUNT OF LICENCET TO SELL, STOCK OR EXHIBIT FOR SALE OR DISTRIBUTE INSECTIONS,                                                                                                    | & Farthur         | -            | Court field Lines                                                                                                    |
|                                 | - pprosecution                   |                    |              |              |        |              |                    | Ø muchister                                                |  |                                                                                     | [See sub-rules () of rule (0]                                                                                                    | inuctions         | -            | Decen Fill No file desen dow                                                                                                    |
| N Dashboard                     |                                  |                    |              |              |        |              |                    | # set                                                      |  | WPLICATION FOR GAM                                                                  | T OF LICENCE TO TROOL AND LISE OF INSICTIONS FOR COMMISSION, INST CONTROL ONISINGNO.                                                                                                    | St. Seed          |              |                                                                                                    |
|                                 | Application Number               | Notified Authority | Jurisdiction | Concern name | Status | Type Remai   | rks Action         |                                                            |  |                                                                                     | (per sabriales (sA) di fale sA)                                                                                                    | Dulltane          |              | IPPCVista Carl/SdFOre of the Pattern in case of Pattern big First Autorised prover in case                                                                                                    |
|                                 |                                  |                    |              |              |        |              |                    |                                                            |  | The Liancing Authority:                                                             |                                                                                                    |                   |              | Obcea File No the discen                                                                                                    |
| 😽 Fertiliser 🛛 🖤                | Please complete Your Application | DDA (Admin)        | District     | MAA MANASA   | New    | New          | Download PDF       | 🗄 Sanga Addens —                                           |  | DDA (Admin)                                                                         |                                                                                                    | 🖬 Storage Address | - 10         | Improj decente                                                                                                    |
|                                 |                                  |                    |              |              |        |              |                    |                                                            |  |                                                                                     |                                                                                                    |                   |              | Center                                                                                                    |
| 🖌 havariidaa 📖                  |                                  |                    |              |              |        |              |                    |                                                            |  | 1 Date of the series of                                                             |                                                                                                    |                   |              | In case own property                                                                                                    |
| • instatutes ····               | 1561370642                       | DOA (Admin)        | District     | MAA MANASA   | New    | Digitization | Download PDF       |                                                            |  | a law of the application                                                            | Texperital                                                                                                    |                   |              | Petrop of Pechelada a prof of complexpression (I do at page being ). New                                                                                                    |
|                                 |                                  |                    |              |              |        |              |                    |                                                            |  |                                                                                     | 1275 55 (doug 51) that he Pirty                                                                                                    |                   |              | Decealing of preparity Donar's                                                                                                    |
| All applications                |                                  |                    |              |              | W2 - 3 |              | Tall Lines         |                                                            |  |                                                                                     | Rector and a construction                                                                                                    |                   | - 0. M. M. D |                                                                                                    |
|                                 | 10012/00/52                      | UUA (Admin)        | DISING       | MAA MANASA   | Nell   | Ligezation   | DOMUQ30 HDF        |                                                            |  |                                                                                     | weights a Weithand eas                                                                                                    |                   |              | Carent Ion Racept down NLALIRO Corporation Mesospatity) Checks File No file checks there there t |
|                                 |                                  |                    |              |              |        |              |                    | 1 Second                                                   |  |                                                                                     | The relation of the second second s                                                                                                    |                   |              | (DVCertificate (In case of comparies)                                                                                                    |
| New application                 | 1561205760                       | DOI (Inferia)      | Debie        | and si have  | Max    | Nau          | Dourland DDS       | N. Nierowa                                                 |  | ghesinto                                                                            | EVES6                                                                                                    | 3. Tak            |              | [Decus File] No file decon<br>Late Develop formation along with read The Decus of Computer                                                                                                    |
|                                 | 1001200103                       | CON (NUTLIC)       | 21201L1      | pointaj boun | 1101   | (120)        | DOWINGSTRUC        | 1 285                                                      |  |                                                                                     |                                                                                                    |                   |              | Decen File No Ne decen                                                                                                    |
| Dipitization of old application |                                  |                    |              |              |        |              |                    |                                                            |  |                                                                                     | Signification and the develops                                                                                                    |                   |              | Adorsain from head of Dirates for applying for gating instance have do                                                                                                    |
|                                 | 1561203572                       | DD4 (4dmin)        | District     | nankai havni | Nex    | Distizzion   | Download DDF       |                                                            |  |                                                                                     |                                                                                                    |                   | 3877         | Obose File   No No droan<br>Patro deputo   Oncore of Patron bin Smith                                                                                                    |
|                                 | (Verseners                       | exclusion of       | 170 M        | formal again | 144.0  | e. governer: | Section of the     |                                                            |  | ) Quilification of the applicant/ the ted                                           | ickä pesensi udar enjöpmet if the applicat:                                                                                                    |                   |              | Choose File No Tie drown                                                                                                    |
| Renew                           |                                  |                    |              |              |        |              |                    |                                                            |  |                                                                                     | folm of tigs a kpc.ta                                                                                                    |                   |              |                                                                                                    |
|                                 | 1559021772                       | ODA (Admin)        | District     | MAA MANASA   | New    | Digitization | Download PDF       |                                                            |  | is read and other in commercial                                                     | and second second and in the descention                                                                                                    |                   |              | Self and relative states that does be not shaded in residential area and so feed inno-                                                                                                    |
| Interviewnt                     |                                  |                    |              |              |        |              |                    |                                                            |  | a altern of replaced and protocol                                                   | da and grant a sure or any and a sure of a sure of a sur |                   |              | (Decisi File) No Vic decas                                                                                                    |
|                                 |                                  |                    |              |              |        |              |                    |                                                            |  | <ol> <li>administrative presents with the la<br/><pre>Approximation</pre></li></ol> | sea a falyeupe.                                                                                                    |                   |              | Call Mani auffration for parabolity of potationalities (April                                                                                                    |
|                                 | 1559021479                       | DDA (Admin)        | District     | MAA MANASA   | Neir   | Digitization | Download PDF       |                                                            |  | (2 littleren samter if openså it dat<br>in lans de mind harmen for slat             | art skingt vazdet<br>anovert                                                                                                    |                   |              | CROOM FREE TO THE OTHER THE THE                                                                                                    |
| Seed                            |                                  |                    |              |              |        |              |                    |                                                            |  | than the question of the second                                                     |                                                                                                    |                   |              | Cali Marei andi nene la padasing of copeany dokes (thek)                                                                                                    |
|                                 |                                  |                    |              |              |        |              |                    |                                                            |  | h fatslar interprise party dra                                                      |                                                                                                    |                   |              | Linux He A to the tracks                                                                                                    |
|                                 | 1558950110                       | DDA (Admin)        | District     | MAA MANASA   | Ner    | New          | Download PDF       |                                                            |  | 5 mil + 10 / 10 / 10 / 10 / 10                                                      | a a stru consta taching goorg societta.                                                                                                    |                   |              |                                                                                                    |
| a Qualification                 |                                  |                    |              |              |        |              |                    |                                                            |  | name of the resectode() and by the                                                  | newsectane/importer inscripti applicate introducto our in and datas of the principally, instruction                                                                                                    |                   |              |                                                                                                    |
|                                 |                                  |                    |              |              |        |              |                    |                                                            |  |                                                                                     |                                                                                                    |                   |              |                                                                                                    |
| Storage Address                 | 71000                            |                    |              |              |        |              |                    |                                                            |  | Kontar Intia Netsiarte                                                              | ana Nasionin ula A Lastinistonia                                                                                                    |                   |              | Save and Possed to Payment                                                                                                    |
|                                 | A second second second           |                    |              |              |        |              |                    |                                                            |  | Yare, orthan the<br>softer                                                          | m jegican to CP only headcost<br>and and<br>Doose File No No dealer                                                                                                    |                   |              |                                                                                                    |
|                                 |                                  |                    |              |              |        |              |                    |                                                            |  | W U6 U6                                                                             | (11/12)                                                                                                    |                   |              |                                                                                                    |
|                                 |                                  |                    |              |              |        |              |                    |                                                            |  |                                                                                     |                                                                                                    |                   |              |                                                                                                    |
|                                 |                                  |                    |              |              |        |              |                    |                                                            |  |                                                                                     |                                                                                                    |                   |              |                                                                                                    |

← → C fit https://apriinout.matirkatha.net/applicant/document\_edit?d=Zm9vbV9pZD01Nik5JmZvcm1fdHlwZT1Gb3JtVic

← → C ■ https://agriinput.matirkatha.net/applicant/pesticides

\*\*\*\*\*সতকীকরণ :: যদি কোনো আবেদনকারী চালানের ফর্মটি পূরণ না করে লগ আউট করে থাকেন তাহলে পুনরায় লগ ইন করে ড্যাশবোর্ডে " অল অ্যাপ্লিকেশন " পেজটি ওপেন করে " প্লিজ কমপ্লিট ইওর অ্যাপ্লিকেশন " বাটন ক্লিক করলে আগে পূরণ করা ফর্মটি ওপেন হবে এবং আপলোড করা যাবতীয় ডকুমেন্টসগুলি দেখতে পাবেন এবং প্রয়োজন অনুযায়ী পরিবর্তন করে চালানের জন্য প্রদত্ত ফর্মটি পূরণ করে আবেদনটি সম্পন্ন করতে পারবেন। পদ্ধতিটি সার, কীটনাশক এবং বীজের নিউ অ্যাপ্লিকেশন, অ্যামেন্ডমেন্ট, রিনিউয়াল এবং ডুপ্লিকেট সমস্তক্ষেত্র প্রযোজ্য।

| 0             | M Local IP of Agri-ing × Applicant   Agrisne ×    | New Tab X         |                     | <b>9</b> – • × |
|---------------|---------------------------------------------------|-------------------|---------------------|----------------|
| 0             | ← → C ③ 172.31.0.81:3000/applicant/warehouses/new |                   |                     | x Y :          |
| 0             | MK Agri Input                                     |                   |                     | 00             |
| Q.            |                                                   | New Store Locatio | n                   |                |
| H             | M Dashboard                                       | Name of store     |                     |                |
| <b>&gt;</b> - | 😫 Fertiliser 🚥                                    |                   | Enter Store Name    |                |
| S             | 🖨 Insecticides 🚥                                  | Applying for      | Select              |                |
| ١             | ∯ Seed ···                                        |                   | Select Applying for |                |
| 0             | I Qualification                                   | Owner name        | Enter Owner name    | -              |
|               | G Storage Address •••                             | State             | Select state        | •              |
|               | All Store Locations                               | 1                 | Enter State         |                |
|               | New Store Location                                | District          | Select              |                |
|               | 🔲 User Manual                                     |                   | Enter District      |                |
|               | 🔲 Challan Form                                    | Subdivision       | Select              |                |
|               |                                                   | 12                | Enter Subdivision   |                |
|               | a Silamon to                                      | Notified area     | Select              | •              |
|               | New Mark                                          |                   | Enter Notified Area |                |
|               |                                                   | Address type      | Select Address type | ,              |
|               |                                                   |                   | Select Address Type |                |
| 0.00          | 8.490 - 1973)                                     | Post office       |                     |                |
|               |                                                   |                   | Enter Dast office   |                |

🗸 এই দুই নখি আগে থেকে না থাকলে আপনি নতুন লাইসেন্সের জন্য আবেদন করতে সক্ষম হবেন না।

প্রথমে আপলাকে <mark>"স্টোর পয়েন্ট</mark>" অ্যাড করতে হবে। (এই স্থালে " অ্যাড স্টোর লোকেশন " এ ক্লিক করতে হবে)

🛛 তারপর ধাপে ধাপে প্রয়োজনীয় তথ্য দিয়ে তা "সেভ" করতে হবে।

লাল চিহ্নিত অংশগুলি " আবশ্যিক "

🛯 আপনি চাইলে একাধিক স্টোর পয়েন্ট অ্যাড করতে পারেন।

🛯 প্রত্যেকটি স্টোর পয়েন্ট এর আলাদা নাম দিন সুবিধের জন্য

৵ নতুন অ্যাপ্লিকেশন করার জন্য আপনাকে আগেই স্টোর ও শিক্ষাগত যোগ্যতার দাখিলপত্র নখিভুক্ত করা আবশ্যিক।

স্টোর অ্যাড করার পর আপনাকে শিক্ষাগত যোগ্যতার তথ্য অ্যাড করতে হবে। আপনি নিজের অথবা অন্যের (যার শংসাপত্রের দ্বারা অ্যাপ্লিকেশন করা হচ্ছে) শিক্ষাগত যোগ্যতার তথ্য (শংসাপত্র এবং শেষ মার্কশিট) অ্যাড করুন।

# একটি শংসাপত্র দিয়ে কেবলমাত্র একটি লাইসের্ঝ গ্রহণযোগ্য

|                                     | ← → C 0 Not secure 172.31.0.81:3000/applicant/qui | ualifications/new                             |                                                          |   |                                                             |
|-------------------------------------|---------------------------------------------------|-----------------------------------------------|----------------------------------------------------------|---|-------------------------------------------------------------|
|                                     | 🔥 MK Agri Input                                   |                                               |                                                          |   | কমার্শিয়াল পেস্ট কন্ট্রোলের ক্ষেত্রে                       |
|                                     | ₩ Dashboard                                       | New qualification                             |                                                          |   | াণজের ।শক্ষাগত যোগ্যতার তথ্য<br>দেওয়া ব্যাধতামূলক।         |
|                                     | Fertiliser                                        | Applying for                                  | INSECTICIDE                                              | , |                                                             |
| 🗅 কোয়ালিফিকেশন                     | Insecticides ···                                  | Certification type                            | Sell/stock/exhibit for sale/distribution of insecticides | • | কমার্শিয়াল পেস্ট কন্ট্রোলের শিঙ্ষাগত                       |
| এ গিয়ে " ক্রিয়েট<br>" ব্রাটনে কিক | ✿ Quelification ···                               | Resource type                                 | Others                                                   | • | <mark>যোগ্যতা</mark><br>(১) এগ্রিকালচারাল স্নাতক            |
| করে শিক্ষাগত                        | List<br>Create                                    | Upload Consent of Expert(not<br>exceed 200kb) | Choose File No file chosen                               |   | (২) কেমিস্ট্রি স্নাতক<br>(৩) ১ বছবেব ডিপ্লোমা কোর্স (DASEI) |
| যোগ্যতার তথ্য                       | 🖶 Starage Address 🚥                               | Resource name                                 | sudipta roy                                              | _ |                                                             |
| আপলোড করুন                          | User Manual                                       | Education                                     | Graduate with degree in Agriculture                      | 7 | এছাড়াও ১৫ দিনের একটি ট্রেনিংমের                            |
|                                     | 🖾 Challan Form                                    | Institute                                     | belov                                                    |   | আভজ্ঞতা থাকা আবাশ্যক                                        |
|                                     |                                                   | Year of passing                               | 2000                                                     |   | ডোলং এর প্রাপ্ত স্থান :                                     |
|                                     |                                                   | Certificate number                            | asd123                                                   | _ | (১) সেন্দ্রাল ফুড ঢেকনোলোজিকাল বিসাচ<br>ইনস্টিটিউট, মাইসোর। |
|                                     |                                                   | Upload Certificate(not exceed<br>200kb)       | Choose File No file chosen                               |   | (২) ইন্ডিয়ান গ্রেন স্টোবেজ ইনস্টিটিউট,                     |
|                                     |                                                   | Experience(in Month)                          | 70 <b>1</b>                                              |   | হাঁপুর।<br>(৩) ন্যাশনাল ইনস্টিটিউট অফ প্লান্ট হেল্থ         |
|                                     |                                                   |                                               | Save                                                     |   | ম্যানেজমেন্ট, হায়দ্রাবাদ।                                  |
|                                     |                                                   |                                               |                                                          |   |                                                             |

সেল, স্টক / এক্সিবিট এর ক্ষেত্রে শিক্ষগত যোগ্যতা প্রথম পাতায় দেওয়া আছে

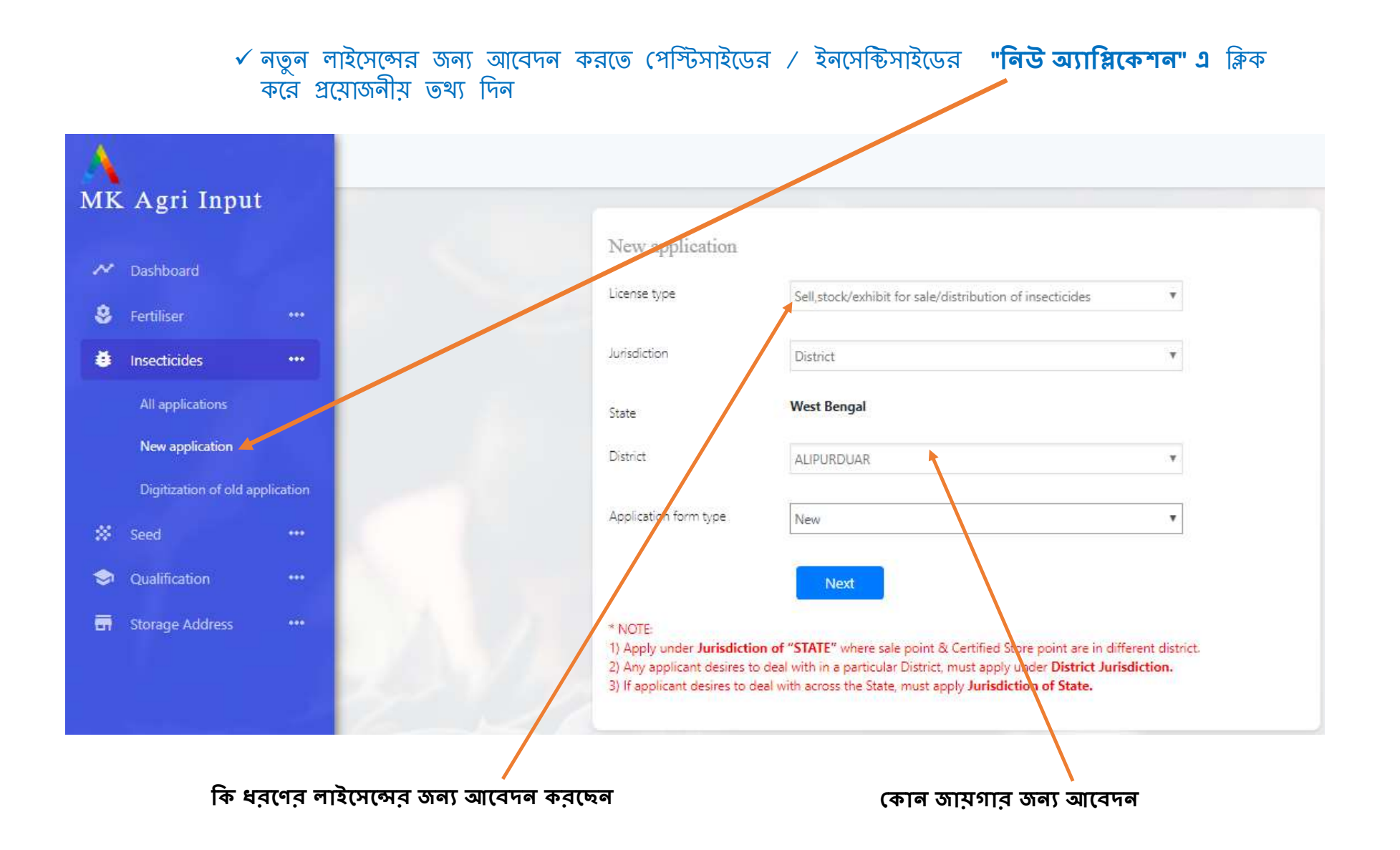

আপনার প্রদন্ব তথ্য সরাসরি ফর্ম ২ এর মধ্যে জমা হয়ে থাকবে

| M     | K Agri In     | put | Form II |                                     |                                                                                                    |
|-------|---------------|-----|---------|-------------------------------------|----------------------------------------------------------------------------------------------------|
| ✔ Das | shboard       |     |         |                                     |                                                                                                    |
| E Fer | rtiliser      |     |         |                                     |                                                                                                    |
|       |               |     |         | APPLICATION FOR THE G               | RANT OF LICENCE TO SELL, STOCK OR EXHIBIT FOR SALE OR DISTRIBUTE INSECTICIDES,                                  |
| linse | ecticides     |     |         | APPLICATION FOR GRANT OF L          | [See Sub-lines (1) of the TO]<br>ICENCE TO STOCK AND LISE OF INSECTIONES FOR COMMERCIAL PEST CONTROL OPERATIONS |
| K See |               |     |         | in comon or or or or or or or or    | [See sub-rules (3A) of rule 10]                                                                                 |
|       |               |     |         | <b>T</b> .                          | face and large (all all and lal                                                                                 |
| ) Qua | alification   |     |         | The Licencing Authority,            |                                                                                                    |
| Stor  | orage Address |     |         | JDA (PP&QC)                         | 67                                                                                                    |
| 🗐 Use | er Manual     |     |         |                                     |                                                                                                    |
| Cha   | allan Form    |     | î.      | Details of the applicant:           |                                                                                                    |
|       |               |     |         | (a) Name of the applicant:          | Asil mohammad mollah                                                                                            |
|       |               |     |         | (b) Communication Address:          | ertfer, P.O - ereg, P.S - erfew, PIN - 123456                                                                   |
|       |               |     |         | (c) Email:                          | asif@gmail.com                                                                                                  |
|       |               |     |         | (d) Mobile No:                      | 9593418007                                                                                                    |
|       |               |     |         |                                     |                                                                                                    |
|       |               |     | 2.      | The application is for:             | Sell/slock/exhibit for sale/distribution of insecticides                                                        |
|       |               |     | 3. :    | Qualification of the applicant/ the | technical personnel under employment of the applicant:                                                          |
|       |               |     |         | Qualification                       | Select                                                                                                    |

|         | (b) Communication Address:                                                                                                    | ertfer, P.O ereg, P.S erfew, PIN - 123456                                                                                                    |
|---------|----------------------------------------------------------------------------------------------------|----------------------------------------------------------------------------------------------------|
|         | (c) Email:                                                                                                    | asif@gmal.com                                                                                                    |
|         | (d) Mobile No:                                                                                                    | 9593418007                                                                                                    |
| 2.      | The application is for:                                                                                                    | Sellistock/exhibit for sale/distribution of insecticides                                                                                                    |
| 3.      | Qualification of the applicant/ the tec                                                                                                    | nical personnel under employment of the applicant:                                                                                                    |
|         | Qualification                                                                                                    | Select                                                                                                    |
| 4.      | In case of application for commercial<br>(a) address of registered, zonal and bra<br>(b) address of the premises for which th<br>(c) Approval of technical expertise;<br>(d) Reference number of approval, its d<br>(e) Name of restricted insecticides for w<br>(f) mare of the responsible technical per | Caduate with degree in Biotechnology<br>B Sc in Chemistry<br>Graduate with degree in Agriculture<br>Graduate with degree in Biochemistry<br><sup>44</sup><br><sup>44</sup><br><sup>44</sup><br><sup>45</sup><br><sup>45</sup> |
|         | <ul> <li>(g) Quantity of restricted insecticide in p<br/>(h) Particulars and respective quantity</li> <li>(i) details of safety equipment, antidot</li> </ul>                                                                                                    | OSSESSION BS ON DELE OT Application:<br>Nandature Procipil Principil entition. All Insecticitis Upies Principil Certificate<br>News certificate runder Date datase. Well gib Well & Weil # No                                                                                                    |
| 5.      | Name of the insecticide(s) and its/t                                                                                                    | <del>ძვნდ ძეინეინე (2014-1</del> 25/06/2019)<br>Rentove                                                                                                    |
| Add Pri | ncipal Form                                                                                                    | ••••••••••••••••••••••••••••••••••••••                                                                                                    |
| 6.      | Complete address (including name o                                                                                                    | f the lane, PIN Code, etc.) of the premises, where the insecticide(s) shall be:                                                                                                    |
|         | $^{\odot}$ For store and sale $^{\odot}$ For store only                                                                                                    | For sale only                                                                                                    |

অন্য প্রয়োজনীয় তথ্য দিয়ে ফর্ম টি পূর্ণ করুন

- 🗅 আগে লোড করা শিক্ষাগত যোগ্যতা এথানে
- 🖊 সিলেন্ট করুন।
- 🗅 এরপর আপনাকে **" প্রিন্সিপাল সাটিফিকেট** 
  - " ফিলাপ করতে হবে এবং তার প্রতিলিপি আপলোড করতে হবে।
- মদি কোনো ব্যক্তি বা সংস্থা কোনো কোম্পানীর নির্দিষ্ট কিছু মলিকিউল নিতে ইচ্ছুক, সেক্ষেত্রে অল ইনসেন্টিসাইডে " নো" ক্লিক করে নির্দিষ্ট কেমিকেল্স ( % অফ A.I সমেত লিখতে হবে )
   আপনি যতগুলি কোম্পানীর ঔষধের জন্য
- আপান যতগুল কোম্পানার ওমধের জন্য আবেদন করবেন পরপর তা "অ্যাড" করতে হবে।

# কিসের জন্য আবেদন করছেন এরপর তা সিলেন্ট করতে হবে।

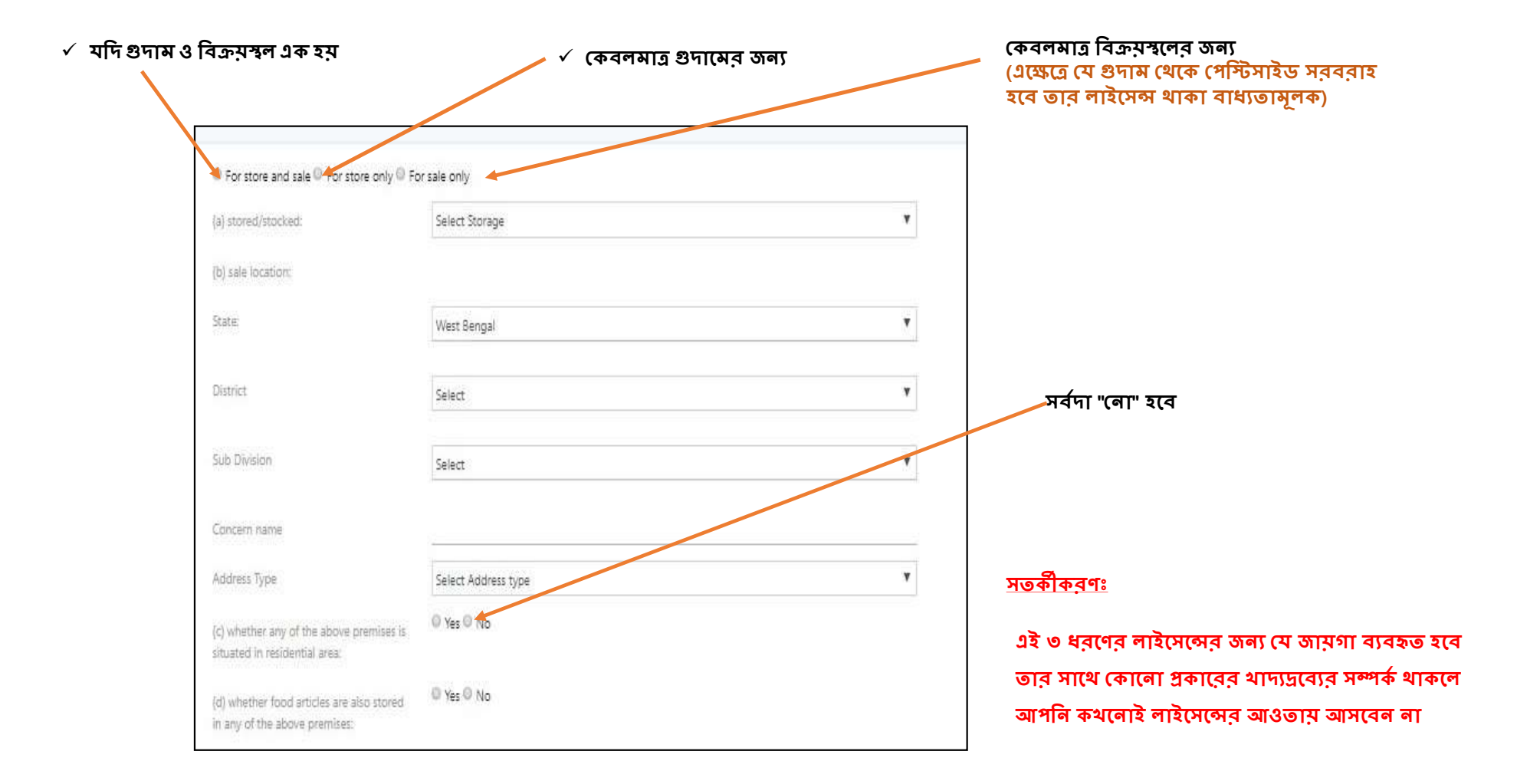

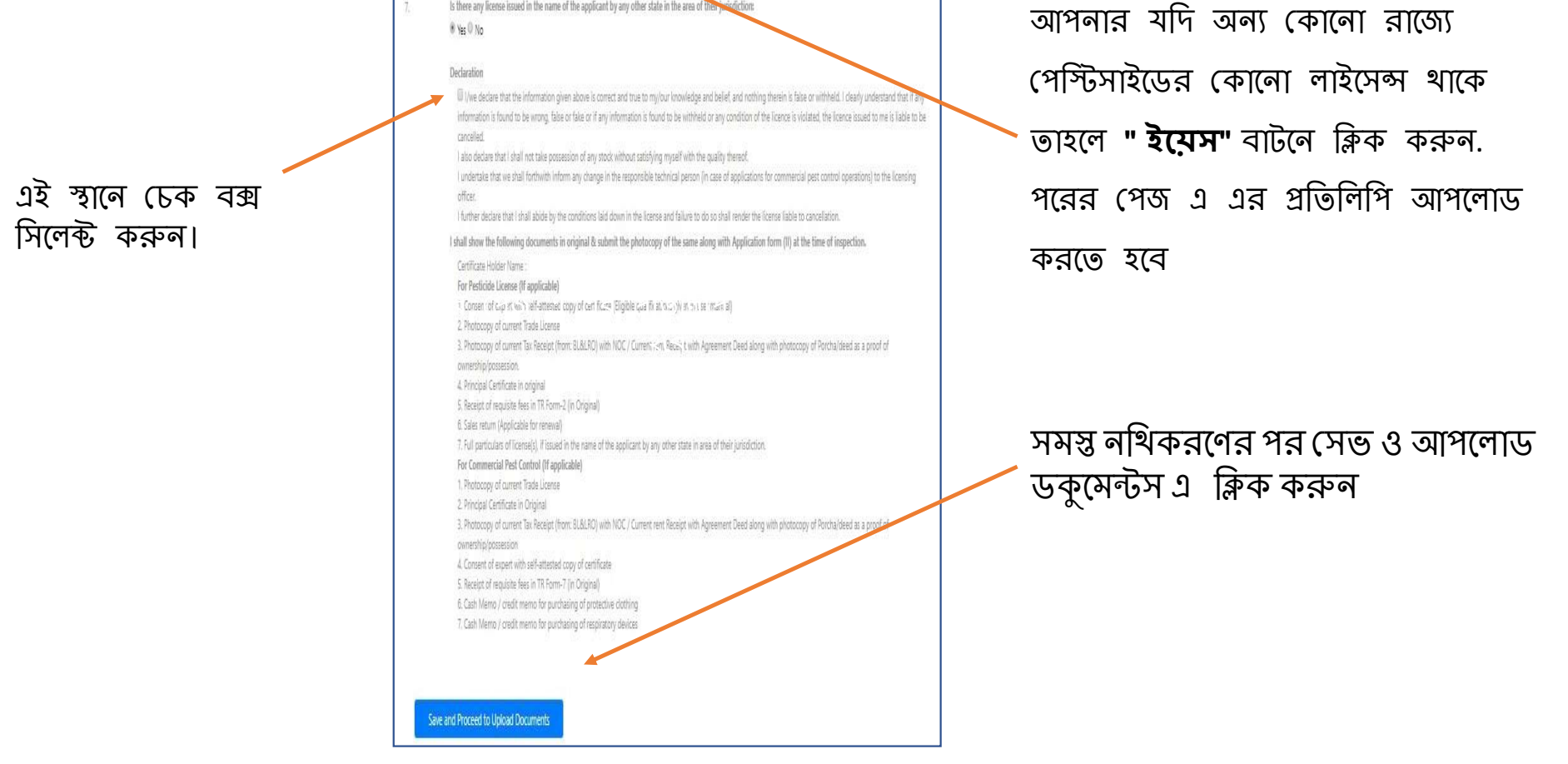

(d) whether food articles are also stored \$0\$ Yes 0 No

Is there any license issued in the name of the applicant by any other state in the area of their just diction:

in any of the above premises:

|                                                                                                    | ্ৰ ডকুমেন্টস আপলোড                                                                                                    |
|----------------------------------------------------------------------------------------------------|----------------------------------------------------------------------------------------------------|
| Upload Documents                                                                                                    | আপনার সমস্ত ধরণের ডকুমেন্টস এথানে আপলোড করতে হবে।                                                                                                    |
| *All file size must be less than 200 KB Except Agreement Deed(<2 MB)                                                           | ( প্রযোজনীয ডকমেন্টস তালিকা আগেই দেওযা আছে )                                                                                                    |
| Current Trade License                                                                                                    |                                                                                                    |
| Choose File No file chosen This field is required.                                                                             | াশক্ষাগত (ঝাগ্যতা, অল্যের সন্মাতপত্র (ঝাদ প্রয়োজন), আধার, স্যান, কটো এগুল<br>আপনি আগেই আপলোড করেছেন। এথানে জায়গা, ট্রেড লাইসেন্স প্রভৃতির ডকুমেন্টস |
| Property document                                                                                                    | আপলোড করতে হবে।                                                                                                    |
| Owner 🔻                                                                                                    | ***লাল চিহ্নিত অংশগুলি ব্যাধ্যতামূলক                                                                                                    |
|                                                                                                    | <ul> <li>ট্রেড লাইসেন্স (ব্যাধ্যতামূলক)</li> </ul>                                                                                                    |
| In case own property                                                                                                    | <ul> <li>প্রচা / ডিড (দলিল) (বাধ্যতামূলক)</li> </ul>                                                                                                  |
| Photocopy of Porcha/deed as a proof of ownership/possession (Relevant pages having 1. Name of the parties concerned, 2.        | <ul> <li>ট্যাক্স রিসিপ্ট (বাধ্যতামূলক)</li> </ul>                                                                                                    |
| Validity of agreement, 3. Schedule of property                                                                                 | <ul> <li>প্রোটেক্টিভ কাপড় ও শ্বাসসুরক্ষার সরঞ্জামের ক্যাশ মেমো (বাধ্যতামূলক)</li> </ul>                                                              |
| Choose File No file chosen This field is required.                                                                             | মালিকানা মূলত তিন ধরণের                                                                                                    |
|                                                                                                    | (ক) নিজেই মালিক                                                                                                    |
| Current fax Receipt (from: BL&LRO/ Corporation/ Municipality)                                                                  | (খ) মালিক ব্যতীত অন্য কেউ (পরিবার সম্পর্কিত)                                                                                                    |
| Choose File No file chosen                                                                                                    | (গ) ভাড়া/ লিজ নেওয়া।                                                                                                    |
| Full particulars of license(s), if issued in the name of the applicant by any other state in area of their jurisdiction        | 🗸 মালিক ব্যতীত অন্য কেউ (পবিবাব সম্পর্কিত) হলে নন                                                                                                    |
| Choose File No file chosen                                                                                                    | জুডিশিয়াল স্ট্যাম্প পেপারে নো অবজেকশন দিতে হবে।                                                                                                    |
| Self undertaking stating that store location is not situated in residencial area and no food items are stored in same location |                                                                                                    |
| Choose File No file chosen                                                                                                    | 🗸 ভাড়া/ লিজ নেয়া হলে এগ্রিমেন্ট এর কাগজ দিতে হবে।                                                                                                   |
| Cash Memo/ credit memo for purchasing of protective clothing                                                                   | <ul> <li>মালিকানার ধরণের ভিত্তিতে প্রয়োজনীয়</li> </ul>                                                                                              |
| Choose File No file chosen                                                                                                    | ডকুমেন্টস পরিবর্তিত হতে পারে।                                                                                                    |
|                                                                                                    | সমস্ত তথ্য পূরণ করে চালান পূরণের জন্য                                                                                                    |
| Cash Memo/ credit memo for purchasing of respiratory devices                                                                   | " <b>সেভ ও প্রসিড ফর পেমেন্ট</b> " ক্লিক করুন                                                                                                    |
| Choose File No file chosen                                                                                                    | আবেদনকারী যদি কোনো ভুল ভূথ্য দিয়ে থাকেন বা আপলোড করে থাকেন, সেক্ষেত্রে                                                                               |
| Save and Proceed to Payment                                                                                                    | পরের পাতাম ব্যাংকের তথ্য লা দিয়ে ওই মুহূর্তে আবেদন স্বগিদ রাখতে পারেন। পুলরায়                                                                       |
|                                                                                                    | জন অসমরকোল এ বিদেশ বুবাঙল আবেশলে নেক করে সোচ সম্পন্ন করতে পারেলা এই<br>ক্ষেত্রে আবেদনকারী যা যা আগে ফিলাপ করে রাথবে তা পুরোটাই প্রতিফলিত হবে। 10      |
|                                                                                                    | N 12                                                                                                    |

| ЛМ     | IK Agri Inp   | out |                                                         |                                                          |
|--------|---------------|-----|---------------------------------------------------------|----------------------------------------------------------|
| ≁ Das  | ashboard      |     | Add payment details for application number : 1533361166 | <b>চালানের তথ্য আপলোড</b><br>✓ চালান নম্বর               |
| 😫 Fer  | rtiliser      |     | Challan number<br>123456                                | ৵ ব্যাংক নাম                                             |
| 🗯 Inse | secticides    |     | Bank Name                                               | 🗸 চালানের তারিখ                                          |
| 🗱 See  | ed            |     | SBI<br>Challan Date                                     | ✓ চালানের মূল্য                                          |
| 🤿 Qu   | ualification  |     | 02-08-2018                                              | ✓ চালানের প্রাতালাপ                                      |
| 🖬 Sto  | orage Address |     | Amount<br>7500                                          |                                                          |
| 📕 Use  | er Manual     |     | Challan Image                                           |                                                          |
| E Cha  | nallan Form   |     | Choose File TRFA Advertisement.jpg Save and Submit      | ✓ সমস্ত তথ্য পূরণ করে "সেভ ও<br>সাবমিট" বাটন ক্লিক করুন। |

- 🛛 আপনার অনলাইন লাইসেন্সের আবেদন সম্পন্ন ও গৃহীত হল।
- 🖵 আপনার রেজিস্টার্ড মোবাইল নম্বরে আবেদনের তথ্য এস এস এস এর মাধ্যমে প্রেরিত হবে।

আপনার অ্যাপ্লিকেশন সাবমিট হয়ে গেলে এই পি.ডি.এফ টি ক্লিক করে ডাউনলোড করুন এটা আপনার সাবমিট করা ফর্ম (২) এর প্রতিলিপি

|    |                     | Application List                     |                    |              |              |                           |              |
|----|---------------------|--------------------------------------|--------------------|--------------|--------------|---------------------------|--------------|
| ~  | Dashboard           | Application Number                   | Notified Authority | Jurisdiction | Concern name | Status                    | Remarks      |
| \$ |                     | <br>1533361166                       | JDA (PP&QC)        | State        | SUDIPTA      | New Application           | Download PDF |
| ŧ  | Insecticides        | <br>Please complete Your Application | DDA (Admin)        | District     |              | New Application           | Download PDF |
|    | All applications    | 1533271697                           | DDA (Admin)        | District     |              | New Application           | Download PDF |
|    | New application     | 1533189185                           | JDA (PP&QC)        | State        |              | New Application           | Download PDF |
|    | Digitization of old |                                      | VEL-OURCOMPRESSION | 1000000k     |              | uares antices antices and |              |

- আপনার সুবিদার্থে এই ফর্মের প্রিন্ট আউট আপনার কাছে রেথে দিতে পারেন
- আপনার এপ্লিকেশন করার কাজ কমপ্লিট হয়ে গেছে।
- এরপর আপনাকে কৃষিদপ্তর থেকে SMS করে অথবা ফোন করে জানিয়ে দেয়া হবে কবে দোকান ভেরিফিকেশন হবে। ভেরিফিকেশন এর সময় আপনার আপলোড করা সমস্ত ডকুমেন্টের অরিজিনাল কপি হাতের কাছে রাথবেন। ভেরিফিকেশন হওয়ার পর আপনাকে লাইসেন্স দেয়া হবে।

| FORM 'II'                                                                                                    |  |  |  |  |  |  |  |  |  |
|----------------------------------------------------------------------------------------------------|--|--|--|--|--|--|--|--|--|
|                                                                                                    |  |  |  |  |  |  |  |  |  |
| APPLICATION FOR                                                                                                    |  |  |  |  |  |  |  |  |  |
| (1) GRANT OF LICENCE TO SELL, STOCK OR EXHIBIT FOR SALE OR DISTRIBUTE<br>INSECTICIDES                                                     |  |  |  |  |  |  |  |  |  |
| [See sub-rules (1) of rule 10]                                                                                                    |  |  |  |  |  |  |  |  |  |
| Or                                                                                                    |  |  |  |  |  |  |  |  |  |
| (2) GRANT/RENEWAL OF LICENCE TO STOCK AND USE OF INSECTICIDES COMMERCIAL PEST<br>CONTROL OPERATIONS                                       |  |  |  |  |  |  |  |  |  |
| [See sub-rules (3A) of rule 10]                                                                                                    |  |  |  |  |  |  |  |  |  |
| (Submit separate application for different licence)                                                                                       |  |  |  |  |  |  |  |  |  |
| To,<br>The Licencing Authority,<br>JDA (PP&QC) , WB                                                                                       |  |  |  |  |  |  |  |  |  |
| 1. Name, address and e-mail address of the applicant:                                                                                     |  |  |  |  |  |  |  |  |  |
| Name of the applicant: Asif Mohammad Mollah                                                                                               |  |  |  |  |  |  |  |  |  |
| Communication Address: ertfer, P.O - ereg, P.S - erfew, PIN - 123456                                                                      |  |  |  |  |  |  |  |  |  |
| Email: asif@gmail.com                                                                                                    |  |  |  |  |  |  |  |  |  |
| Mobile No. 9593418007                                                                                                    |  |  |  |  |  |  |  |  |  |
| 2. Whether the application is for Sell/stock/exhibit for sale/distribution of insecticides                                                |  |  |  |  |  |  |  |  |  |
| <ol> <li>Complete address (including name of the lane, PIN Code, etc.) of the premises, where the insectioide(s)<br/>shall be:</li> </ol> |  |  |  |  |  |  |  |  |  |
| (a) atoted/stocked; Details attached on Annexure - A                                                                                      |  |  |  |  |  |  |  |  |  |
| Stala: West Bengal                                                                                                    |  |  |  |  |  |  |  |  |  |
| District:                                                                                                    |  |  |  |  |  |  |  |  |  |
| (b) sold or exhibited for sale or issued for use                                                                                          |  |  |  |  |  |  |  |  |  |
| Village wedge                                                                                                    |  |  |  |  |  |  |  |  |  |
| Dag no : ertgfers                                                                                                    |  |  |  |  |  |  |  |  |  |
| Khatian no : rfgdfg                                                                                                    |  |  |  |  |  |  |  |  |  |

# ডিজিটাইজেশন

পুরাতন লাইসেন্স এর অনলাইন নথিভুক্তকরণ, বর্তমানে যে সকল ব্যক্তি/কোম্পানী/ফার্ম/আগেই লাইসেন্সের আওতায় আচ্চেন তাদের অনলাইনে "ডিজিটাইজেশনের" মাধ্যমে নিজেদেরকে নথিভুক্ত করা বাধ্যতামূলক যাবতীয় আপলোড ডকুমেন্টস পদ্ধতি নতুন লাইসেন্স করার মতন

আপনার বর্তমান লাইসেন্সটি যে জুরিসডিসিশনে আছে , ডিজিটাইজেশনের সময় সেই জুরিসডিসিশন সিলেন্ট করা দরকার।

🛯 নতুন লাইসেন্স আবেদন থেকে ডিজিটাইজেশনের মূল পার্থক্য

- (১) এক্ষেত্রে আপনাকে কোনো চালান দিতে হবে না
- (২) আপনার স্টোর বা সেল পয়েন্টের কোনো ধরণের ভেরিফিকেশন হবে না।
- (৩) আগের লাইসেন্স আবেদনের সময় যে যে পেপার দিয়েছেন তার প্রতিলিপি এথানে আপলোড করতে হবে।
- (৪) কৃষি আধিকারিক আপনার পুরাতন লাইসেন্স নম্বর দিয়ে আপনার লাইসেন্সটিকে ডিজিটাইজেশনে রূপান্তরিত করে দেবেন
- (৫) আগেই আপনাকে স্টোর পয়েন্ট ও শিক্ষাগত যোগ্যতা (প্রয়োজন অনুসারে) দাখিল করে নিতে হবে নতুন আবেদনের মতন (see page 6)
- (৬) পরবর্তী ক্ষেত্রে রিনিউয়াল বা এমেন্ডমেন্ট করতে সুবিধে

# <u>ডিজিটাইজেশনের পদ্ধতি</u>

- নতুন আবেদনের মতো প্রথমে "মাটিরকথা" পোর্টালে গিয়ে নিজের রেজিস্ট্রেশন করতে হবে। (see page 2-5)
- তারপর আপনার নিম্নলিখিত পেজের এইখানে ক্লিক করলে ডানদিকে রেজিস্ট্রেশন এর পেজটি খুলে যাবে

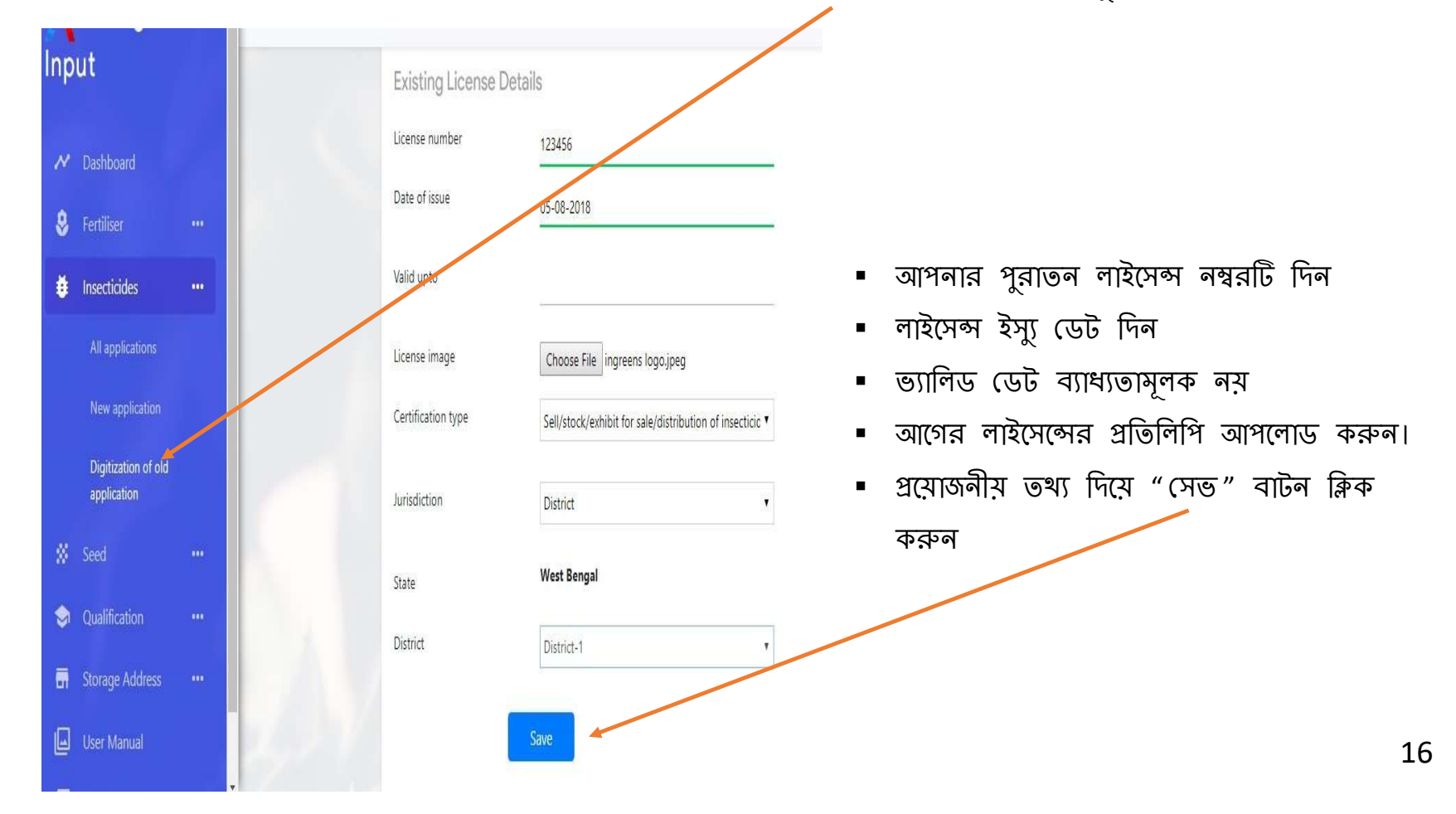

# <u>ডিজিটাইজেশনের পদ্ধতি</u>

- 1. সেভ করার পর আপনার ফর্ম "২" থুলে যাবে
- 2. নতুন এপ্লিকেশন করার মতন ধাপে ধাপে তথ্য দিয়ে আপনি ফর্মটি পূরণ করুন (see page 7-10)
- 3. ডকুমেন্ট আপলোডের করুন
- 4. ডকুমেন্ট আপলোডিং হলে তা সাবমিট করুন (see page 11)
- 5. এথানেই আপনার আবেদন সম্পূর্ণ হলো। আপনাকে কোনো চালানমূল্য এই পদ্ধতিতে দিতে হবে না।
- কৃষি দপ্তর থেকে এরপর অ্যাপ্লিকেশনের আপডেট আপনি স্ট্যাটাস বারে দেখতে পাবেন ও মোবাইলে এস এম এস মাধ্যমেও জানতে পারবেন
- পরবর্তী সময়ে আপনার সুবিদার্থে এই ফর্মের প্রিন্ট আউট আপনার কাছে রেখে দিন
- কৃষি দপ্তরের ডকুমেন্ট ভেরিফিকেশন সম্পূর্ণ হলে আপনাকে কল করে নতুন লাইসেন্সের সার্টিফিকেট ইস্যু করা হবে
- এতে আপনার পুরাতন লাইসেন্স নম্বর এবং নতুন পদ্ধতির অনলাইন লাইসেন্স নম্বর দুটোই থাকবে।

# অ্যামেন্ডমেন্ট

লাইসেন্সের বৈধতা থাকাকালীন কিছু পরিবর্তনের প্রয়োজন হলে তা অ্যামেন্ডমেন্ট এর মাধ্যমে করা যেতে পারে।

# প্রয়োজনীয় তথ্যাবলী :

- 1. যে লাইসেন্সের জন্য অ্যামেন্ডমেন্ট করা হবে তা আগেই অনলাইন সিস্টেমে বিদ্যমান থাকতে হবে।
- 2. আবেদনকারী আগে যে আইডি থেকে লগইন করে ডিজিটাইজেশন বা নতুন লাইসেন্স করেছেন , অ্যামেন্ডমেন্ট ও সেই আইডি থেকে করতে হবে।
- 3. মূলত ২ টি পরিবর্তন এই অ্যামেন্ডমেন্ট এর মাধ্যমে করা যেতে পারে ( ট্রান্সফার অফ লাইসেন্স এবং প্রিন্সিপাল সাটিফিকেটের সংযুক্তিকরণ)
- 4. আবেদনকারীকে লগইন করে ইনসেন্টিসাইডের অন্তর্গত অ্যামেন্ডমেন্ট এ ক্লিক করতে হবে।
- 5. অ্যামেন্ডমেন্ট এ ক্লিক করে বৈধ লাইসেন্স নম্বরটি দিতে হবে।
- 6. লাইসেন্সের বৈধতার সময়কালে যতবার প্রয়োজন ততবার অ্যামেন্ডমেন্ট করা যেতে পারে।

# প্ৰয়োজনীয় ডকুমেন্টস

#### কোনো ব্যক্তি বা সংস্থা যদি নির্দিষ্ট কিছু মলিকিউল নথিভুক্ত বা সংযোজন করতে চায় সেক্ষেত্রে নিম্নলিখিত তথ্যের নথি প্রদান করতে হবে।

- (১) সাটিফিকেট অফ রেজিস্ট্রেশন CIB&RC দ্বারা প্রদেয়। (যে পাতায় রেজিস্ট্রেনটিও নম্বর এবং কোন ফসলের জন্য এটির প্রয়োগ, মাত্রা ইত্যাদি)
- (২) নখিভুক্ত পেস্টিসাইডের ম্যানুফেন্চারার লাইসেন্স
- (৩) ম্যানুফ্যাকচারার কোম্পানীর সাথে এগ্রিমেন্ট ( যদি অন্য কোনো কোম্পানী মার্কেটিং করে সেক্ষেত্র)
- (৪) ম্যানুফ্যাকচারার কোম্পানীর নো অবজেকশন সাটিফিকেট ( যদি অন্য কোনো কোম্পানী মার্কেটিং করে সেষ্ণেত্র)
- (৫) ম্যানুম্যাকচারার কোম্পানীর প্রিন্সিপাল সাটিমিকেট।

#### ট্রান্সফার অফ লাইসেন্সের ক্ষেত্রে :

স্ট্যাম্প পেপারে প্রয়োজনীয় নথি।

| Activities 🏼 🧔 Google Chrome 👻                                                                                                    | Tue 14:44 ●                                                          | () ↓ () →                                                                                               |
|----------------------------------------------------------------------------------------------------|----------------------------------------------------------------------|----------------------------------------------------------------------------------------------------|
|                                                                                                    | T CallLog 🗄 x 📑 Applicant x 📑 Banglash x 📄 Matir Kat x 👘 Applicant x | □ Applicant × + • • • • • • • •                                                                         |
| <ul> <li>★ → C ① Not secure 159.89</li> <li>★ → C ② Not secure 159.89</li> <li>★ A gri Input</li> <li>★ Dashboard</li> <li>★ Dashboard</li> <li>★ Insecticides</li> <li>★ Insecticides</li> <li>★ All applications</li> <li>↓ All applications</li> <li>↓ All application</li> <li>↓ Digitization of old application</li> <li>↓ Armendment</li> <li>↓ Armendment</li> <li>↓ Seed</li> <li>↓ Armendment</li> <li>↓ Seed</li> <li>↓ Armendment</li> <li>↓ Seed</li> <li>↓ Armendment</li> <li>↓ Seed</li> <li>↓ Armendment</li> <li>↓ Armendment&lt;</li></ul> | 160.97:3000/applicant/pesticide_new_amendment                        |                                                                                                    |
| এথমে নিজের আইডি দিয়ে লগইন করে পে<br>অ্যামেনমেন্দ এ ক্লিক করতে হবে।                                                                                                    | স্টিসাইডের                                                           | কি কি পরিবর্তন করা মেতে পারে :                                                                          |
| <ul> <li>□ এরপর আপনার সামনে এই উইন্ডোটি উন্মুর্</li> <li>□ আপনি মূলত এই ২ ধরণের পরিবর্তন করা</li> <li>□ সবকটি পরিবর্তন একবারে একসাথেও করা</li> </ul>                                                                                                    | <sub>়</sub> হবে।<br>ত় পারবেন।<br>সম্ভব।                            | <ol> <li>লাহসেন্সের স্থানান্তকরন</li> <li>বৈধ " প্রিন্সিপাল সাটিফিকেট " ফফ<br/>অ্যাড / ডিলিট</li> </ol> |

| Activit          | ies 🧔      | Google Chrome 🔻                  |              |                                                   | Τυ                                   | e 14:44 ●                                                                         |             |               | ÷ •) | <del>ب</del> ڻ |
|------------------|------------|----------------------------------|--------------|---------------------------------------------------|--------------------------------------|-----------------------------------------------------------------------------------|-------------|---------------|------|----------------|
| ٨                | M ■<br>← - | nbox-pa × 🕇 Ca<br>→ C ① Not secu | ll Log F 🛛 🗙 | ← Call Log F × 📱 A<br>160.97:3000/applicant/pesti | pplicant × 💧 Ba<br>cide new amendmen | nglaSh 🗙 🙎 Matir Kati 🗙 🗌                                                         | Applicant × | 🗅 Applicant 🗙 | +    | 00<br>0        |
| -                | A          |                                  |              |                                                   |                                      | ~                                                                                 |             |               | 0    | 8              |
|                  | Mŀ         | K Agri Input                     |              |                                                   | New amendme                          | nt application                                                                    |             |               |      |                |
| A                | ~          | Dashboard                        |              |                                                   | License number                       | P00052                                                                            |             |               |      |                |
| 9                | *          | Fertiliser                       |              |                                                   | Amendment field                      | <ul> <li>Transfer of License</li> <li>Principal Certificate Add/Delete</li> </ul> |             |               |      |                |
|                  |            | All applications                 |              |                                                   |                                      | Next                                                                              |             |               |      |                |
| S                |            | New application                  | lication     |                                                   | _                                    |                                                                                   |             |               |      |                |
| -                |            | Renew                            | JICENION     |                                                   |                                      |                                                                                   |             |               |      |                |
|                  |            |                                  |              |                                                   |                                      |                                                                                   |             |               |      |                |
|                  | ~          | Seed                             |              |                                                   |                                      |                                                                                   |             |               |      |                |
|                  | \$         | Qualification                    |              |                                                   |                                      |                                                                                   |             |               |      |                |
|                  |            | Storage Address                  |              |                                                   |                                      |                                                                                   |             |               |      |                |
|                  |            |                                  | 9            |                                                   | $\mathcal{N}$                        |                                                                                   |             |               |      |                |
| $\triangleright$ | প্রথ       | ম আপনাকে                         | সিস্টে       | স জেনারেটেড                                       | লাইসেন্স ব                           | নম্বরটি দিতে হবে।                                                                 |             |               |      |                |
|                  | কো         | না আবেদন                         | কারী দ       | চাইলে উপরো <u>র</u>                               | ন সবকটি া                            | সিলেক্ট করতে পার্                                                                 | রন।         |               |      |                |

অথবা প্রয়োজন অনুসারে একটি বা দুটিও সিলেন্ট করতে পারেন।

| প্রিন্সিপাল সাটিফিকেট অ্যাড (+) অথবা ডিলিট (-)                                                                                                    | যে যে জায়গা আপনি পরিবর্তন<br>করতে ইচ্ছুক কেবলমাত্র সেই সেই<br>জায়গা গুলিতে আপনি কাজ করতে<br>প্রারবের। |
|----------------------------------------------------------------------------------------------------|----------------------------------------------------------------------------------------------------|
|                                                                                                    |                                                                                                    |
| Form II                                                                                                    |                                                                                                    |
| MK Agri Input                                                                                                    | 🛛 আপনার বর্ত্তমান লাইসেন্সের                                                                            |
| Dashboard To,<br>The Licencing Authority,                                                                                                    | সবকটি "প্রিন্সিপাল সাটিফিকেট "                                                                          |
| Pertiliser ··· DDA (Admin)                                                                                                    | ফর্ম আপনার পেজে দেখা যাবে।                                                                              |
| 👼 Insecticides 🚥                                                                                                    |                                                                                                    |
| Seed     1.     Details of the applicant:       (a) Name of the applicant:     Pankaj kumar bauri                                                                                                    | 🛛 নতুন কোনো নির্দিষ্ট কিছু                                                                              |
| 📚 Qualification ***                                                                                                    | মলিকিউল বা কোনো কোম্পানীর                                                                               |
| Storage Address ••• 2. The application is for: Sell,stock/exhibit for sale/distribution of insecticides                                                                                              | সমস্ত প্রোডাক্ট অ্যাড করতে                                                                              |
| <ol> <li>Name of the insecticide(s) and its/their manufacturer/importer which the applicant intends to deal in and status of the principal(s) certificate:</li> </ol>                                | চাইলে প্রথমে " অ্যাড প্রিন্সিপাল                                                                        |
|                                                                                                    | সাটিফিকেট " ক্লিক করতে হবে।                                                                             |
| Manufacturer Principal Principal certificte - Date Principal certificte - Valid All Upload Principal Certificate<br>Name certificate of issue up to Insecticides Choose file wallpaper.wiD005448.jpg | নিদিষ্ট কিছু মলিকিউল অ্যাড                                                                              |
| EXCEL CROP 10110541 31/12/2018 dd/mm/yyyy Tes S No C                                                                                                    | করতে চাইলে অলু ইন্সেন্টিসাইডে                                                                           |
|                                                                                                    | গিয়ে " নো" বাটন ক্লিক                                                                                  |
|                                                                                                    | করুন। পাশের ড্যাশবোর্ডে নাম                                                                             |
| Manufacturer Principal Principal certificte - Date Principal certificte - Valid All proceed Principal Certificate Name certificate of issue up to Inscretes Choose file wallpaper.wiD005448.jpg      | ও % লিখতে হবে।                                                                                          |
| JU AGRI SCIE         31/12/2020         dd/mm/ywy         Tes S hd S                                                                                                    |                                                                                                    |
|                                                                                                    | 🛛 পুরাতন কোনো "প্রিন্সিপাল                                                                              |
| Add Principal Form                                                                                                    | সাটিফিকেট " ফর্ম ডিলিট করতে                                                                             |
| Concern name MAA MANASA                                                                                                    | চাইলে আগে তা সিলেন্ট্র্ করুন                                                                            |
|                                                                                                    | িএবং পাশে থাকা (X) চিহ্ন তে                                                                             |
| Save and Proceed to Upload Documents                                                                                                    | ক্লিক করুন।                                                                                             |
|                                                                                                    | 21                                                                                                    |

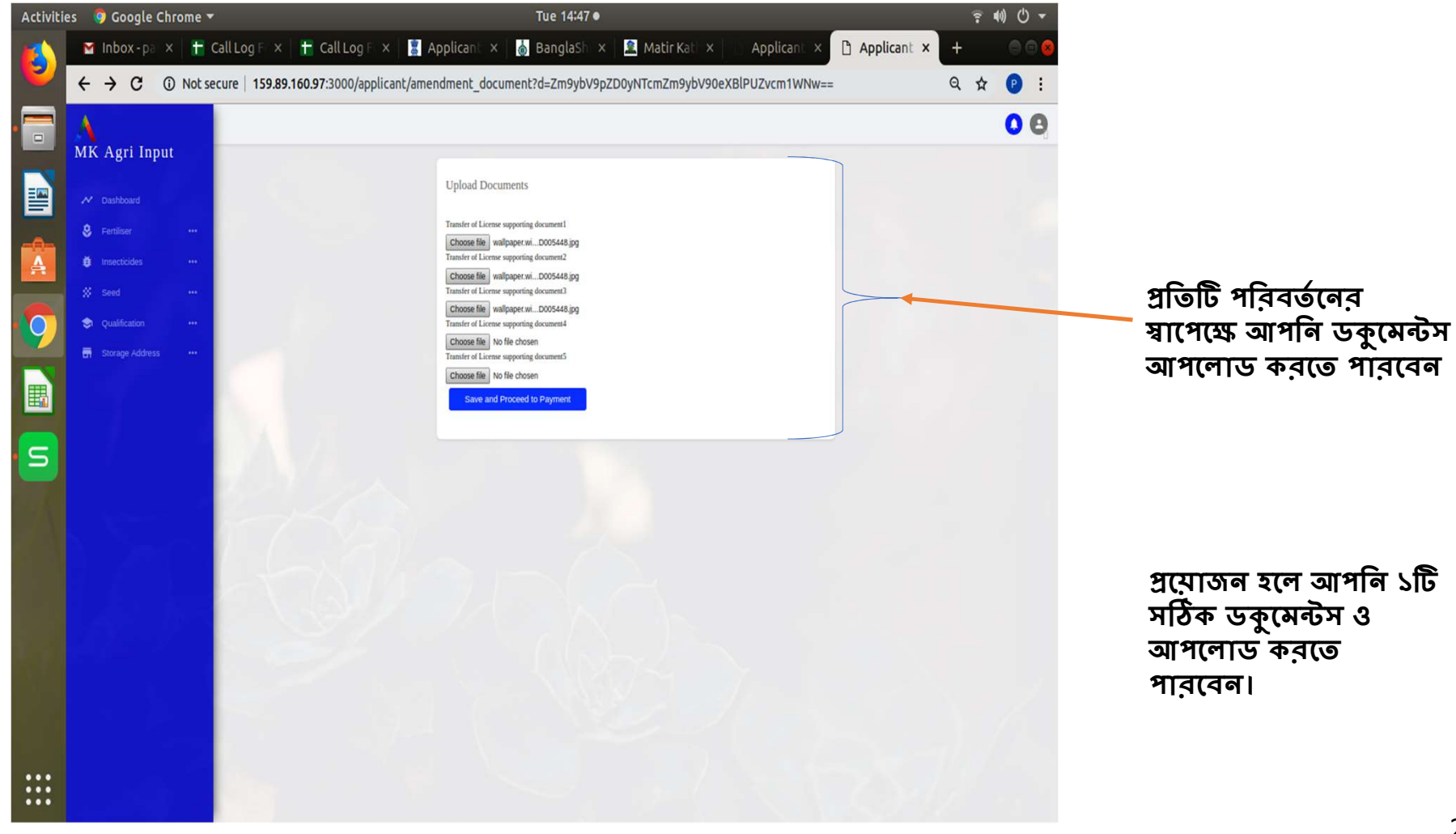

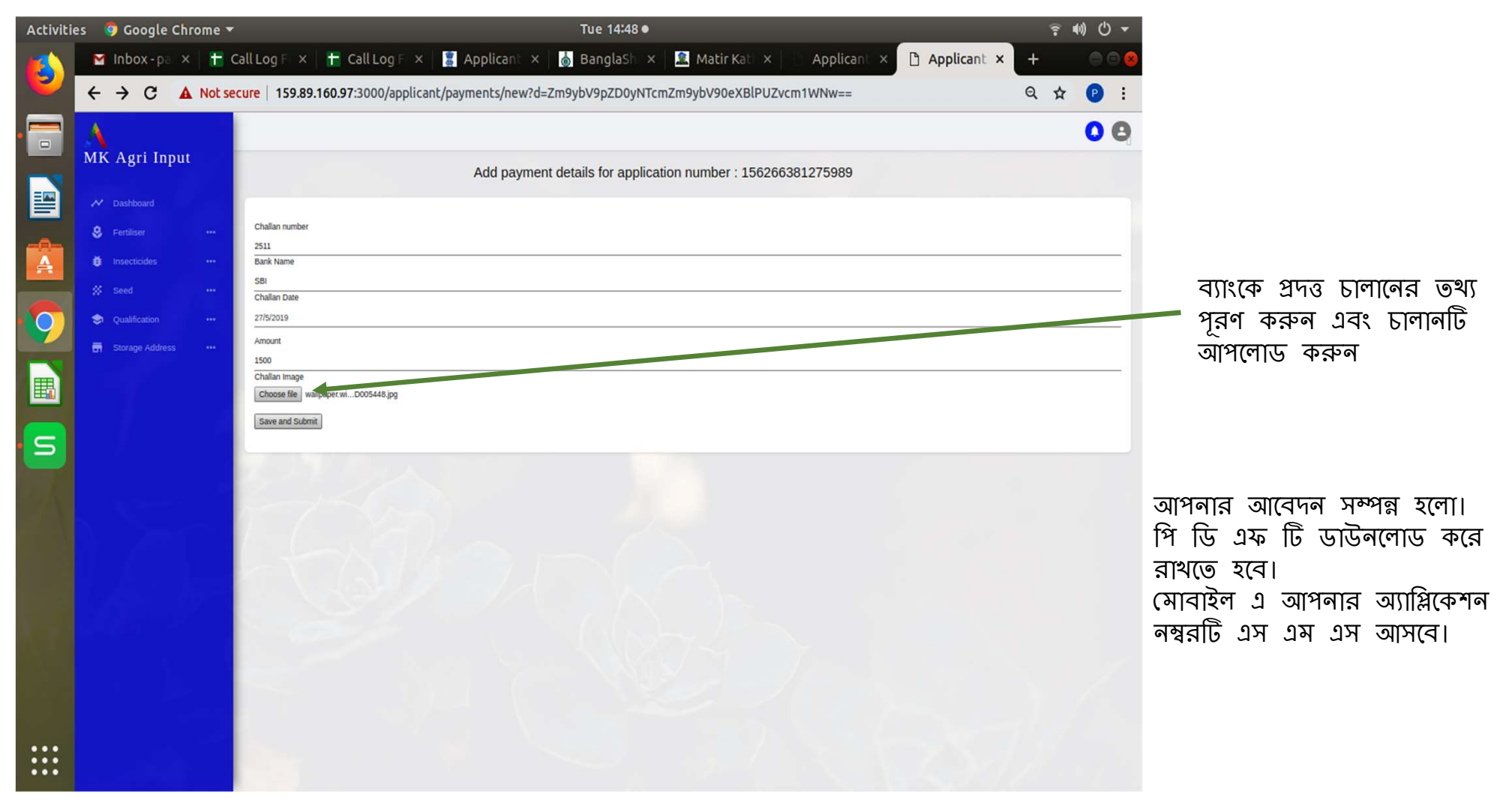

# বিনিউয়াল ( কেবলমাত্র কমার্শিয়াল পেস্ট কন্ট্রোলের ক্ষেত্রে )

বৈশিষ্ট্য :

(১) নতুন আবেদনের মতন।

(২) যে লাইসেন্সটির রিনিউয়াল হবে সেটি আগেই অনলাইন সিস্টেমে থাকতে হবে।

(৩) আবেদনকারীকে আগের লাইসেন্স এর আইডি থেকেই আবেদন করতে হবে।

(৪) কিছু তথ্য রিনুয়ালে অপরিবর্তিত থাকবে।

(৫) অপরিবর্তিত ফিল্ডগুলো – ব্যক্তি / সংস্থার / কোম্পানীর নাম , ব্যক্তি / সংস্থার / কোম্পানীর ক্যাপাসিটি, আবেদনকারীর টাইপ এবং সেল পয়েন্ট।

(৬) লাইসেন্স অনুযায়ী পুরানো " **প্রিন্সিপাল সাটিফিকেট** " শ্বয়ংক্রিয়ভাবে দেখানো হবে। নির্বাচিত ব্র্যান্ডের নামের সাথে সার নির্বাচন করতে ক্লিক করুন এবং বর্তমান বৈধ " **প্রিন্সিপাল সাটিফিকেট** " আপলোড করুন। সংশোধিত " **প্রিন্সিপাল সাটিফিকেট** " সংশোধিত হওয়ার সময় পুনর্নবীকরণের সময় অবশ্যই স্বয়ংক্রিয়ভাবে বর্তমান বৈধ তারিখ এবং আপলোড থেকে বৈধ " **প্রিন্সিপাল সাটিফিকেট** " নির্বাচন করুন।

( ৭ ) লাইসেন্সের স্থানান্তকরন করতে পারবেন।

(৮) বৈধ " প্রিন্সিপাল সাটিফিকেট " ফর্ম অ্যাড / ডিলিট করতে পারবেন।

(৯) নতুন / ডিজিটাইজেশনের মতো ডকুমেন্টস আপলোড করতে হবে।

(১০) আবেদনের জুরিসডিসিশন পরিবর্তন করা যাবে না।

| Activities | 🦁 Google Chrome 🔻          |                                                | Tue 15:53 •                                        | ? •0 ℃ ▼        | Activities 🛛 🏮 Google Chrome 🔻      |                                                       | Tue 15:02 •                                                                                        | <u></u> ? 40) Ů ▼    |
|------------|----------------------------|------------------------------------------------|----------------------------------------------------|-----------------|-------------------------------------|-------------------------------------------------------|----------------------------------------------------------------------------------------------------|----------------------|
|            | M Inbox 🕇 Call La 🚹 C      | Call Le 📱 Applie 💧 Bangi 🚨 Matir 👘 A           | pplic Applic Applic Applic Applic Applic           | 🗅 Api × 🕂 💿 🔘   | 🗹 Inbox 🗙 💾 Call1: 🗙                | 🕇 Call L: 🗙   📓 Appli: 🗙   💩 Bang  🗙                  | 🚨 Matir 🗙 📄 Applic 🗙 📄 Applic 🗴 📄 Applic                                                           | × 🗅 Applic × 🕂 😑 😁 😣 |
| <b>-</b>   | ← → C ① Not secure         | 159.89.160.97:3000/applicant/pesticide_new_ren | iewal                                              | ☆ 😢 :           | ← → C ① Not secure                  | 159.89.160.97:3000/applicant/pesticides/new           |                                                                                                    | Q 🖈 😰 :              |
|            | A                          |                                                |                                                    | 08              |                                     |                                                       |                                                                                                    | 0 0                  |
|            | MK Agri Input              |                                                |                                                    |                 | MK Agri Input                       | For Pesticide : If 3<br>Jurisdeton,<br>New applicati  | tore point / Sell Point / Store & Sell point situated Under Kolkata District, apply Under 'S'TATE' |                      |
|            | → Dashboard                | New ren                                        | awai application(Uniy For Commercial Pest Control) |                 | Fertiliser ···     insecticides ··· | License type                                          | Commercial pest control operations                                                                 |                      |
|            | 😫 Fertiliser               | •••                                            | JIDE! P00055                                       |                 | All applications                    | Jurisdiction                                          | District                                                                                           |                      |
| 0          | # Insecticides             |                                                | Next                                               |                 | New application                     | State                                                 | West Bengal                                                                                        |                      |
|            | ·                          |                                                |                                                    |                 | Digrization of old application      | District                                              | Purulia 🔻                                                                                          |                      |
|            | All applications           |                                                |                                                    |                 | Amendment                           | Application form ty                                   | e New Y                                                                                            |                      |
|            |                            |                                                |                                                    |                 | 😑 🖇 Seed 🛛 …                        |                                                       | Next                                                                                               |                      |
| Ξ          | Digitization of old applic | ation                                          |                                                    |                 | n Qualification +++                 | * NOTE:<br>1) Apply under Jun<br>2) June septiment de | sdictionar "STATE" where sale point & Certified Store point are in different district.             |                      |
| 6          |                            |                                                |                                                    |                 | Storage Address ***                 | -3) if applicant of                                   | e to deal with across the State, must apply Jurisdiction of State.                                 |                      |
|            |                            |                                                |                                                    |                 |                                     |                                                       |                                                                                                    |                      |
|            |                            |                                                |                                                    |                 |                                     |                                                       |                                                                                                    |                      |
|            | Qualification              |                                                |                                                    |                 |                                     |                                                       |                                                                                                    |                      |
|            | Storage Address            |                                                |                                                    |                 |                                     |                                                       |                                                                                                    |                      |
|            |                            |                                                |                                                    |                 |                                     |                                                       |                                                                                                    |                      |
|            |                            |                                                |                                                    |                 |                                     |                                                       |                                                                                                    |                      |
|            |                            |                                                | $\backslash$                                       |                 |                                     |                                                       |                                                                                                    |                      |
|            |                            | 💠 লগইন করার গ                                  | শর পেস্টিসাইডের " রিনিই                            | উ" তে ক্লিক ব   | ন্রলে এই ড্যাশ                      | বোর্ডটি উন্মুক্ত হবে                                  | <b>1</b>                                                                                           |                      |
|            |                            | <ul> <li>সিস্টেম জেনারে</li> </ul>             | টেড বৈধ লাইসেন্স নম্বরা                            | টি এথানে প্রদান | করুন এবং বে                         | নহ্রট বাটন ক্লিক                                      | করুন                                                                                               |                      |

# আপনার " ২ " ফর্মটি উন্মুক্ত হবে

| Activiti | es 🛛 🏮 Google Chrome 🔻 | Tue                                                                                                    | 15:00 •                                                                                                    | <u></u> ? •0) () → |              |                     |
|----------|------------------------|----------------------------------------------------------------------------------------------------|----------------------------------------------------------------------------------------------------|--------------------|--------------|---------------------|
|          | M Inbox 🗙 🚹 Call Le    | x 📔 Call Lo x 🛛 💈 Applio x 🗍 💩 Banglo x 🗍 🚨 Mat                                                                                                    | int × 100 Applic × 10 Applic × 100 Applic ×                                                                                                    | 🕒 Applic × 🕂 💮 🗆 😣 |              |                     |
|          | ← → C ▲ Not secu       | e   159.89.160.97:3000/applicant/qualifications/new                                                                                                    |                                                                                                    | 역 ☆ 🕑 :            | এই ফিল্ডগুলি | ন অপরিবর্তিত থাকবে। |
| . 🚍      | A                      |                                                                                                    |                                                                                                    | 0 0                | ( সে         | ল পয়েন্ট সমেত্ত)   |
|          | MK Agri Input          | For Insecticide: For Sell, Stock or Exhit<br>license without requisit qualification initis<br>period for future communation of their lice                                                                                                    | t only <b>(For Digitization only)</b> Upto 31/01/2020, applicant can digitize their old<br>by However the Applicant are requested to furnish the desired qualification with in this<br>rse. |                    |              |                     |
|          | M Dashboard            | For Fertilizer: Resource Type 'SELF' is<br>Marketing Externation but may shall and                                                                                                    | andatory for Retail Fertilizer Business, except Agri Co-operative Societies and State<br>on a person with the remuisite Chalification Remuisite malification is not mandatory for           |                    |              |                     |
| -0-      | 😓 Fertiliser 🛛 🚥       | whose sale fertilizer business. Wholesal<br>box. Wholesalers should upload main qu                                                                                                    | s should select 'OTHERS' in 'RESOURCE TYPE' box and in the 'Qualification'<br>iffication as may possess.                                                                                    |                    |              |                     |
| A        | Insecticides ····      | New qualification                                                                                                    | d in ECH issued on or before 2907-2018 (Only for Perunzer)                                                                                                    |                    |              |                     |
|          | Seed ***               | Applying for                                                                                                    | INSECTICIDE                                                                                                    |                    |              |                     |
| 9        | List                   | License type                                                                                                    | Commercial next control oncession:                                                                                                    |                    |              |                     |
|          | Create                 | and the second second se | Contrine cas pess control operations                                                                                                    |                    |              |                     |
| <b>E</b> | 🖬 Storage Address 🛛 🚥  | Resource type                                                                                                    | Self V                                                                                                    |                    |              |                     |
| S        |                        | Resource name                                                                                                    | TEST                                                                                                    |                    |              |                     |
| -        |                        | Qualmcation                                                                                                    | Graduate with degree in Agriculture Graduate with degree in Agriculture B.S.c. in Chemistry                                                                                                 |                    |              |                     |
| :        | 10 mm                  | Institute                                                                                                    | kadu ar denemany                                                                                                    |                    |              |                     |
|          |                        | Year of passing<br>Certificate number                                                                                                    | 2017 26541                                                                                                    |                    |              |                     |
|          |                        | Upload Certificate(not exceed<br>400kb)                                                                                                    | Choose file wallpaper.wiki-1600x12aper-PIC-WPD005448.jpg                                                                                                    |                    |              |                     |
|          |                        | Upload Last Marksheet                                                                                                    | Choose file wallpaper.wiki-1600x12aper-PIC-WPD005148.jpg                                                                                                    |                    |              |                     |
|          |                        | Experience(in Month)                                                                                                    | 6                                                                                                    | 1.1.1.1            |              |                     |
|          |                        | 15 Days Training Course Availed<br>Training name                                                                                                    | National Institute of Plant Health Management. Hydrabad                                                                                                    |                    |              |                     |
| •••      |                        | Indeed Training Configuration                                                                                                    | Choose file wallbaper wi. D00548 inc                                                                                                    |                    |              |                     |
|          |                        | exceed 400kb)                                                                                                    | anasa ang magapatan sooonaa ggg                                                                                                    | S. 16 .            |              |                     |
|          |                        |                                                                                                    |                                                                                                    |                    |              |                     |

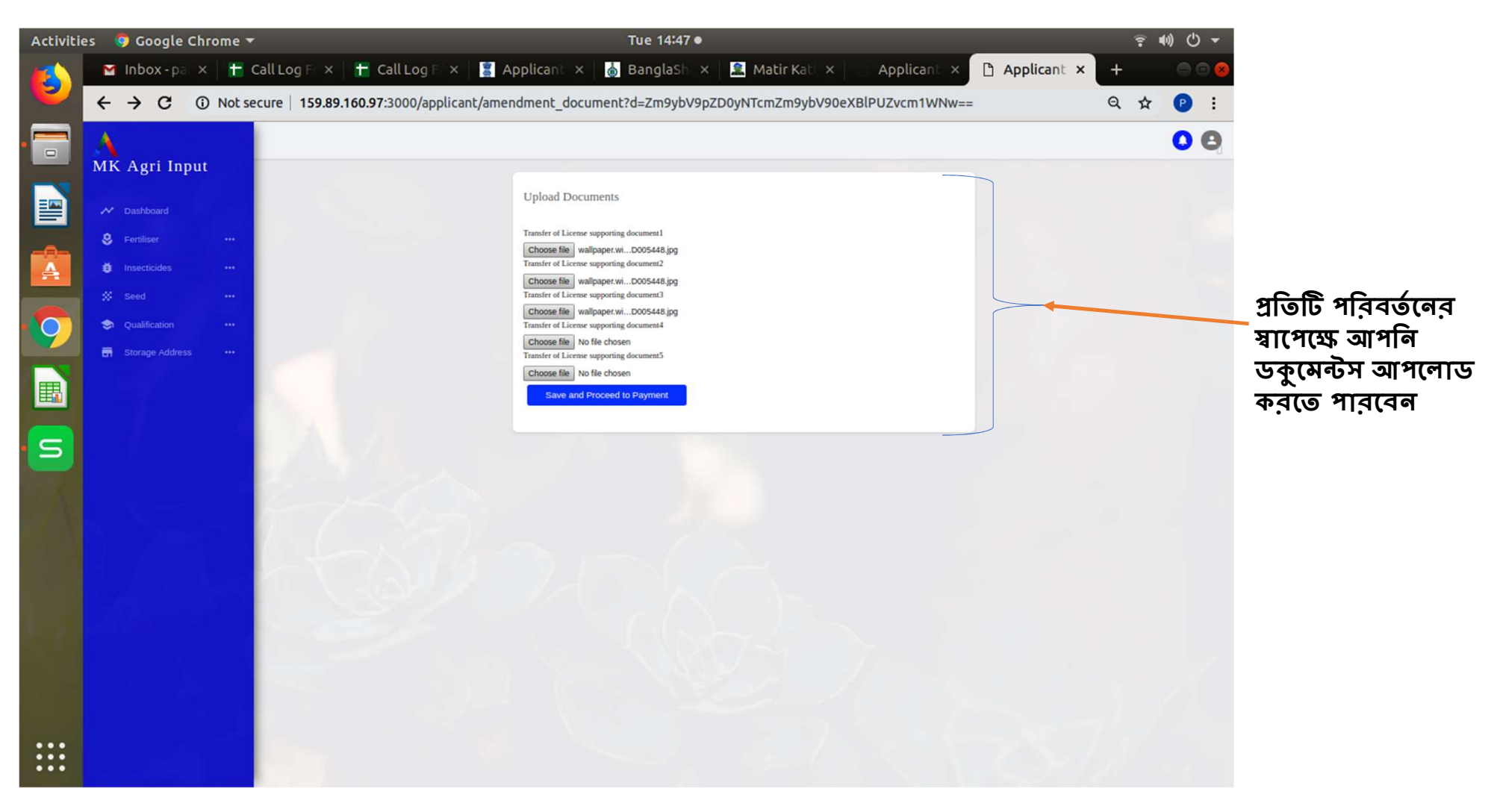

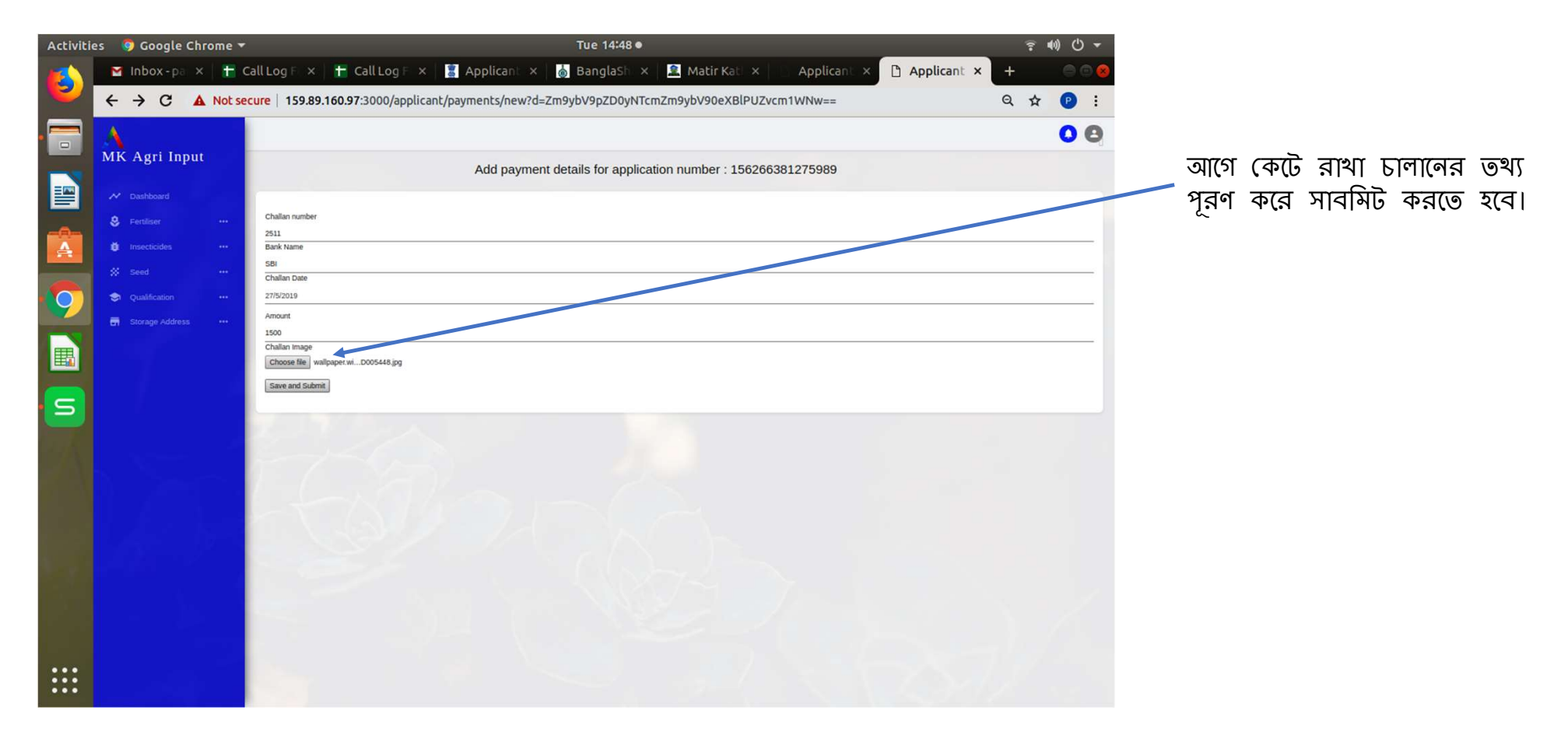

- ✓ আপনার আবেদন সম্পূর্ণ হলে ড্যাশবোর্ডে আবেদনের পি ডি এফ এর প্রতিলিপি ডাউনলোড করে নিন।
   ✓ লাইসেন্স ইম্যু হওয়ার সময় এটি আপনাকে আধিকারিকের কাছে দেখাতে হবে।
   ✓ আবেদন সম্পূর্ণ হলে আপনার রেজিস্টার্ড মোবাইলে ম্যাসেজ প্রেরিত হবে।

| Activities | 🦁 Google Chrome 🔫                 |                                                                                                    | Tue 14:49 •                       | i da se se se se se se se se se se se se se                      |                     | ÷   | • • · · · · · · · · · · · · · · · · · · |                                                   |
|------------|-----------------------------------|----------------------------------------------------------------------------------------------------|-----------------------------------|------------------------------------------------------------------|---------------------|-----|-----------------------------------------|---------------------------------------------------|
| 赵 -        | Minbox- X H Call Log X H Call     | l Log 🗙 📲 Applica 🗴 💧 Bangla                                                                         | 5 × 🛛 🧟 Ma                        | atir K 🗙 📄 Applica 🗙 📄                                           | Applica × 🗅 Applica | × + |                                         |                                                   |
|            | ← → C ① Not secure   159.89.160.9 | 97:3000/applicant/rorm_v75/1562663812                                                                | 75989.pdr                         |                                                                  |                     | ध्  | · •                                     |                                                   |
|            | Applicant   Agrisnet              |                                                                                                    | 1/1                               |                                                                  | ¢                   | ± 🖶 | □-                                      |                                                   |
|            |                                   |                                                                                                    |                                   | Application No: 156266381275989                                  |                     |     |                                         |                                                   |
| A          |                                   | To,<br>The Licencing Authority,                                                                      |                                   |                                                                  |                     |     |                                         | অ্যাপ্লিকেশনের পুরো প্রসেস<br>কমপ্লিট হলে সিস্টেম |
| 9          |                                   | DDA (Admin) , Purulia Existing Licensing Number P00052                                               |                                   |                                                                  |                     |     |                                         | <ul> <li>জেনারেটেড পি.ডি.এফ ফর্ম</li></ul>        |
| <b>E</b>   |                                   | Date Of Issue 04/07/2019<br>Valid Upto                                                               |                                   |                                                                  |                     |     |                                         |                                                   |
| S          |                                   | Particulars of the application fee paid by the                                                       | applicant:                        |                                                                  |                     |     |                                         |                                                   |
|            |                                   | (a) Chastain Number<br>(b) Bank/Treasury<br>(c) Date<br>(d) Amount<br>Transfer of License MAA MANASA | 2511<br>SBI<br>27/05/2019<br>1500 |                                                                  |                     |     |                                         |                                                   |
|            |                                   | Principal Certificate                                                                                |                                   |                                                                  |                     |     |                                         |                                                   |
|            |                                   | SI Particulars of the Name of the<br>no. Insecticide Manufacturer/Imp                                | Principle<br>Certificate          | Detailed principal certificate number<br>/date of issue/validity |                     |     |                                         |                                                   |
|            |                                   | 1 ALL EXCEL CROP CAP<br>LTD.                                                                         | E 236454                          | 31/12/2018                                                       |                     |     | •                                       |                                                   |
|            |                                   | 2 ALL JU AGRI SCIENCE<br>PVT.LTD                                                                     | NS 36521                          | 31/12/2020                                                       |                     |     | +                                       |                                                   |
|            |                                   |                                                                                                    |                                   |                                                                  |                     |     |                                         |                                                   |
|            |                                   |                                                                                                    |                                   |                                                                  |                     |     |                                         |                                                   |

| Activities 🛛 🦻 Google Chrome 🔻                                        | Tue 16:00 ●                                                                                                    | <b>〒 40) Ů ▼</b>                                                                                                    |                     |
|-----------------------------------------------------------------------|----------------------------------------------------------------------------------------------------|----------------------------------------------------------------------------------------------------|---------------------|
| Inbo: + Call + Call   SAppli    ← → C ① Not secure   159.89.160.97:30 | Bang 🛛 Matir C. Appli C. Appli C. Appli C. Appli C. Appli C. Appli C. Appli C. Appli C. Appli C. Appli                                                                                                    | opi Adm D AF × + 0 0 0<br>Q 🛠 P :                                                                                                    |                     |
| <ul> <li>← → C</li></ul>                                              | 200/admin/form_v8s/156266800824865.pdf<br>Renewal<br>License No: P00057<br>FORM III<br>Govt. of West Bengal<br>Dept of Agriculture<br>Deft of Agriculture<br>Deft of the DDA (Admin) Purulia<br>STOCK AND USE OF INSECTICIDES FOR COMMERCIAL PEST CONTROL OPERATIONS<br>[See sub-rules (3A) of rule 10]<br>1. License Number P00057 Original Date Of Issue 09/07/2019<br>License to Commercial pest control operations for District : Purulia in the premises situated<br>at Annexure - A<br>is granted to :<br>Mis TEST (PANKAJ KUMAR BAURI)<br>Address :<br>VIllage : BARAIRGA, Dag no: 123, Khatian no: 123, Road : TEST, Mouze : Barairga,<br>Burdies : PARA, Subdivision :Raghunathpur, District : Purulia, State : West Bengal<br>Testail : pankajkumar1994@gnail.com | এ ★    স্বিংল ল আপ্রেরিইসড পারসন   স্বাপ্লিকেশন অ্যাপ্লিকেশন অ্যাপ্লত ক   সিস্টেম জেনারেটেড   সি.ডি.এফ ফর্ম ডাউনলে   করে আবেদনকারীকে দি   পারবেন। | ন্রলে<br>ণাড<br>নতে |
|                                                                       | as specified here under:— Annexure - B 2. The insecticide(s) shall be Commercial pest control operations under the direction and supervision of the following expert staff: (a) For Commercial pest control operations : TEST ( Graduate with degree in Agriculture ) 3. The licence is subject to such conditions as may be specified in the rules for the time being in force under the Insecticides Act, 1968 as well as the conditions on the certificate of registration and others as stated below. Place:Dated : (Signature of the licensing officer)                                                                                                    |                                                                                                    | 30                  |

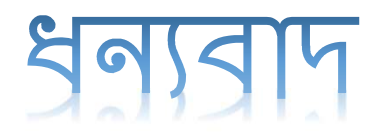

Online Licensing Developed & delivered by

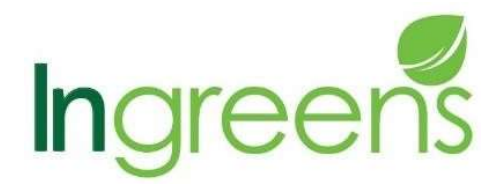

And

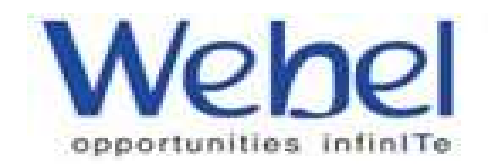

বীজ ব্যবসার জন্য কোনো প্রকার শিক্ষাগত যোগ্যতার প্রয়োজন নেই। সেহেতু কেবলমাত্র "স্টোর পয়েন্ট " অ্যাড করলেই হবে।

\*\* এই চিহ্ন দেওয়া ডকুমেন্ট ব্যাধতামূলক

🔅 নতুন লাইসেন্স : পৃষ্ঠা (1–12)

🛠 রিলিউয়াল : পৃষ্ঠা (16-21)

🛠 অ্যামেন্ডমেন্ট : পৃষ্ঠা (22-26)

ডিজিটাইজেশন : পৃষ্ঠা (13-15)

- 6. চুক্তিপত্রের কপি যেমন প্রযোজ্যতো
  7. পার্টনারশিপ ডিড কপি
  8. \*\* প্রদেয় ফি এর জন্য চালানের কপি আর.বি আই/ ট্রেজারী ব্যাঙ্কে প্রদেয় – ফেরত যোগ্য নয় – অনুমোদিত লাইসেন্স গ্রহণের সময় সংশ্লিষ্ট অফিসে অবশ্যই জমা দিতে হবে
- **5.**\*\* পরচা / দলিলের কপি
- 4.\*\* থাজনার রশিদের কপি
- 3.\*\* ট্রেড লাইসেন্সের কপি
- 2.\*\* পাসপোর্ট ছবি (JPEG Format Only)
- 1.\*\* প্যান কার্ড
- 🛛 প্রয়োজনীয় ডকুমেন্টস আপলোড করার জন্য

এখন "নতুন" লাইসেন্স এর জন্য আবেদন আর "পুরাতন" লাইসেন্স এর " অনলাইন নথিভুক্তিকরণ " করা হচ্ছে। এছাড়াও " রিনুমাল ", " অ্যামেন্ডমেন্ট " এবং "ডুপ্লিকেট" লাইসেন্স ও অনলাইনের মাধ্যমে করা হবে।

কৃষি উপকরণের সাথে যুক্ত সমস্ত ব্যবসায়ীদের জন্য এটি একটি সিঙ্গেল উইন্ড সিস্টেম যার মাধ্যমে কৃষি বিভাগ থেকে প্রাপ্ত সকল প্রকার ব্যবসায়িক লাইসেন্স এর জন্য আবেদন করা যাবে।

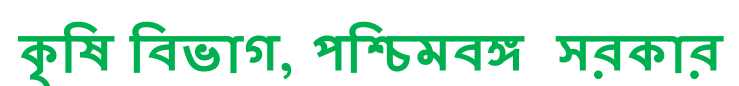

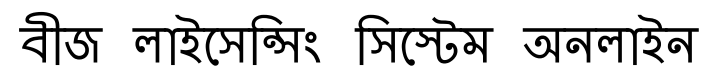

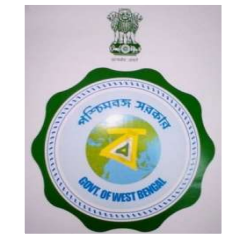

# ডকুমেন্টস আপলোডের জন্য প্রয়োজনীয় সাইজ □ ফটো - ৫০ কে বি র মধ্যে (জে পি ই জি ব্যাধতামূলক)। □ বাকি সমস্ত ডকুমেন্টস - ৪০০ কে বি র মধ্যে। □ কেবলমাত্র পর্চা / জমির ডিড - ২ এম বি র মধ্যে।

মূলত **জে পি ই জি** ফরম্যাটে আপলোড করা দরকার। প্রয়োজনে পি ডি এফ ফরম্যাটে ও আপলোড করতে পারবেন।
চালানের মাধ্যমে মূল্য প্রদান করতে হবে

✓ লাইসেন্স প্রকার : ডিলার
 ✓ নতুল লাইসেন্স : ১০০০ টাকা

🗸 রিলিউয়াল : ৫০০ টাকা

🗸 অ্যামেন্ডমেন্ট : ১০ টাকা

🗸 লেট ফাইন ( বিনিউয়াল ) : ৫০০ টাকা

|                                                    |                                        |                    |              |              |                   |                |                                                                            |                                                         |                                                                                                    |                                                                                                    | - F 7 C                                       | https://agriinput.matirkatha.nei | trapplicant/document_edit/d=2n | iakovabsno i vikorustku i jouninst i i opritvije=                                                                                                    |
|----------------------------------------------------|----------------------------------------|--------------------|--------------|--------------|-------------------|----------------|----------------------------------------------------------------------------|---------------------------------------------------------|----------------------------------------------------------------------------------------------------|----------------------------------------------------------------------------------------------------|-----------------------------------------------|----------------------------------|--------------------------------|----------------------------------------------------------------------------------------------------|
| IK Agri Input                                      |                                        |                    |              |              |                   | 00             | MK Agri Input                                                              | rum I<br>Review Form II to Complete with Payment Debals |                                                                                                    |                                                                                                    | MK Agrî Input                                 | Q                                |                                | Edit Dicamenta<br>Millio in markina da 1832 langa kyanan fani (1930)                                                                                                    |
|                                                    | Application List<br>Application Number | Notified Authority | Jurisdiction | Concern name | Status Type       | Remarks Action | <ul> <li>Instant</li> <li>Instant</li> <li>Set</li> <li>Culture</li> </ul> |                                                         | MICEOLO<br>MICEOLO<br>MICEOLO                                                                                                    | n (a con For Linn Cong, Linn Cong, Linn Cong | 8 former<br>€ mexisses<br>S See<br>€ Galitzen |                                  |                                | fant hút lanc<br>(the thát lanc)<br>(the that a start of model for that independent of the part of the that is a start of model for that independent of the part of the part of th |
| Fertiliser …                                       | Please complete Your Application       | DDA (Admin)        | District     | MAA MANASA   | Nev Nev           | Download PDF   | 🛢 Droge Addees                                                             |                                                         | The Loncing Authority<br>DDA (Admin)                                                                                                    |                                                                                                    | 🖶 Ronage Actions —                            |                                  |                                | Lustry for our hypert faces                                                                                                    |
| Insecticides •••                                   | 1561370642                             | DDA (Admin)        | District     | MAA MANASA   | New Digitization  | Download PDF   |                                                                            |                                                         | ball of the applicate<br>and the applicate                                                                                                    | trajerant                                                                                                    |                                               | Ny i                             |                                | In case on a property<br>Name of the halo for a speed or mostly pression defourt pays here, it have the potensioned 2 Value,<br>Valued of population of the set                                                                                                    |
| Al applications                                    | 1561206032                             | 004 (Admin)        | District     | MAA MANASA   | New Digitization  | Download PDF   |                                                                            |                                                         | stanuciasias<br>cen                                                                                                    | alizzio della filo en 2015 del<br>peladurfiligadon                                                                                                    |                                               | 2                                |                                | (2000) 19 To Colon Exer<br>Control to Exception SEALIDO Copensis Monopolity<br>(Descepting) To Station Prove<br>(Charling And Anna Charappain)                                                                                                    |
| New application<br>Digitization of old application | 1561205769                             | DDA (Admin)        | District     | pankaj bauri | New New           | Download PDF   | X                                                                          |                                                         | genie<br>Natroly                                                                                                    | Kalasa k                                                                                                    |                                               |                                  |                                | Constituti to the focus<br>Lee Amuel A factors deep with and Delytocas of Amperio<br>Constitution of the Amuel Alberton for explore for exploring the statistic learned non-effort protects<br>Antonian from band (Electric for explore for explore for explore for explore for explore for explore for explore for<br>exercision).                                                                                                    |
|                                                    | 1561203372                             | DDA (Admin)        | District     | pankaj bauri | Nev Digitization  | Download PDF   | 6=2                                                                        |                                                         | Quillation of the optical the be<br>Quillation                                                                                                    | child personal anter explorent al freeglicant<br>Sectors ets species les transmissions T                                                                                                    | 4.73                                          | 2                                |                                | Coccelling: Ver the channel<br>Franchise Land Concentration<br>(Coccentration): Ver Stationers                                                                                                    |
| Ameridment                                         | 1559021772                             | DDA (Admin)        | District     | MAA MANASA   | New Digitization  | Download PDF   |                                                                            |                                                         | It can it applicate for connected<br>of atoms it reports, the article of<br>distance it reports it will be<br>the atom of the article of the article<br>of the article of the article of the article                                                                  | i pet antra (pentar), salnd bibering boarwets:<br>utor:<br>antra capitation                                                                                                    |                                               | 5 16                             |                                | Self-methoding using the data location set statuted as scalared area and we find tensory send in our location<br>Detail(M) for Six Oceans<br>Carl View cardiovanes for genchming of printice Arbitry (Types)                                                                                                    |
|                                                    | 1559021479                             | DD4 (Admin)        | District     | MAA MANASA   | Neil Digitization | Download PDF   |                                                                            |                                                         | d American Strand Construction<br>In Serie Construction of American<br>In Series Construction of American<br>(Courts of the regional Construction<br>(Courts of the regional Construction<br>In Series Construction of American<br>In Series Construction of American | r ang dalight a samoly<br>D agained<br>manage a sur a fang datare<br>manage a sur a fang datare<br>manage a sur a samonant a                                                                                                    |                                               |                                  |                                | Dotatelity         Vol 90 chain         Dotatelity           Gal-Manir zulinown fergebulung designergy lobias (Mail)         Dotatelity         Noise           Dotatelity         No 96 chain         House                                                                                                    |
| Qualification •••                                  | 1558850110                             | DDA (Admin)        | District     | MAA MANASA   | New New           | Download PDF   |                                                                            |                                                         | Similar day expectations<br>Name of the inschilded, and hybrid                                                                                                    | n zá zho event s felteni ganze ganzent.<br>A wadzawilegete v kin te uglan rava to skilo od poso the yingetic orthan                                                                                                    |                                               | Se                               |                                |                                                                                                    |
| Storage Address 🛛 👐                                |                                        | - 65 ( .<br>5 ( )  |              |              |                   |                |                                                                            |                                                         | Nozzle higs higsantin<br>New otka ter<br>New U729<br>M U729                                                                                                    | that imported to a particulation<br>exploration of the states<br>draw group of the states                                                                                                    |                                               |                                  |                                | East bank byte                                                                                                    |

\*\*\*\*\*সতকীকরণ :: যদি কোনো আবেদনকারী চালানের ফর্মটি পূরণ না করে লগ আউট করে থাকেন তাহলে পুনরায় লগ ইন করে ড্যাশবোর্ডে " অল অ্যাপ্লিকেশন " পেজটি ওপেন করে " প্লিজ কমপ্লিট ইওর অ্যাপ্লিকেশন " বাটন ক্লিক করলে আগে পূরণ করা ফর্মটি ওপেন হবে এবং আপলোড করা যাবতীয় ডকুমেন্টসগুলি দেখতে পাবেন এবং প্রয়োজন অনুযায়ী পরিবর্তন করে চালানের জন্য প্রদত্ত ফর্মটি পূরণ করে আবেদনটি সম্পন্ন করতে পারবেন। পদ্ধতিটি সার, কীটনাশক এবং বীজের নিউ অ্যাপ্লিকেশন, অ্যামেন্ডমেন্ট, রিনিউয়াল এবং ডুপ্লিকেট সমস্তুক্ষেত্রে প্রযোজ্য।

# ি কি ভাবে আপনি পিতৃ পি লাইসেন্সের জন্য আবেদন করবেন ?

🛛 প্রথমে আপনি www.matirkatha.net আপনার রাউজার লিথে ক্লিক করুন।

এই পোর্টালটি আপনার সামনে ওপেন হয়ে যাবে। এর পর আপনি () স্থানে ক্লিক করুন।

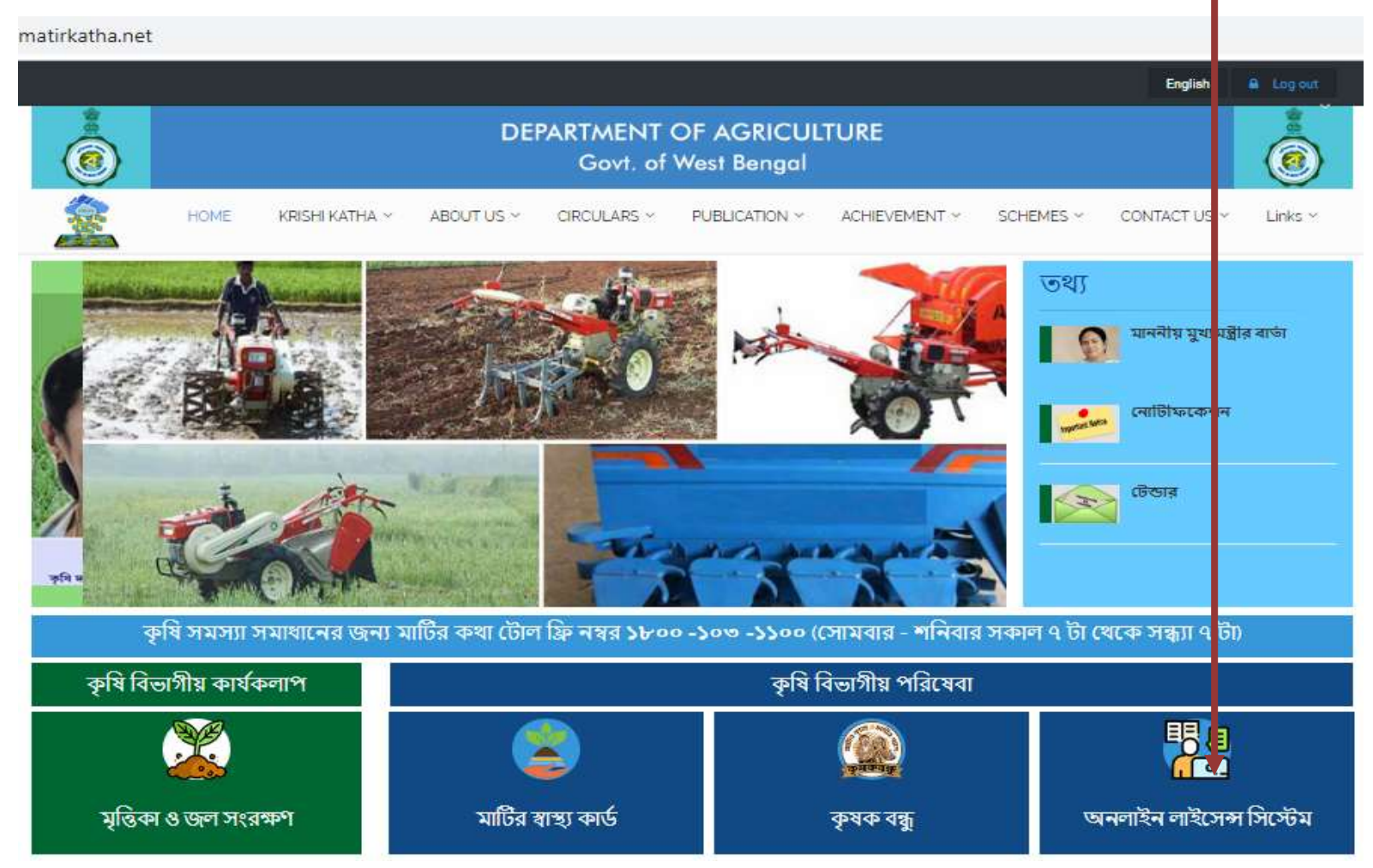

## এটি অনলাইন লাইসেন্সয়ের প্রথম পেজ

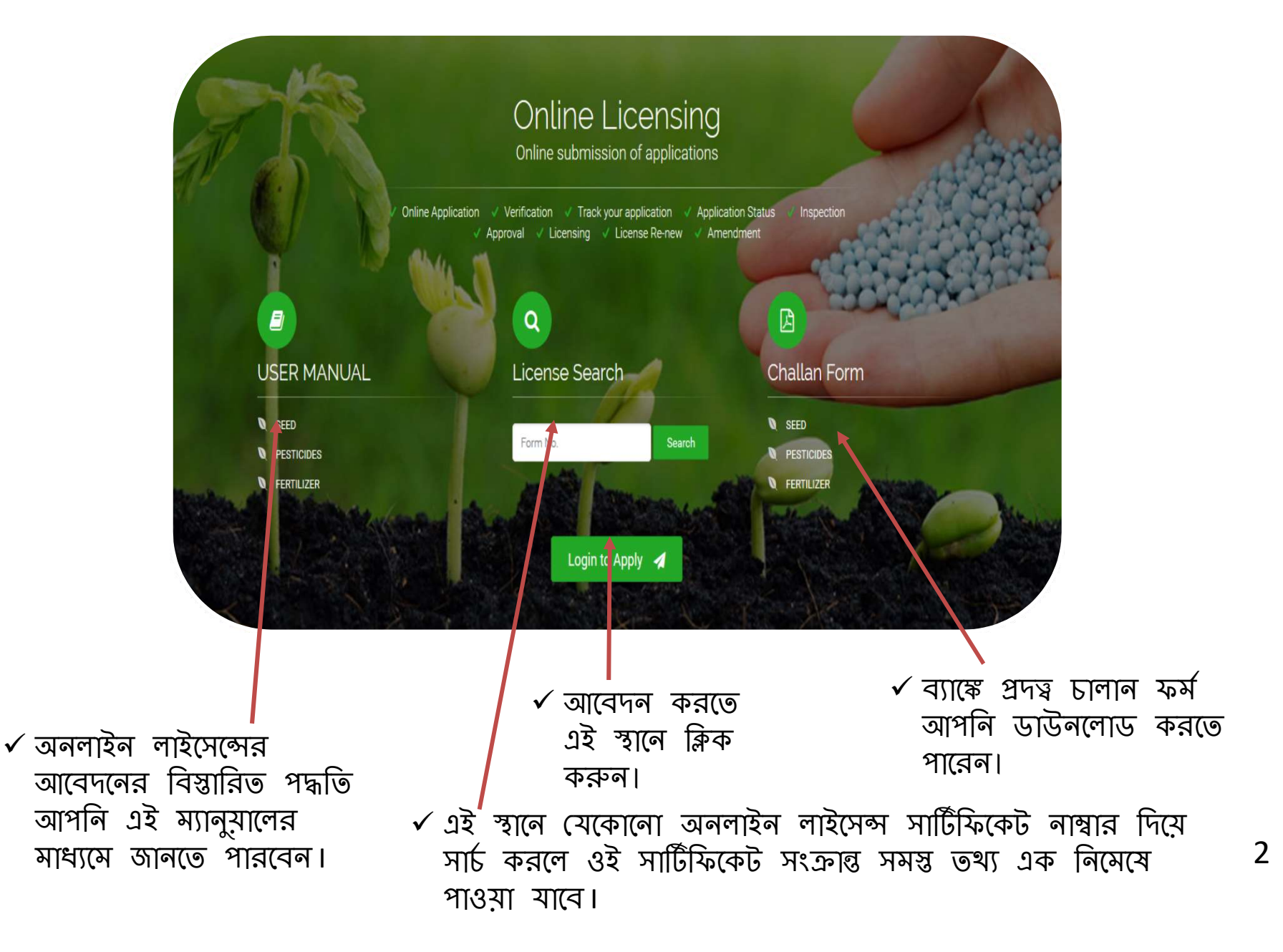

## 🗆 ক্লিক করলে আপনার সামনে এই উইন্ডোটি ওপেন হয়ে যাবে।

 আবেদনকারীর প্রয়োজনীয় তথ্য ও যে সকল ডকুমেন্টস লাগবে তার pdf/jpeg হাতের সামনে প্রস্তুত রাখতে হবে।

🗖 প্রথমে এইস্থানে ( )ক্লিক করতে হবে নতুন আবেদনকারীকে।

এরপর আবেদনকারীকে "sign up" এ ক্লিক করে নিজের প্রয়োজনীয় তথ্য ধাপে ধাপে পূরণ করে রেজিস্ট্রেশন করতে হবে।

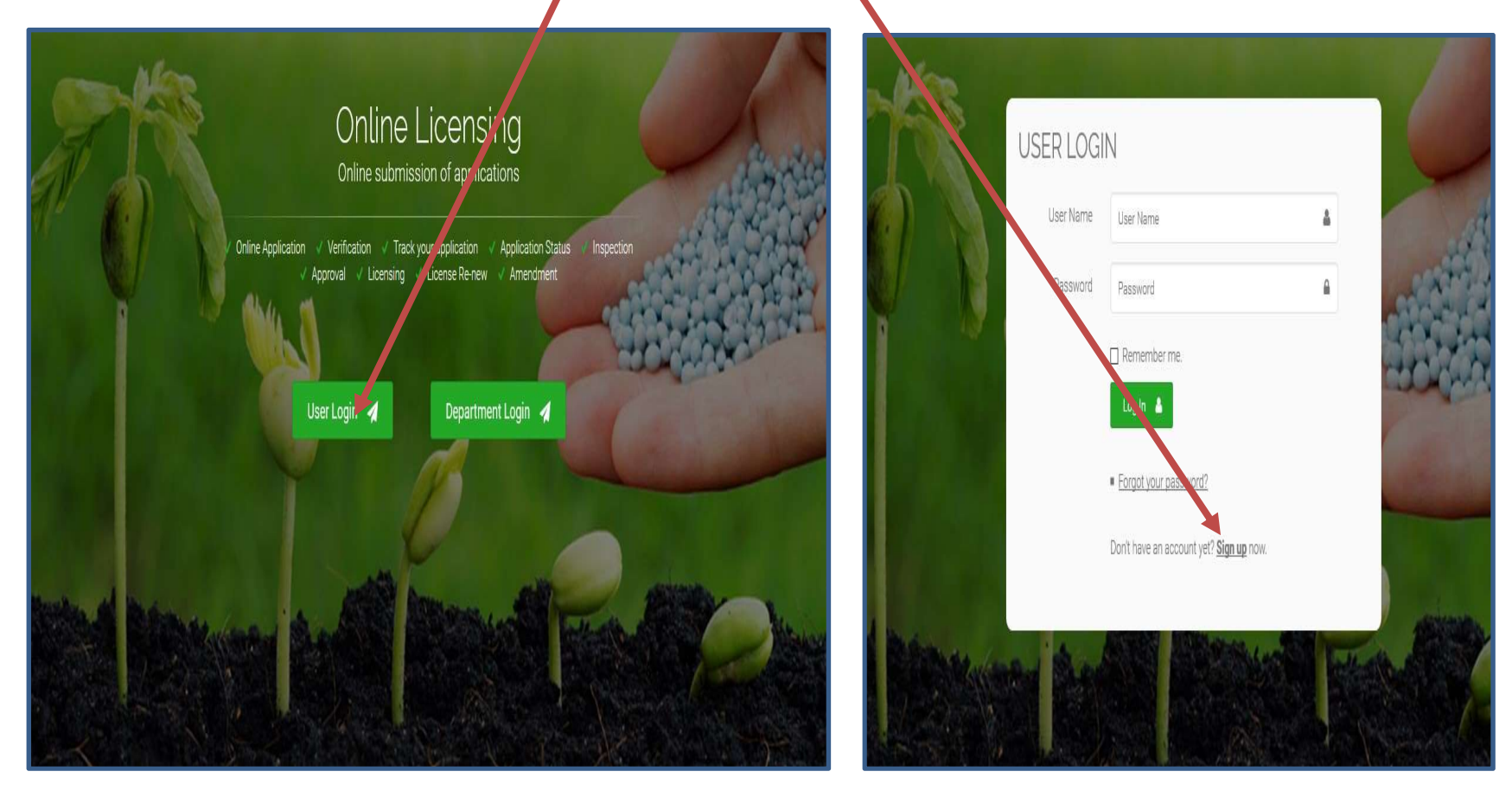

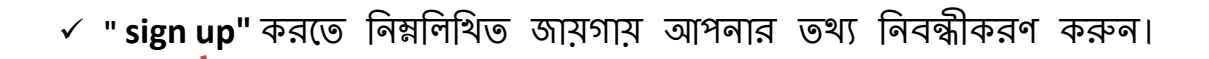

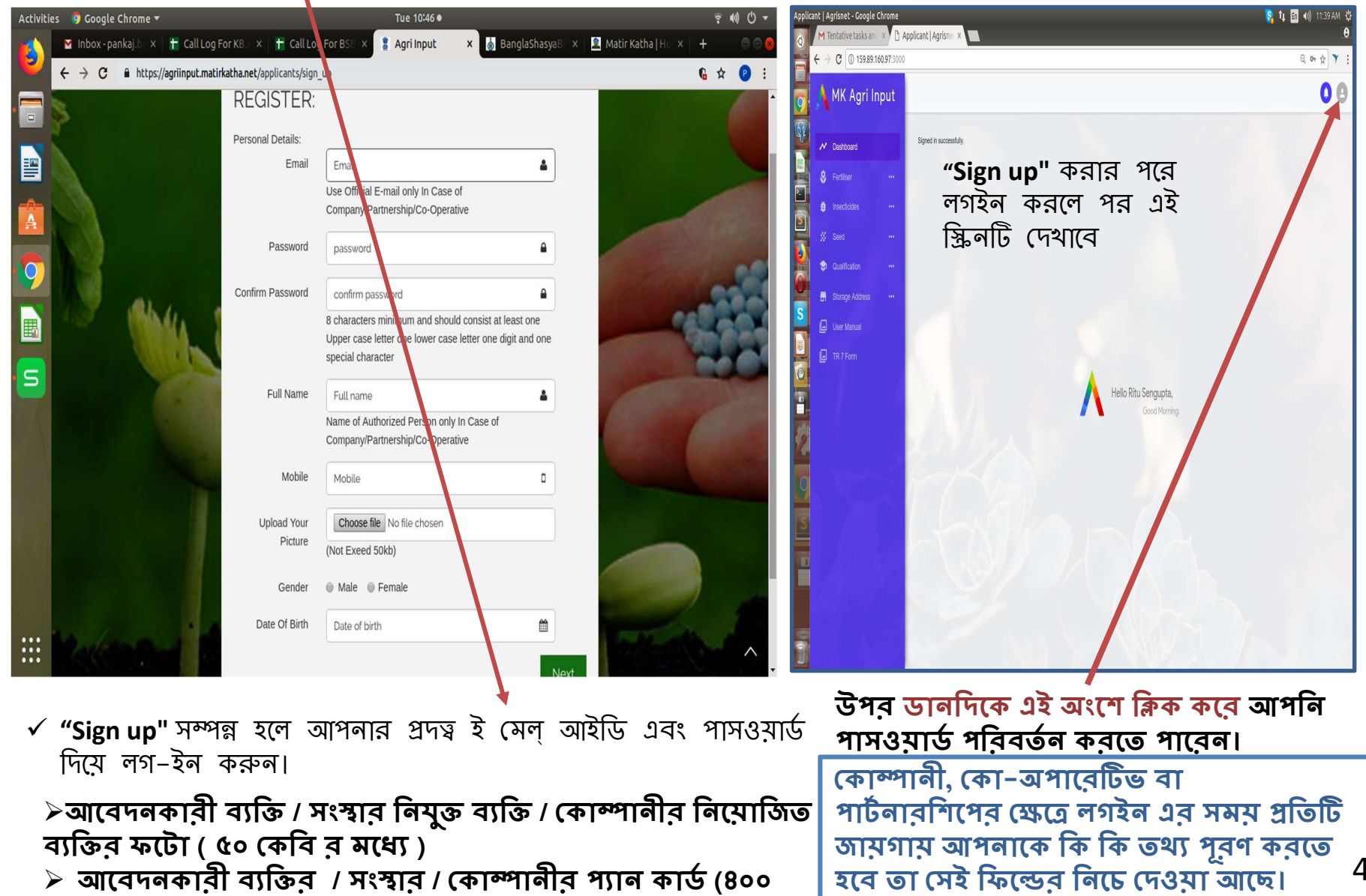

কেবি ব মধ্যে)

আবেদনকারী কোম্পানীর নিমোজিত ব্যক্তির নামের পরিবর্তন করতে হলে প্রোফাইল গিয়ে এডিট অপসনে ক্লিক করুন > নাম পরিবর্তন করার জন্য নির্দিষ্ট ডকুমেন্টটি আপলোড করুন

8

| Activiti | es                                                                    | all Log For<br>e   159.89.1 | × 🕇 Call Log For × | Tue 11                                                 | 200 ♦<br>👌 BanglaShas x   🚊 Matir Katha                       | X 🗅 Applicant   A X | ÷ ŧ≬ Ů ▼<br>+ ● ● ©<br>★ ₽ : | Activities 9 | Google Chrome 🕶<br>box-pani X 🛉 | Call Log Form X   🛨 Call Log F<br>ure   159.89.160.973000/applican | Tue 11:<br>For X 📱 Agri Input X 🕴<br>t/applicant_profiles/386 | 00 🛛 💧 BanglaShas y x 🛛 🕅 Matir Katha | X D Applicant   A : | ₹ 4) () ₹<br>× + 000<br>× + 000<br>÷ 000 |
|----------|-----------------------------------------------------------------------|-----------------------------|--------------------|--------------------------------------------------------|---------------------------------------------------------------|---------------------|------------------------------|--------------|---------------------------------|--------------------------------------------------------------------|---------------------------------------------------------------|---------------------------------------|---------------------|------------------------------------------|
|          | A<br>MK Agri Input                                                    |                             |                    |                                                        |                                                               |                     | 00                           |              | . Agri Input                    | Upload New Authorize<br>Operative                                  | ed Person's Letter in case                                    | of Company/Partnership/Co-            | ×                   | 00                                       |
|          | Dashboard     Fertiliser                                              |                             |                    | Profile<br>Email:<br>Name:<br>Gender:                  | pankajkumar 1994@gmail.org<br>PANKAJ KUMAR BAURI Edit<br>male |                     |                              |              | Dashboard<br>Fertiliser         | Old Name:<br>New Name<br>Choose file No file chosen                | PANKAJ KUMA<br>Save                                           | R BAURI                               |                     |                                          |
|          | <ul> <li>Insecticides</li> <li>Seed</li> <li>Qualification</li> </ul> |                             |                    | Post Office:<br>Police Station:<br>State:<br>District: | LIPANIA<br>PARA<br>West Bengal<br>Purulia                     |                     |                              |              |                                 |                                                                    | Police Station:<br>State:<br>District:                        | PARA<br>West Bengal<br>Purulia        |                     |                                          |
| 2        | G Storage Address                                                     |                             |                    |                                                        |                                                               |                     |                              |              |                                 |                                                                    |                                                               |                                       |                     |                                          |
|          |                                                                       |                             |                    |                                                        |                                                               |                     |                              |              |                                 |                                                                    |                                                               |                                       |                     |                                          |
|          |                                                                       |                             |                    |                                                        |                                                               |                     |                              |              |                                 |                                                                    |                                                               |                                       |                     |                                          |

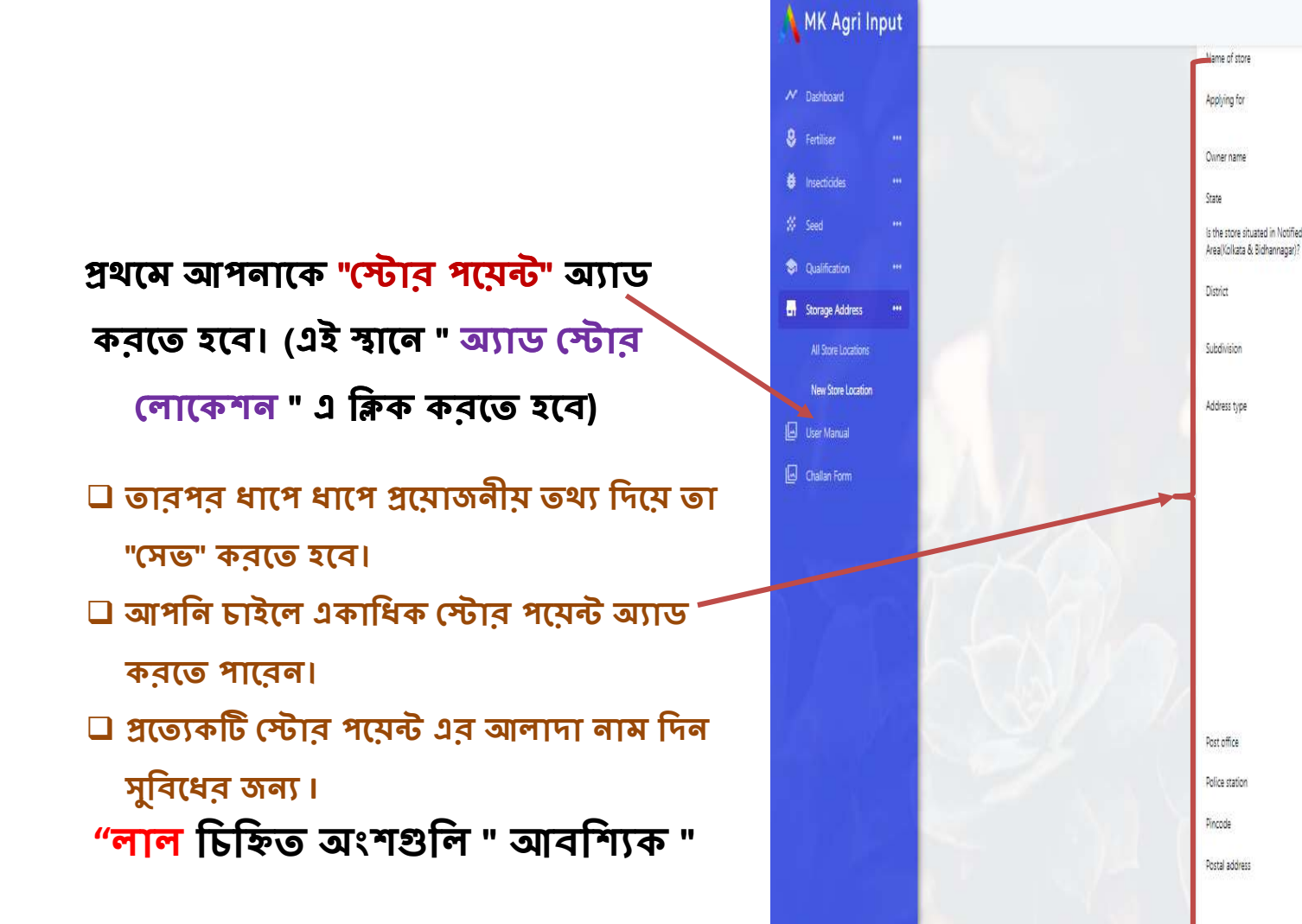

🗸 নতুন অ্যাপ্লিকেশন করার জন্য আপনাকে আগেই স্টোর নথিভুক্ত করা আবশ্যিক

DAKSHINESWAR

SEED

SUDIPTA ROY

West Bengal

Ø Yes ® No

Malda

Malda Sadar

Rural

Block

Mouza

Village

Dag no Khatian no

Road

gajol

daio

712345

gajo

GAJOL

Adinna

sdifsd

123

1234

abcd123

۲

۲.

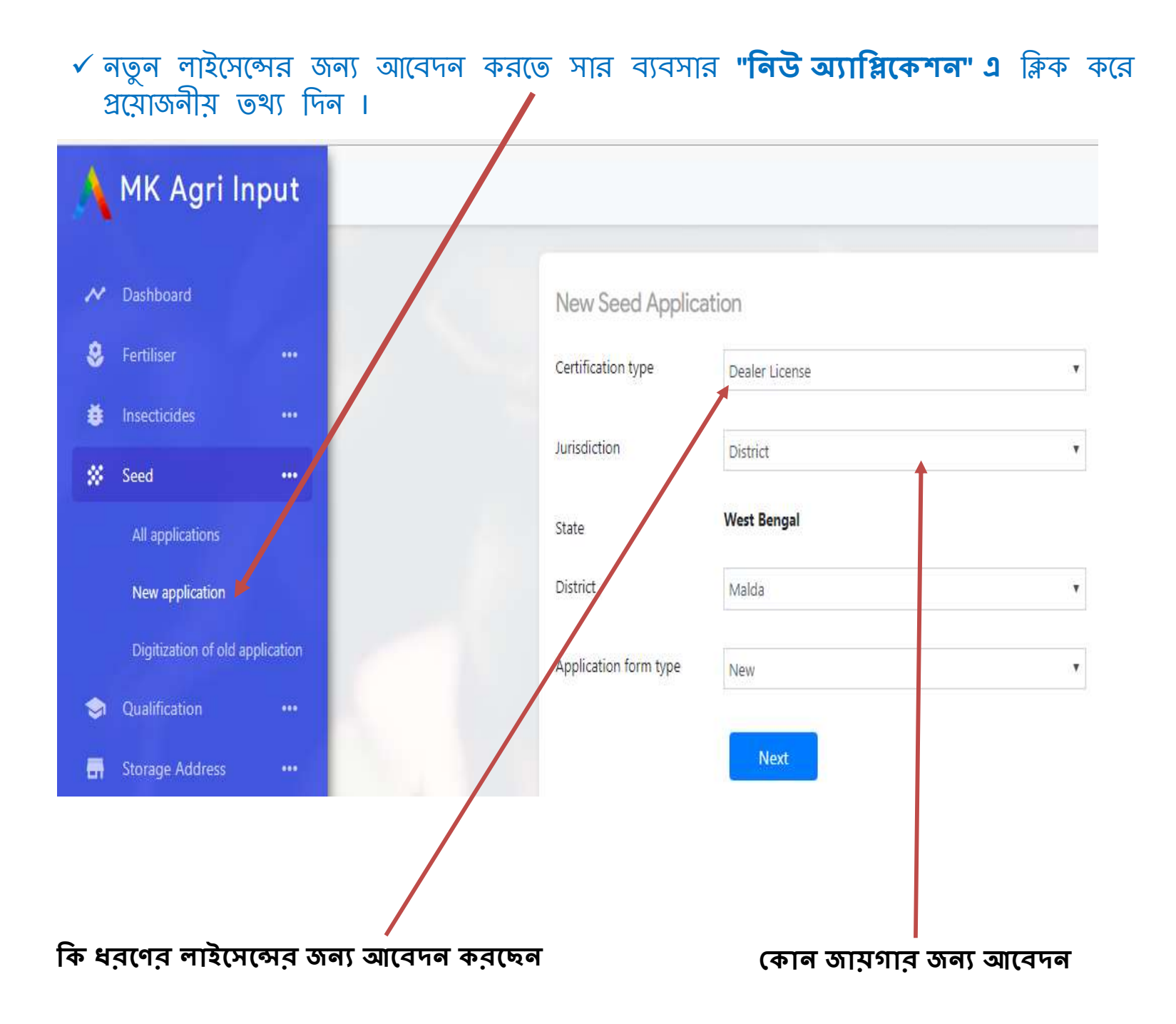

## আপনার প্রদত্ব তথ্য সরাসরি ফর্ম "এ " এর মধ্যে জমা হয়ে থাকবে।

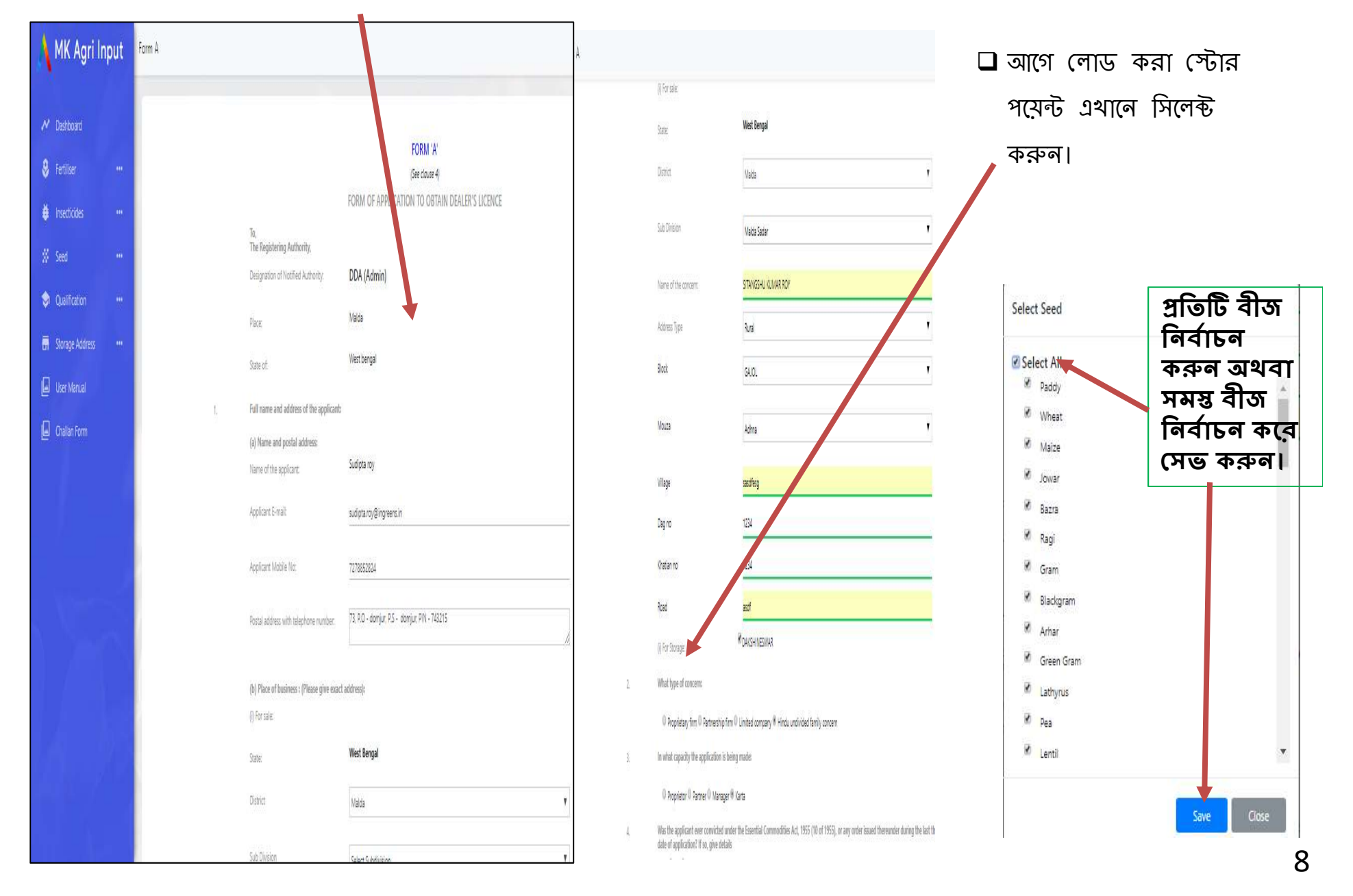

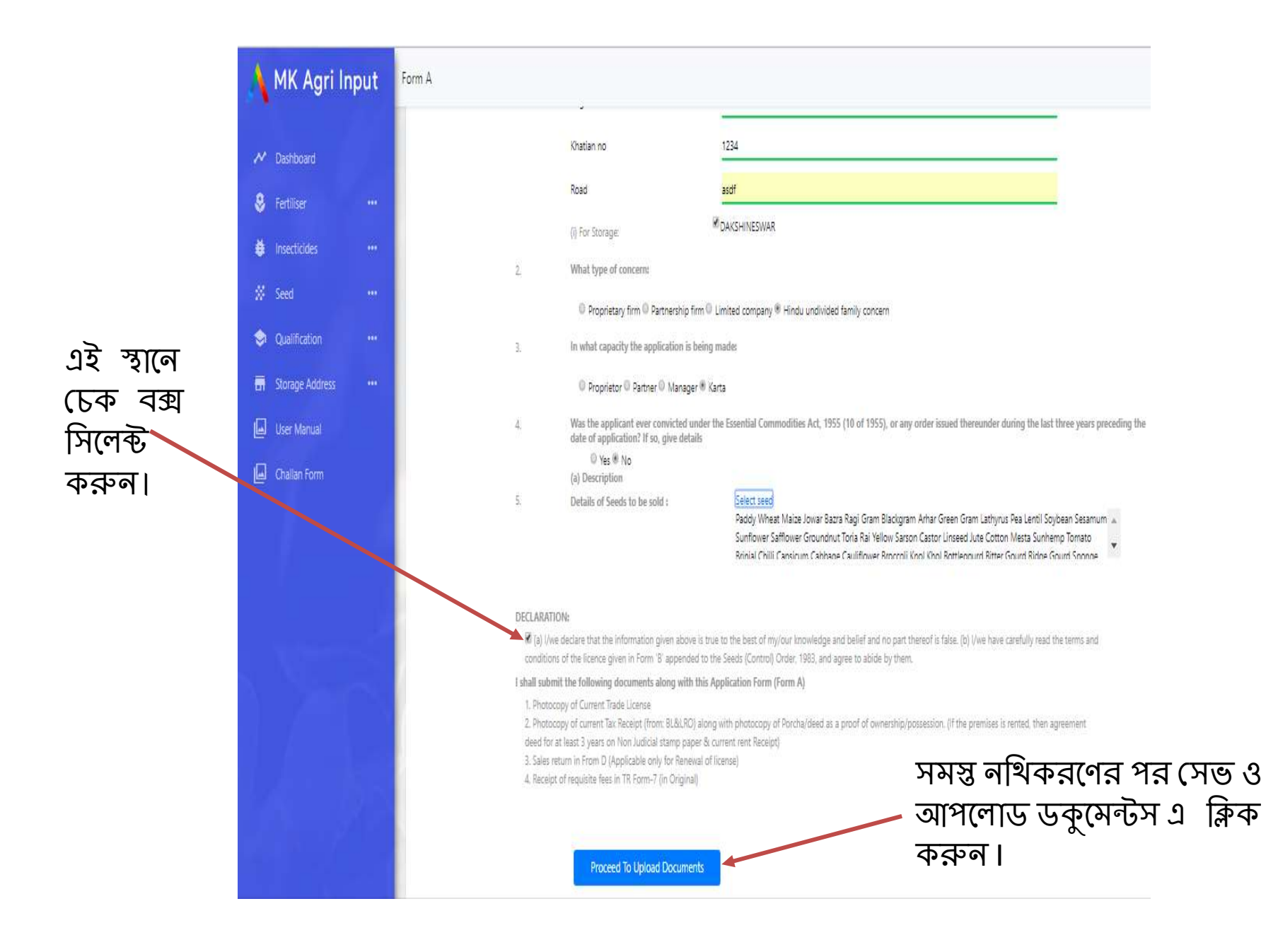

| Agri In | put |                                                                                                    | আপনার             |
|---------|-----|----------------------------------------------------------------------------------------------------|-------------------|
|         |     |                                                                                                    | ২(ব।              |
| ød      |     | Upload Documents                                                                                                    | (প্রমে            |
|         |     | *All file size must be less than 400 KB Except Agreement Deed(<1 MB)                                                                                                    | প্যান,            |
| des     |     | Current Trade License                                                                                                    | এই পৃ             |
|         | 2   | Choose File No file chosen                                                                                                    | "ট্যাক্স<br>অবশ্য |
|         |     | Property document                                                                                                    | আপলে              |
| stion   |     | Owner                                                                                                    | *** ल             |
| Address |     | In case own property                                                                                                    | يّ<br>آي ا        |
|         |     | Photocopy of Porcha ideed as a proof of ownership possession (Relevant pages having 1. Name of the parties concerned, 2.<br>Validity of agreement, 3. Schedule of property | ■ পর<br>■ মা      |
| Form    |     | Choose File No file chosen                                                                                                    | মালিকা            |
|         |     | Current Tax Receipt (from: BL&LRO) Corporation/ Municipality)                                                                                                    | (ক)               |
|         |     | Chaose File No file chosen                                                                                                    | (খ) য<br>(গ) য    |
|         |     |                                                                                                    | (1) (             |
|         |     | Partnership deed (In case of Partnership firm)                                                                                                    | ■ ম               |
|         |     | Choose File No file chosen                                                                                                    | প                 |
|         |     | CIN Certificate (In case of companies)                                                                                                    |                   |
|         |     | Choose File No file chosen                                                                                                    |                   |
|         |     | List of board of directors along with email ID: (In case of Companies)                                                                                                    |                   |
|         |     | Choose File No file chosen                                                                                                    |                   |
|         |     | Save and Proceed to Payment                                                                                                    |                   |

MK

🖇 Fertilis

🇯 Insectio

∦ Seed

Qualifi

Storage

User N

Challar

## ডকুমেন্টস আপলোড

আপনার সমস্ত ধরণের ডকুমেন্টস এথানে আপলোড করতে হবে।

## (প্রয়োজনীয় ডকুমেন্টস তালিকা আগেই দেওয়া আছে )

প্যান, ফটো এগুলি আপনি আগেই আপলোড করেছেন। এই পৃষ্ঠায় অন্যান্য প্রাসঙ্গিক নখি যেমন "ট্রেড লাইসেন্স", "ট্যাক্স রসিদ", "ভাড়া প্রাপ্তি" এবং আরও অনেক কিছু অবশ্যই jpeg বা pdf আকারে নির্দিষ্ট আকারের সাথে আপলোড করা উচিত।

## \*\*\* লাল চিহ্নিত অংশগুলি ব্যাধ্যতামূলক

- ট্রেড লাইসেন্স ব্যাধ্যতামূলক
- পরচা / ডিড বাধ্যতামূলক
- মালিকানার শংসাপত্র বাঁধ্যতামূলক

### মালিকানা মূলত তিন ধরণের

- (ক) নিজেই মালিক
- (খ) মালিক ব্যতীত অন্য কেউ (পরিবার সম্পর্কিত)
- (গ) ভাড়া/ লিজ নেওয়া।
  - মালিকানার ধরণের ভিত্তিতে প্রয়োজনীয় ডকুমেন্টস পরিবর্তিত হতে পারে।

সমস্ত তথ্য পূরণ করে চালান পূরণের জন্য **"সেভ ও প্রসিড** ফর পেমেন্ট" ক্লিক করুন

MK Agri Input চালানের তথ্য আপলোড Add payment details for application number : 1533361166 ✓ চালান নম্বর Challan number Fertiliser ব্যাংক নাম 123456 ✓ চালানের তারিখ insecticides Bank Name SBI ✓ চালানের মূল্য 🐰 Seed Challan Date ✓ চালানের প্রতিলিপি 02-08-2018 🤿 Qualification Amount **Storage Address** 7500 User Manual Challan Image Choose File TRFA Advertisement.jpg La Challan Form 🗸 সমস্ত তথ্য পূরণ করে "সেভ ও সাবমিট" Save and Submit বাটন ক্লিক করুন।

🛛 আপনার রেজিস্টার্ড মোবাইল নম্বরে আবেদনের তথ্য এস এস এস এর মাধ্যমে প্রেরিত হবে।

🛛 আপনার অনলাইন লাইসেন্সের আবেদন সম্পন্ন ও গৃহীত হল।

|                                                                                                    | সাব্মিট হবার প্র                                 |
|----------------------------------------------------------------------------------------------------|--------------------------------------------------|
| সাবমিট করার পর ড্যাশবোর্ড থেকে ডাউনলোড পিডিএফ এ ক্লিব                                                                                                    | <b>দ ফর্ম "এ " এর ক</b> পি                       |
| করতে হবে                                                                                                    | FORM 'A'                                         |
|                                                                                                    | (See clause 4)                                   |
|                                                                                                    | FORM OF A PLICATION TO OBTAIN DEALER'S LICENCE   |
| MK Agri Input                                                                                                    |                                                  |
|                                                                                                    | To,<br>The Registering Authority,                |
| ✓ Dashboard Application List                                                                                                    | DDA (Admin) Malda                                |
| Startiliser ••• Application Number Notified Authority Jurisdiction Concern Name Status Remarks Aution                                                                                                    |                                                  |
| 1534157579 DDR (Admin) Distritz STANGSHU KUMAR ROY New Application Download PDF                                                                                                    | 1.(a) Fuil name and address of the applicant.    |
| Filed to the second second sec                                                                                                    | Name and postal address Sudipta Roy              |
| X Seed ····                                                                                                    | (b) Place of business(Please give exact address) |
| All applications                                                                                                    | (a) For Sale                                     |
| New application                                                                                                    | Village : sasdfesg                               |
|                                                                                                    | Khatian no : 1234                                |
|                                                                                                    | Road : asdf                                      |
|                                                                                                    | Block : GAJOL                                    |
| <ul> <li>আব্যুও মহায়জোর জেন্য আবেদনকারী গই পি ডি গফ গর হার্ড কপি</li> </ul>                                                                                                    | Subdivision : Malda Sadar                        |
|                                                                                                    | District : Malda                                 |
|                                                                                                    | State west benga                                 |
| <ul> <li>স্টোর পয়েন্ড এবং সেল পয়েন্ড ভোরাফকেশনের জন্য কৃাষ বিভাগ</li> </ul>                                                                                                    | (b) For Storage :                                |
| থেকে এস এম এস আসবে।                                                                                                    | Village : sdfsd                                  |
| <ul> <li>সরকারী কর্মকর্তাদের যা ্রাইযের সময় সকল প্রাসঙ্গিক আপলো</li></ul>                                                                                                    | Dag no : 123                                     |
| নগিব মল অনলিপি প্রদান কবলে হবে।                                                                                                    | Khatian no : 1234                                |
| $\frac{1}{2} = \frac{1}{2} \frac{1}{2} $ | Road : abcd123                                   |
| <ul> <li>শাচাংশের পরে আবেদলকারা লিজের লিজের ৬১/শবেডি (খকে</li> </ul>                                                                                                    | Mouza : Adhna                                    |
| আবেদনটির বর্ত্তমান অবস্থাদেখতে পারেন।                                                                                                    | BIODK : GAJOL                                    |
|                                                                                                    | Subolvision : Malda Sadar                        |

করা যেতে পারে।

(1) চালান ক্রয় করার প্রয়োজন নেই।
(2) "স্টোর" বা "সেল " পয়েন্ট এর ভেরিফিকেশনের প্রয়োজন নেই।
(3) চলমান লাইসেন্স পাওয়ার সময় জমা নথি পুনরায় আপলোড করা প্রয়োজন।
(4) লাইসেন্স অথরিটি আবেদনকারীকে পুরানো লাইসেন্স নম্বর সহ নতুন লাইসেন্স শংসাপত্র সরবরাহ করবে।
(5) ডিজিটাইজেশন আবেদন করার আগে, আবেদনকারীকে অবশ্যই নতুন স্টোরের মতো "স্টোর পয়েন্ট" যুক্ত করতে হবে। (পৃষ্ঠা 6 দেখুন)
(6) একবার ডিজিটাইজেশন সম্পন্ন হবার পর, রিনিউয়াল বা এমেন্ডমেন্ট অনলাইন মাধ্যমেও

সিলেন্ট করা দরকার। 🔲 "নতুন অ্যাপ্লিকেশন" এবং "পুরানো লাইসেন্স অনলাইন ডিজিটাইজেশান" এর মধ্যে প্রধান পার্থক্য

আপনার বর্তমান লাইসেন্সটি যে জুরিসডিসিশনে আছে , ডিজিটাইজেশনের সময় সেই জুরিসডিসিশন

যাবতীয় আপলোড ডকুমেন্টস পদ্ধতি নতুন লাইসেন্স করার মতন

পু<mark>রাতন লাইসেন্স এর অনলাইন নথিভুক্তকরণ, বর্তমানে যে সকল</mark> ব্যক্তি/কোম্পানী/ফার্ম/আগেই লাইসেন্সর আওতায় আচ্চেন তাদের অনলাইনে "ডিজিটাইজেশনের" মাধ্যমে নিজেদেরকে নথিভুক্ত করা বাধ্যতামূলক

# <u>ডিজিটাইজেশনের পদ্ধতি</u>

- নতুন আবেদনের মতো প্রথমে "মাটিরকথা" পোর্টালে গিয়ে নিজের রেজিস্ট্রেশন করতে হবে। (see page 2-4)
- ইমেইল আইডি এবং পাসওয়ার্ড দিয়ে লগ ইন করার পরে আবেদনকারীকে ডিজিটাইজেশনের জন্য এখানে ক্লিক করতে হবে.

| W MILL A MILL A                 |             |                                   |                   |   |
|---------------------------------|-------------|-----------------------------------|-------------------|---|
| MK Agri Input                   |             |                                   |                   |   |
| 🖍 Dashboard                     |             | Existing License Details          |                   |   |
| 👶 Fertiliser 🛛 😶                | 1.00        | Payment was successfully created. |                   |   |
| 🗯 Insecticides                  |             | License number                    | 123456            |   |
| 🗱 Seed 🕶                        |             | Date of issue                     | 01/08/2016        |   |
| All applications                |             | Valid upto                        | 21/08/2010        |   |
| New application                 |             |                                   |                   |   |
| Digitization of old application |             | License Image(not exceed 400kb)   | Choose File 1 jpg |   |
| Qualification •••               |             | Certification type                | Dealer License    |   |
| 🖬 Storage Address 🚥             |             | Jurisdiction                      | District          | • |
| User Manual                     |             | <u>Circle</u>                     | West Bengal       |   |
| 🖾 Challan Form                  | 1.4.2.1.6.2 | Distail 1                         |                   |   |
|                                 | 6 March     | LISTICT                           | Maida             |   |
| N Name                          | 1 6 8       |                                   | Next              |   |

## •লিম্নলিথিত ফিল্ডগুলি পূবণ করুন আপনার পুরাতন লাইসেন্স নম্বরটি দিন

- লাইসেন্স ইস্যু ডেট দিন।
- তারিথের বৈধতা এক্ষেত্রে বাধ্যতামূলক ফিল্ড নয়।
- পুরাতন লইসেন্সএর কপি জে পি ই
   জি অথবা পি ডি এফ ফরম্যাটে আপলোড করতে হবে।
- সব প্রামঙ্গিক ক্ষেত্র পূরণ করে
   " লেক্সট বাটন" ক্লিক করুন।

# <u>ডিজিটাইজেশনের পদ্ধতি</u>

- 1. সেভ করার পর আপনার ফর্ম "এ" খুলে যাবে।
- 2. নতুন এপ্লিকেশন করার মতন ধাপে ধাপে তথ্য দিয়ে আপনি ফর্মটি পূরণ করুন। (see page 7-10)
- 3. ডকুমেন্ট আপলোডের করুন।
- 4. ডকুমেন্ট আপলোডিং হলে তা সাবমিট করুন। (see page 10)
- 5. চালান সাবমিট করার প্রয়োজন নেই.।
- এপ্লিকেশন পদ্ধতি সম্পন্ন হবার পরে আবেদনকারীর রেজিস্টার মোবাইল নম্বরে এস এম এস পাঠানো হবে।
- 7. আরও সহায়তার জন্য ফর্মের একটি হার্ড কপি রাখুন।
- কৃষি বিভাগের নোটিফাইড কর্তৃপক্ষের যাচাইকরণের পরে পুরনো লাইসেন্স নম্বরের সাথে নতুন লাইসেন্স জারি করা হবে।

বিনিউয়াল

# বেশিষ্ট্য :

(১) নতুন আবেদনের মতন।

16

- ( ৭ ) চালান আগে থেকে কেটে রাখতে হবে।
- (৬) আবেদনের জুরিসডিসিশন পরিবর্তন করা যাবে না।

(৪) রিনিউয়ালে সমস্তু ফিল্ড অপরিবর্তিত থাকবে।

- (৫) নতুন / ডিজিটাইজেশনের মতো ডকুমেন্টস আপলোড করতে হবে।
- (৩) আবেদনকারীকে আগের লাইসেন্স এর আইডি থেকেই আবেদন করতে হবে।
- (২) যে লাইসেন্সটির রিনিউয়াল হবে সেটি আগেই অনলাইন সিস্টেমে থাকতে হবে।

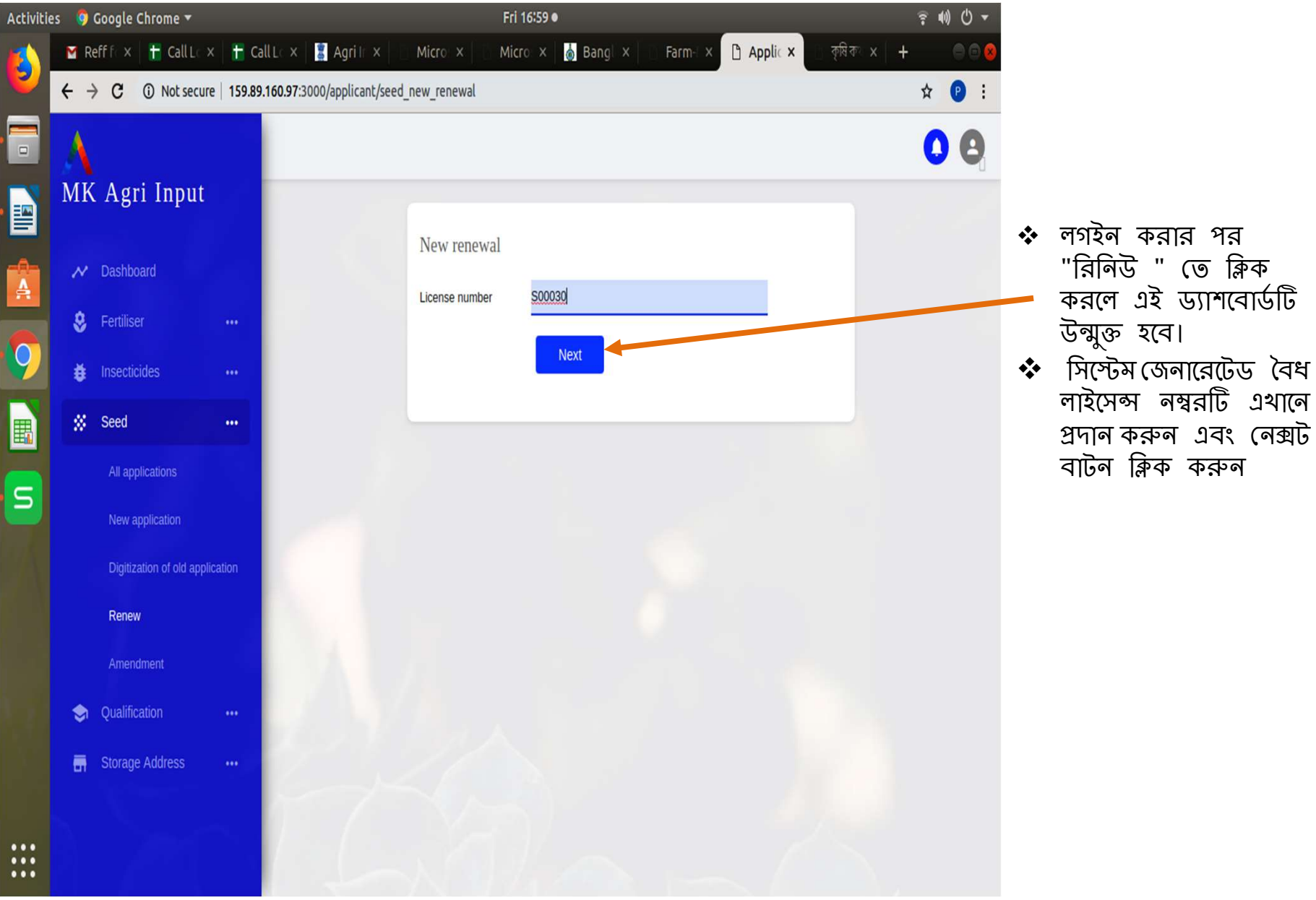

| Activitie | es 🛛 🦁 Google Chrome 🔻                                                                                         | Thu 14:48                                                                                                    | _                                                                    | ? ●) Ů ▼      |                                                      |
|-----------|----------------------------------------------------------------------------------------------------|----------------------------------------------------------------------------------------------------|----------------------------------------------------------------------|---------------|------------------------------------------------------|
| ٥         | <ul> <li>CALLLC × ☐ CallLo</li> <li>Call Lo</li> <li>Call Lo</li> <li>Call Lo</li> <li>Not security</li> </ul> | g × 🕇 Call Log × 🔄 Applica × 🐻 Bangla: × 🚮 B                                                                            | ngla" ×   () Admin   ×   () Applica × [<br>14&license_number=\$00030 | ) Applica × + |                                                      |
| •         | A                                                                                                    | Form A                                                                                                    |                                                                      | 0 0           | স্টোর প্রযোক                                         |
|           | MK Agri Input                                                                                                  | FORM OF APPLIC                                                                                                    | FORM 'A'<br>(See clause 4)<br>FION TO OBTAIN DEALER'S LICENCE        |               | পিরি পরিবর্ড<br>পির্বাচন করুন,<br>গটি পরিবর্তনেযোগ্য |
| A         | <ul> <li>Fertiliser</li> <li>Insecticides</li> </ul>                                                           | To,<br>The Registering Authority,<br>Designation of Notified Authority. DDA (Admin)                                     |                                                                      |               | নয়। পরবর্তী<br>"বীজ নির্বাচন                        |
| 9         | Seed                                                                                                    | Place: Bankura<br>State of: West bengal                                                                                 |                                                                      |               | করুন" বিকল্পটি<br>ক্লিক করুন এবং                     |
| •         | 🖶 Storage Address 🛛 🚥                                                                                          | 1. Full name and address of the applicant:<br>(a) Name and postal address:<br>Name of the applicant: Pankaj kumar bauri |                                                                      |               | সমস্ত বীজ নির্বাচন<br>করুন তারপর                     |
| S         |                                                                                                    | Applicant E-mail:                                                                                                    | ail.com                                                              | _             | সেভ বাটন ক্লিক<br>করুন                               |
|           |                                                                                                    | Applicant Mobile No: 8016837349                                                                                         | 5. PARA DIN 723126                                                   | _             | 1 • 1 1                                              |
|           |                                                                                                    | (h) Place of husiness · (Plasse nive event address)                                                                     |                                                                      | h             |                                                      |
|           |                                                                                                    | (i) For sale:                                                                                                    |                                                                      |               |                                                      |
|           |                                                                                                    | State: West Bengal                                                                                                    |                                                                      |               |                                                      |
|           |                                                                                                    | District Bankura                                                                                                    |                                                                      | Y             |                                                      |
|           |                                                                                                    | Sub Division Bankura Sadar                                                                                              |                                                                      | Ÿ             |                                                      |
|           |                                                                                                    | Name of the concern:                                                                                                    |                                                                      |               |                                                      |
|           |                                                                                                    | Address Type Rural                                                                                                    |                                                                      | v -           | 18                                                   |

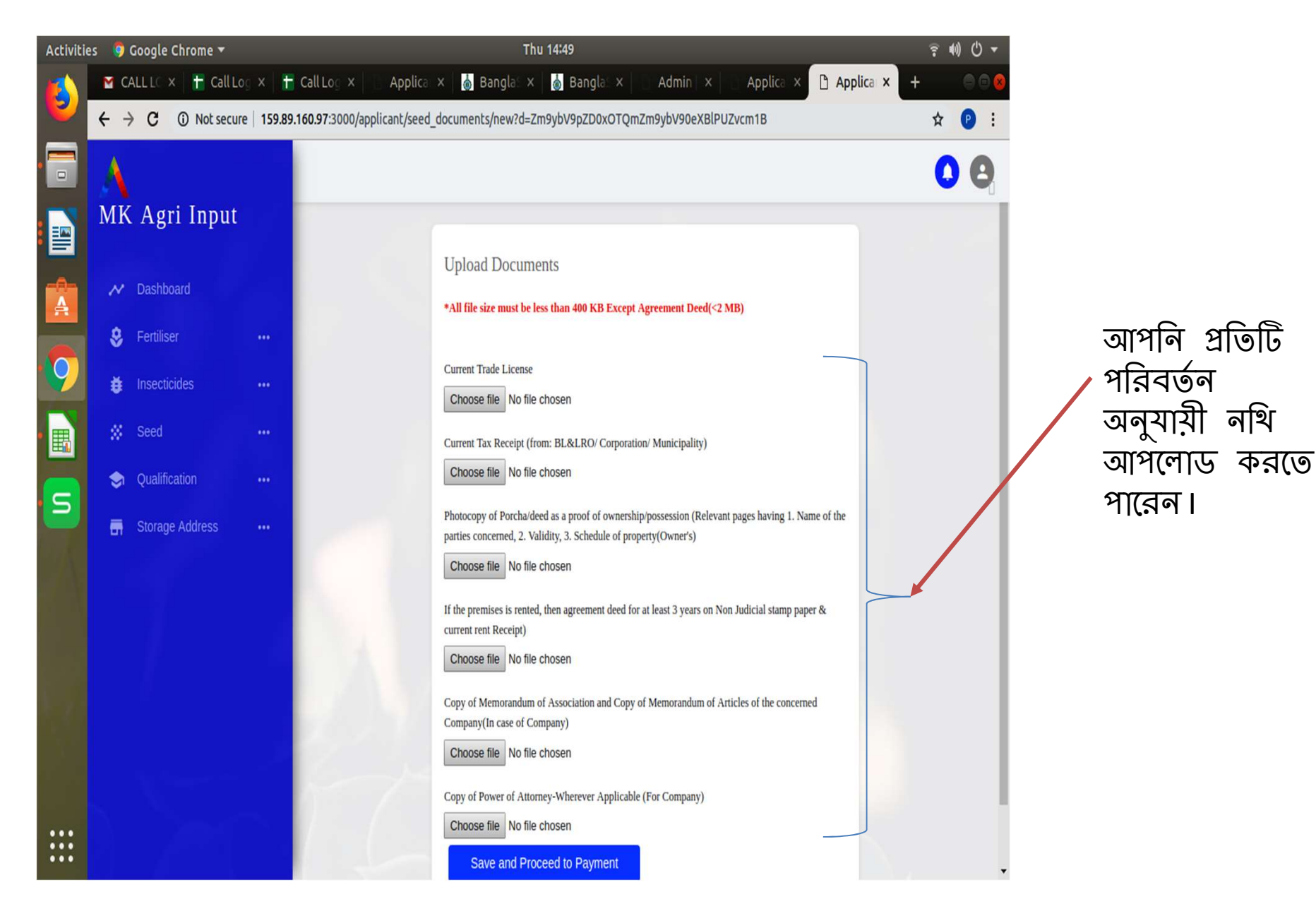

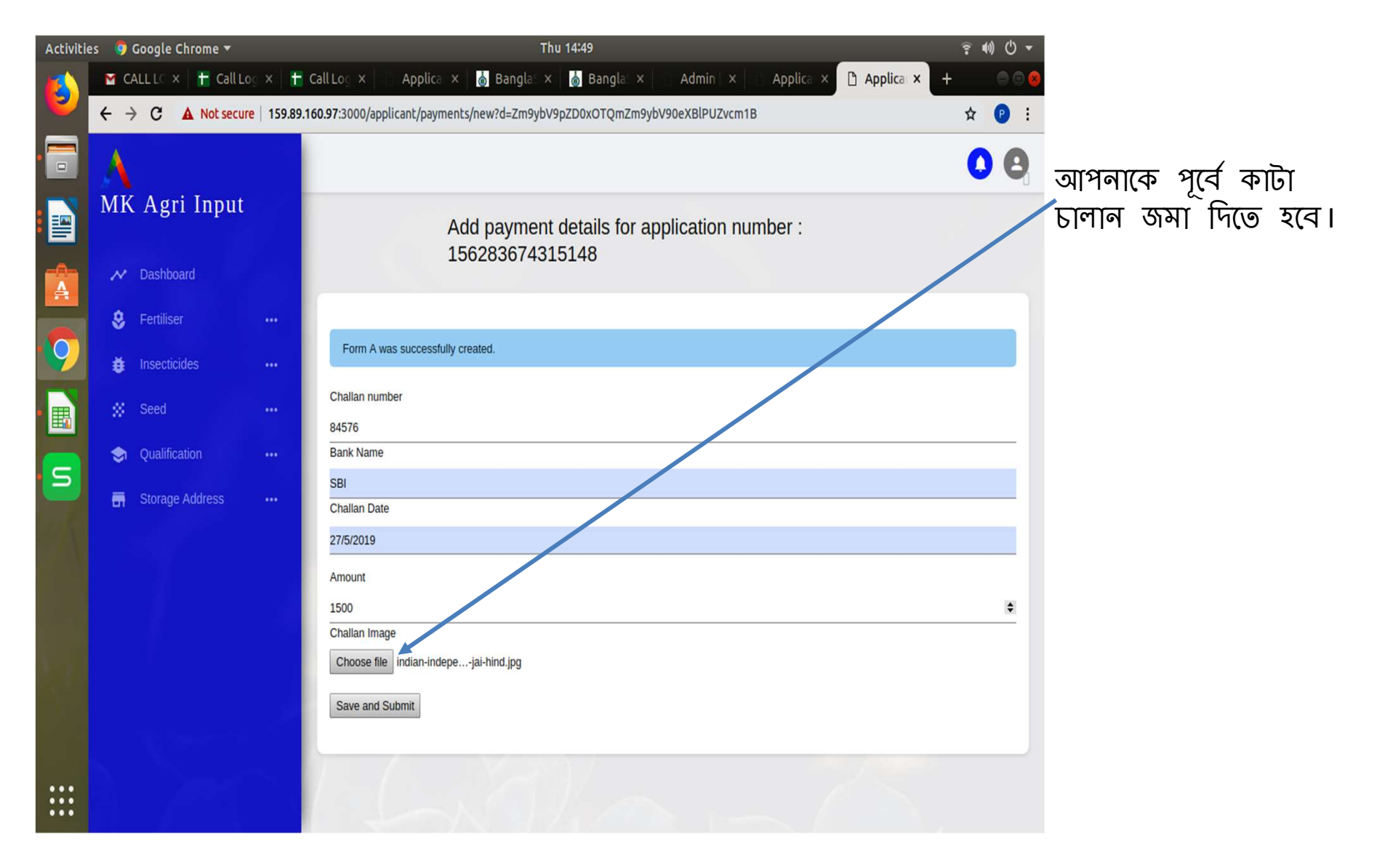

✓ আপনার আবেদন সম্পূর্ণ হলে ড্যাশবোর্ডে আবেদনের পি ডি এফ এর প্রতিলিপি ডাউনলোড করে নিন।
 ✓ লাইসেন্স ইম্যু হওয়ার সময় এটি আপনাকে আধিকারিকের কাছে দেখাতে হবে।
 ✓ আবেদন সম্পূর্ণ হলে আপনার রেজিস্টার্ড মোবাইলে ম্যাসেজ প্রেরিত হবে।

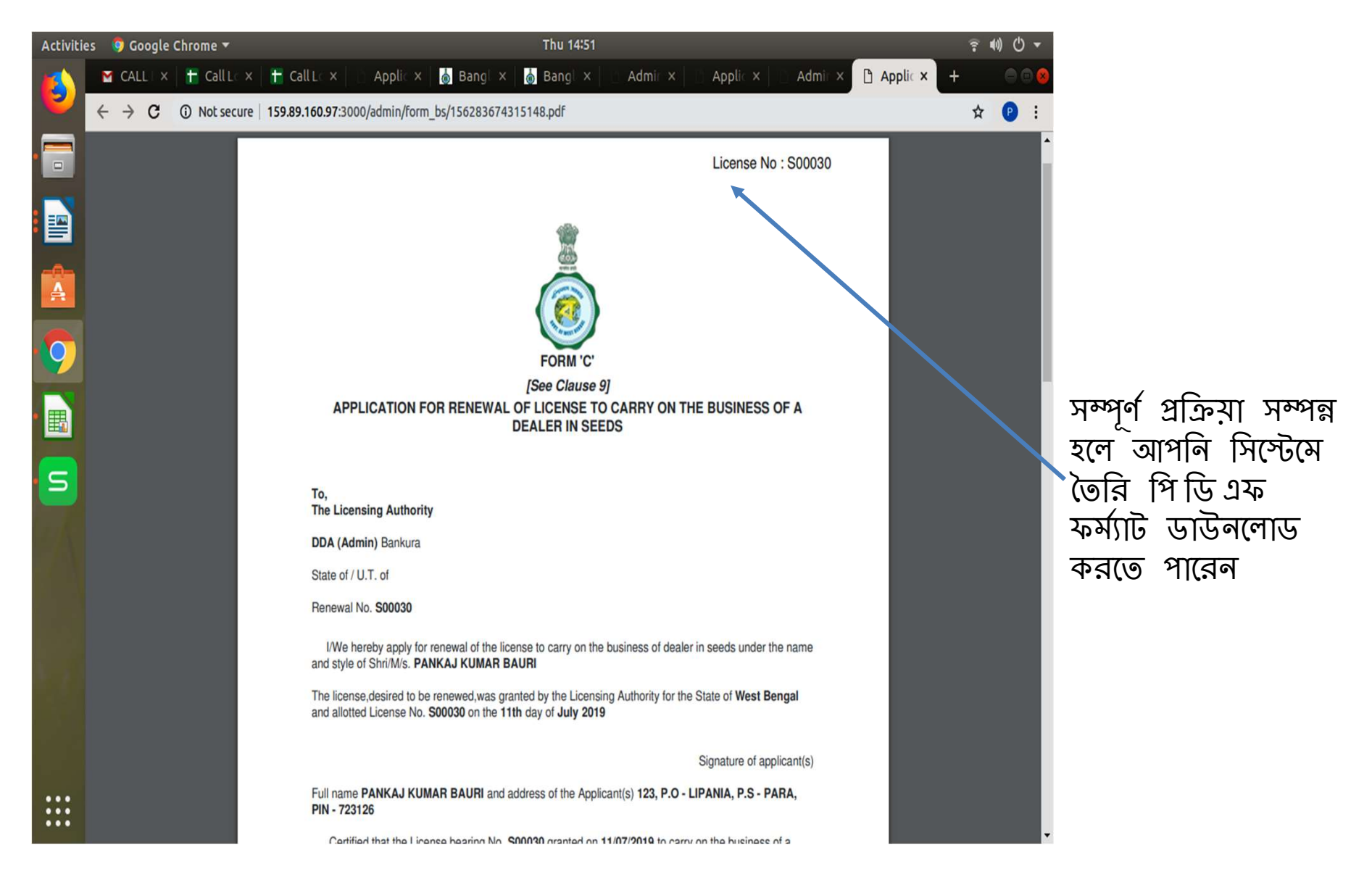

# ক অনুমোদিত ব্যক্তির আবেদন অনুমোদিত হলে, আপনি জেনারেটেড পি ডি এফ ফর্মটি ডাউনলোড করে আবেদনকারীকে দিতে পারেন।

21

অ্যামেন্ডমেন্ট

### বৈশিষ্ট্য :

- (১) যে লাইসেন্সটির অ্যামেন্ডমেন্ট হবে সেটি আগেই অনলাইন সিস্টেমে থাকতে হবে।
- (২) আবেদনকারীকে আগের লাইসেন্স এর আইডি থেকেই আবেদন করতে হবে।
- (৩) কনসার্ন নাম পরিবর্তন করা যাবে।
- (৪) সেল লোকেশন পরিবর্তন করা যাবে।
- (৫) স্টোর লোকেশন অ্যাড/ডিলীট করা যাবে।
- (৬) স্টাইল (ক্যাপাসিটি) নাম পরিবর্তন করা যাবে।
- ( ৭ ) প্রতিটি পরিবর্তনের স্বাপেক্ষে ডকুমেন্টস আপলোড করতে হবে।
- (৮) আবেদনের জুরিডিকশন পরিবর্তন করা যাবে না।
- (৯) চালান কেটে রাখতে হবে।

- ≻ অথবা প্রয়োজন অনুসারে একটি বা দুটিও সিলেন্ট করতে পারেন।
- > কোনো আবেদনকারী চাইলে উপরোক্ত সবকটি সিলেন্ট করতে পারেন।
- 🕨 প্রথমে আপনাকে সিস্টেম জেনারেটেড লাইসেন্স নম্বরটি দিতে হবে।

| 16        |          |                         |             |                                    |                |                                          |                        |                |                            |             |                 |             |
|-----------|----------|-------------------------|-------------|------------------------------------|----------------|------------------------------------------|------------------------|----------------|----------------------------|-------------|-----------------|-------------|
| Activitie | i 🧿      | Google Chrome 🔻         |             |                                    | Thu 1          | 4:43                                     |                        |                | ş (0) () ▼                 |             |                 |             |
| 6         | M C      | ALLIC × + Call L        | og X 150 80 | Call Log X Applica X               | amendment      | 💩 Bangla: × 👘                            | Admin × App            | lica × Applica | × + 008                    |             |                 |             |
|           |          | 7 C Za Not secu         | 16   133.03 | .100.37.3000/applicalle/seed_new_o | omenument      |                                          |                        |                | H .                        |             |                 |             |
|           | 1        |                         |             |                                    |                |                                          |                        |                | 0.6                        |             |                 |             |
|           | MK       | CAgri Input             |             |                                    |                |                                          |                        |                |                            |             |                 |             |
|           | N        | Dashboard               |             | Ne                                 | ew amendment a | ent application                          |                        |                |                            |             |                 |             |
|           | \$       | Fertiliser              |             | Lice                               | endment field  | Concern Name                             |                        |                |                            |             |                 |             |
| 9         | ŧ        | Insecticides            |             | - Aut                              | enument neid   | Sale Location Char<br>Store Location Add | Change<br>n Add/Delete |                |                            |             | 1               |             |
| •         | #        | Seed                    |             |                                    |                | Style(Capacity) Name Change              |                        |                | কি কি পরিবর্তন করা যেতে পা |             |                 |             |
| S         |          | All applications        |             |                                    |                | Next                                     |                        |                |                            | (১) ব্যক্তি | র বা সংস্থার ন  | াম পরিবর্তন |
|           |          | New application         |             |                                    |                |                                          | 100                    |                |                            | (২) ক্যাপা  | সিটি পরিবর্তন্  | ग           |
|           |          | Digitization of old app | lication    |                                    |                |                                          |                        |                |                            | (৩) স্টোর   | া পয়েন্ট অ্যাড | /ডিলিট      |
|           |          | Amendment               |             |                                    |                |                                          |                        |                |                            | (৪) সেল(    | লাকেশন পরিব     | বৰ্তন       |
|           | ٢        | Qualification           |             |                                    |                |                                          |                        |                |                            |             |                 |             |
|           | <b>a</b> | Storage Address         |             |                                    |                |                                          |                        |                |                            |             |                 |             |
|           |          |                         |             |                                    |                |                                          |                        |                |                            |             |                 |             |
| :::       |          |                         |             |                                    |                |                                          |                        |                |                            |             |                 |             |

∻ লগইন করার পর সীড "অ্যামেন্ডমেন্ট" এ ক্লিক করলে এই ড্যাশবোর্ডটি উন্মুক্ত হবে। ◆ সিস্টেম জেনারেটেড বৈধ লাইসেন্স নম্বরটি এথানে প্রদান করুন এবং নেক্সট বাটন ক্লিক করুন

| Activities 🏾 🏮 Google Chrome 🔻 |                      | Thu 14:48                                                                                                    | iş 40) ( <sup>1</sup> ) <del>•</del> |
|--------------------------------|----------------------|----------------------------------------------------------------------------------------------------|--------------------------------------|
|                                | M CALLIC 🗙 💾 Call Lo | 🗴 🔚 Call Log 🗴 📄 Applica: x 🛛 🍐 Bangla: x 🛛 🍐 Bangla: x 👘 Admin 🛛 x 👘 Appli                                     | ica × 🗅 Applica × + 😑 🖻 😣            |
| •                              | ← → C (i) Not secure | 159.89.160.97:3000/applicant/renew_seed?&existing_license_id=314&license_number=S00030                          | Q 🖈 😰 :                              |
|                                | A                    | Form A                                                                                                    | 0 8                                  |
|                                | MK Agri Input        | FORM 'A'                                                                                                    |                                      |
|                                |                      | (See clause 4)                                                                                                  | যে যে জায়গা                         |
| •                              | M Dashboard          | FORM OF APPLICATION TO OBTAIN DEALER'S LICENCE                                                                  |                                      |
| -A-                            | 😵 Fertiliser 🛛 🚥     | To,<br>The Registering Authority,                                                                               | ଆମାବ ୍ ମାরবଡବ                        |
| A                              | 🛱 locasticidas 🚥     | Designation of Notified Authority: DDA (Admin)                                                                  | করতে ইচ্ছুক                          |
|                                | The insectiones      | Place' Bankura                                                                                                  | কেবলমাত্র সেই সেই                    |
|                                | 💥 Seed 🚥             | West hannal                                                                                                    | জাযগা গুলিতে                         |
|                                | Qualification •••    | State of: Vesi vesi ya                                                                                          | আগ্রনি কাজ কর্যজ                     |
|                                |                      | 1. Full name and address of the applicant:                                                                      | আশাল কাতা করভে                       |
|                                |                      | (a) Name and postal address:                                                                                    | পার(বন।                              |
|                                |                      | Name of the applicant: Pankaj kumar baun                                                                        |                                      |
| S                              |                      | Applicant E-mail: pankajkumar1994@gmail.com                                                                     |                                      |
|                                |                      |                                                                                                    |                                      |
|                                |                      | Appicant Mooile No: 8016837349                                                                                  | — /                                  |
|                                |                      | Postal address with telephone number: 123, P.O - LIPANIA, P.S - PARA, PIN - 723126                              |                                      |
|                                | a terra              |                                                                                                    |                                      |
|                                | N. Sauth             | (b) Place of business : (Please give exact address):                                                            |                                      |
|                                |                      | (i) For sale:                                                                                                   |                                      |
|                                |                      | State: West Bengal                                                                                              |                                      |
|                                |                      | District Reviews                                                                                                |                                      |
|                                |                      | La construir de la construir de la construir de la construir de la construir de la construir de la construir de |                                      |
|                                |                      | Sub Division Bankura Sada                                                                                       | Y                                    |
|                                |                      | Name of the concern: text                                                                                       |                                      |
|                                |                      | Address Type Rural                                                                                              |                                      |

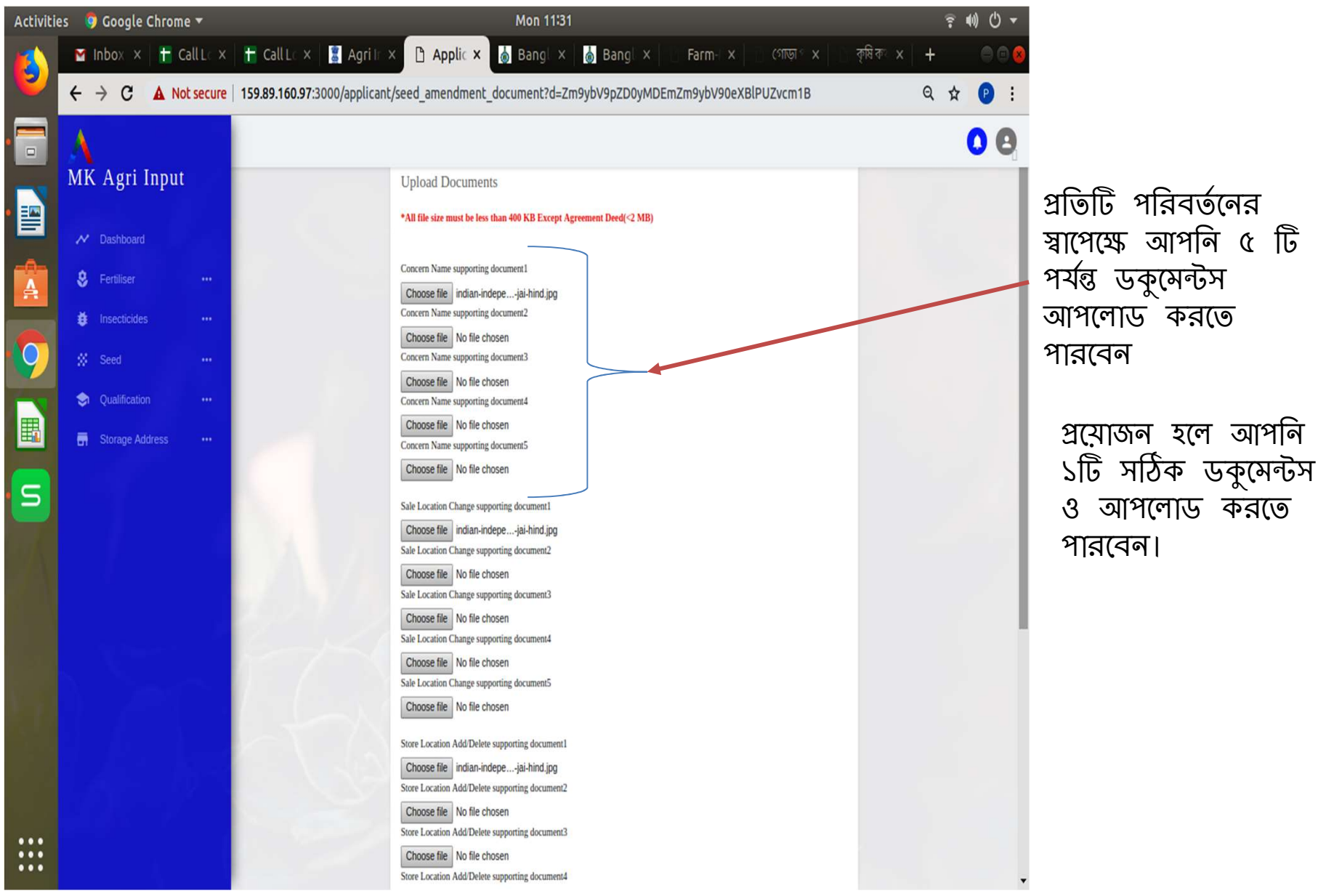

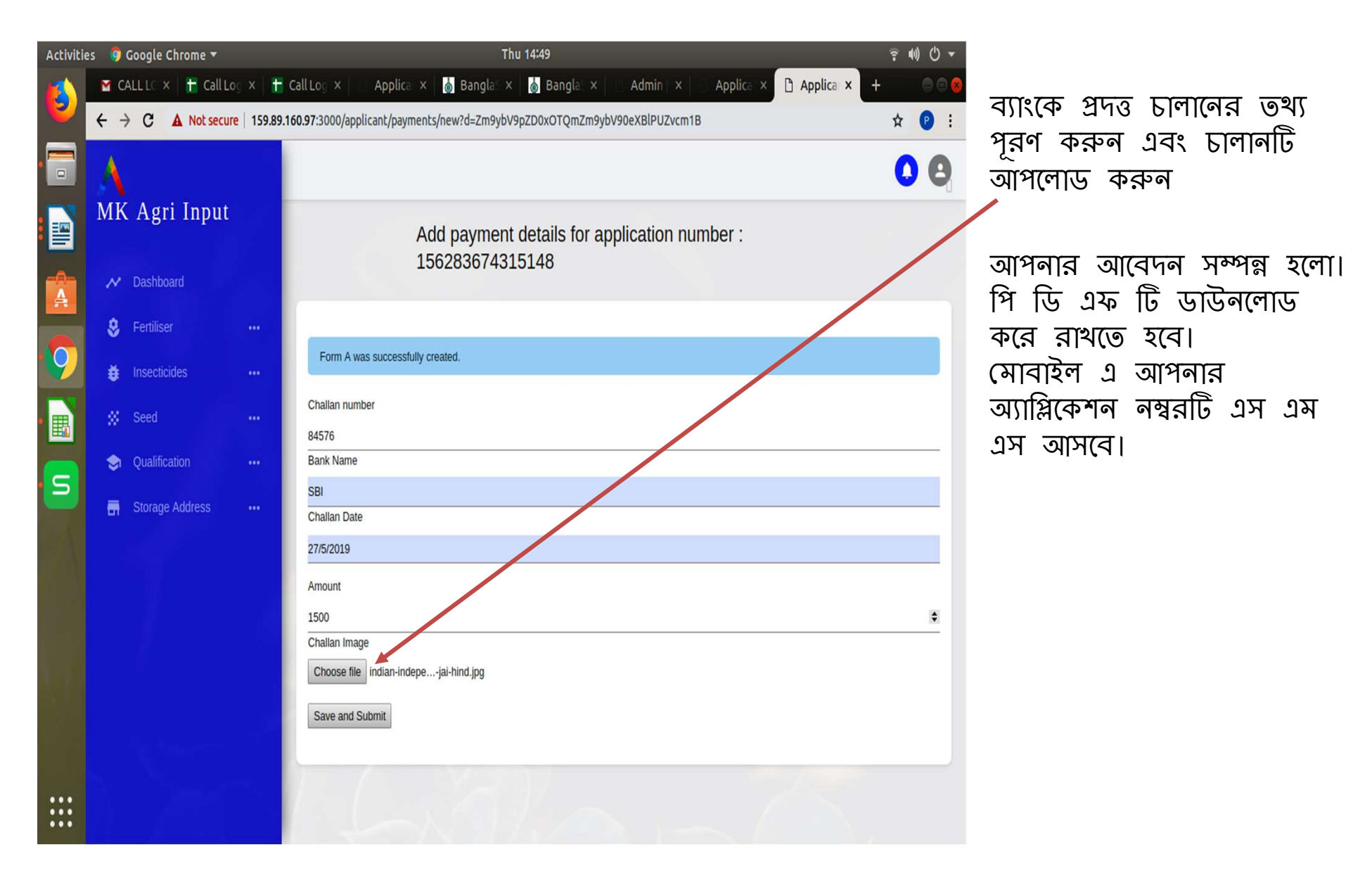

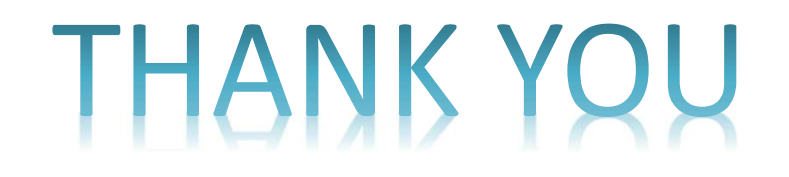

Online Licensing Developed & delivered by

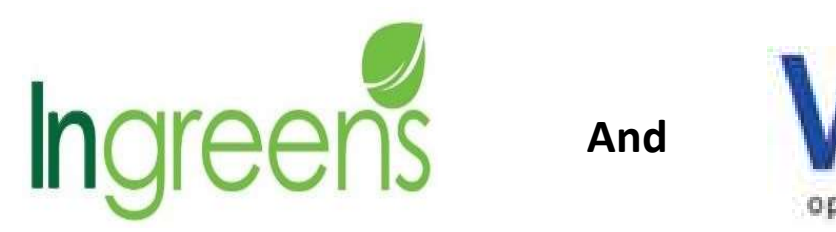

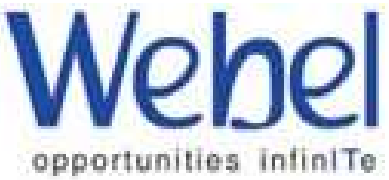